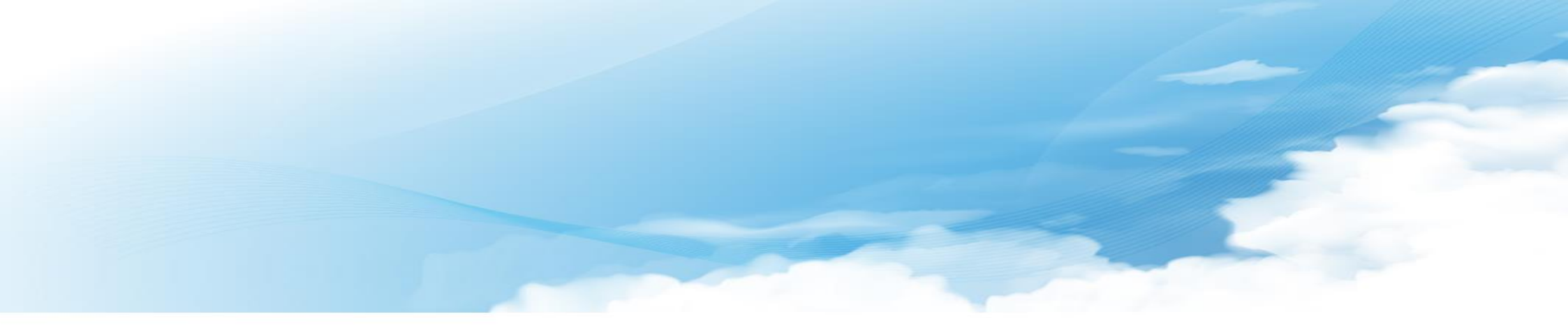

## **청년희망키움통장** 행복e음 사용자 가이드

2018. 03. 22

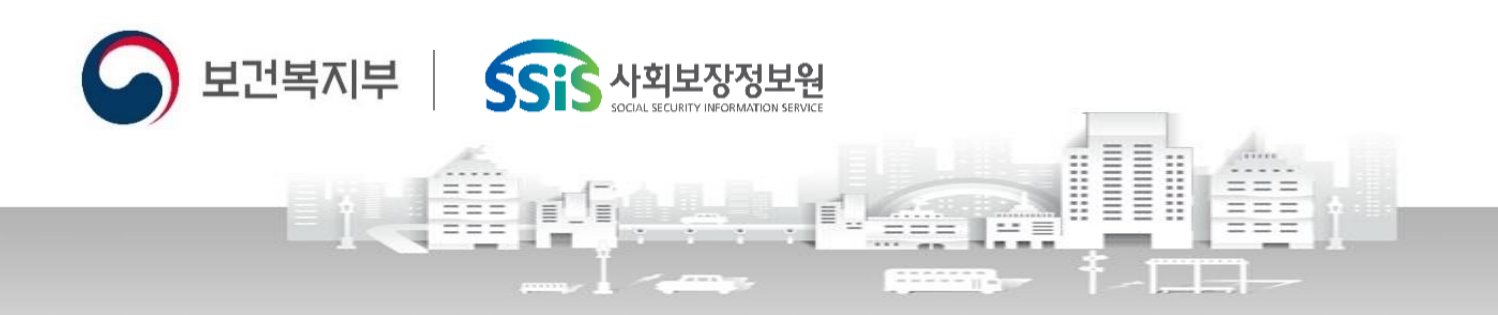

🕑 대보정보통신 컨소시엄

## 차례

- 1. 주요업무 프로세스
- 2. 주요화면 흐름도
- 3. 행복e음 메뉴소개
- 4. 가입(전환) 신청 및 접수
- 5. 신청현황 및 자격결정 6. 근로소득장려금 관리 7. 근로소득공제금 관리
- 8. 지원현황 조회

9 . 대상자 변동관리 10. 적립중지 신청 11. 해지신청 12. 계좌조회

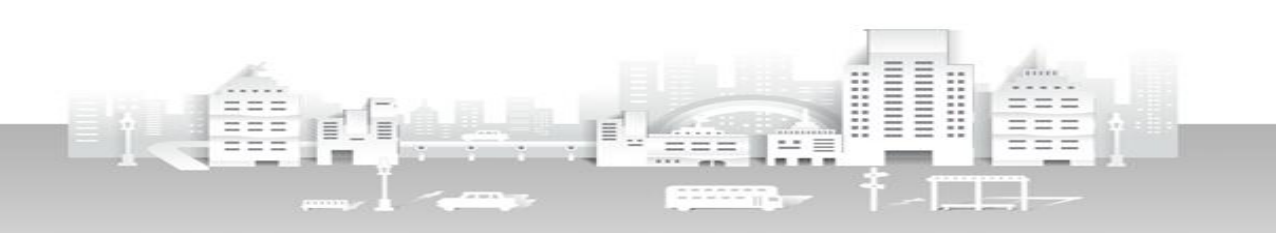

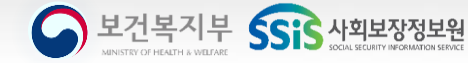

· 보건복지부 SSS 사회보장정보원

## 1. 주요업무 프로세스

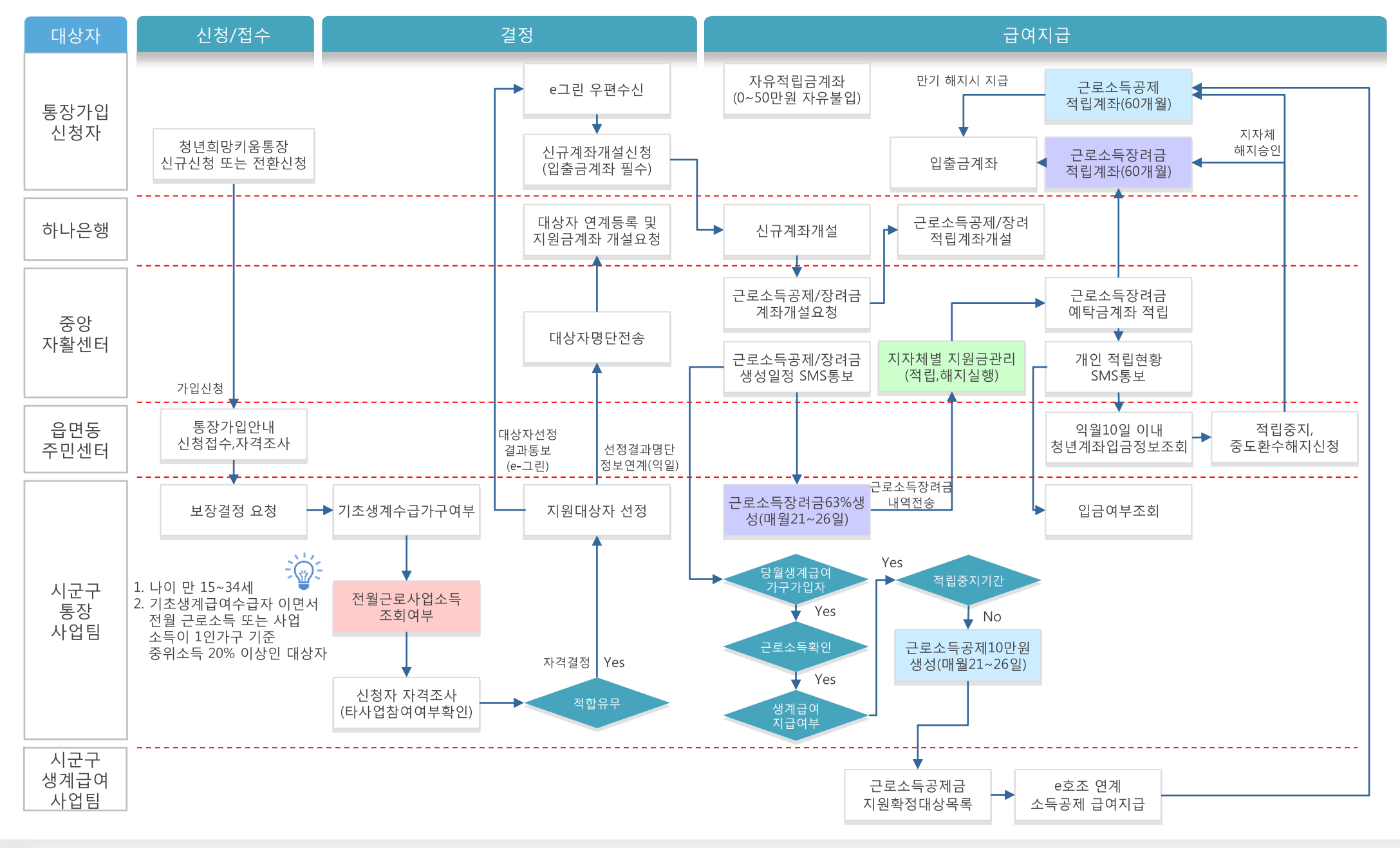

#### 🕑 대보정보통신 컨소시엄

## 2. 주요화면 흐름도

1. 가입신청 · 접수

| DADY                           |            |       |                   |       |                |                      |            |
|--------------------------------|------------|-------|-------------------|-------|----------------|----------------------|------------|
| AND DECEMBER OF CARD           |            |       |                   |       |                |                      |            |
| US 928                         | 40.8       |       | 045               | 2 10  |                | A+24                 | 2 W.al-()- |
| #£                             |            | ٩     | 动动带动员             | 10    | 3              | 3149                 |            |
| # 820 # 820 HIS                |            |       |                   | 사람    | 441            | DOM: N               |            |
| NW22 NO 24 1                   | 고무지 않 주소 [ |       |                   |       |                |                      |            |
| NUMER BN 24                    | 3 ee C     |       | 124               | ice i |                |                      |            |
| 0.5148                         |            |       | 4493              |       |                |                      |            |
| 8181141 <sup>2</sup> 211 - 714 | 32 × 3     | 8. [  | 4470.8<br>60.207  | 8     | [ 문헌.<br>[ 고 학 | 가난한 고등교육<br>18 지입·지말 | 7955       |
| 0 전영황개                         |            |       | 년추 지민,지문          | 14.0  |                |                      |            |
|                                |            | 0     |                   |       |                |                      | 0          |
| • <b>75</b> 449                |            |       | 1.11              |       |                |                      |            |
| 1770824 00 PUBNES              | 분학자역       |       | 2540              | 44.73 | 4525           |                      | 4          |
|                                |            |       |                   |       |                |                      |            |
|                                |            |       |                   |       |                |                      |            |
|                                | 28 478 1   |       | 8 4 % I<br>440470 |       |                |                      | 利止当月第一     |
| 402 84                         |            | - 1 î |                   |       |                |                      |            |
| ABRD                           | 5 X        |       | 사례 합니지.           | 5 H G |                |                      |            |
|                                |            |       |                   |       | 10 T 472       | 1841 (4988)          | V. (#AH)   |
| 4828                           | 463        |       |                   | 1111  |                | ***                  |            |
|                                |            |       |                   |       |                |                      |            |
|                                |            |       |                   |       |                |                      |            |
|                                |            |       |                   |       |                |                      |            |

## 2. 신청현황 및 자격결정

| moter go |         | eu ea  |       | e e  | 2.4    | 20.43  |          | e 4 v G   | 10.01              | <b>6</b> .4 16 |         | <b>e~</b> e |          |         | 4   |
|----------|---------|--------|-------|------|--------|--------|----------|-----------|--------------------|----------------|---------|-------------|----------|---------|-----|
| 자산형      | 성신정원    | 황(SEL  | .061) |      |        |        |          |           |                    |                |         |             | # 5.88   | P80845  | 2.8 |
| ð        | 对德国家    | 29     |       |      | ×      |        | 0923.0   | 2017-12   | 01 II - 201        | 7-12-01 🕮      | 4       | 214         | 22/1-10  |         |     |
|          | 32      |        |       |      |        | 74     |          |           |                    |                | 3       | 1011        | ria L    | 1 28    |     |
| 10446.00 |         | ATELLA | 8.75  |      | -100   |        | ARCAS    | 25.51     |                    |                |         | 4/24        |          | 1       |     |
|          | o o r a | 100.00 | **    |      |        |        |          | OACH.     |                    |                |         |             |          | · .     |     |
| 0 24 2 2 | 17110   | - 16   | 81    |      |        |        |          |           |                    |                |         |             | SNEWA BE | 1 11 10 | -15 |
| -        | 749-25  |        | 18.2  |      | M9     | 340    | 405      | 1122 21 4 | 41122              | 49.08          | 7.041   | -meter      | -        | 087     |     |
| _        |         |        | 207   | 4293 | 1427.2 |        |          |           |                    |                |         |             |          | 0.809.8 | ÷   |
|          |         |        |       |      |        | A(71)  | 452      | 2011/12   | 2011 16 25         |                | 7.4/2   | 72.62       | 146.00   |         | 15  |
| -0-      |         |        |       |      |        | 41828  | V B C    | 2012.15   | 2012.02.00         |                | 2447    | 71.62       | FR. 107  |         |     |
| -0       |         |        |       |      |        | Aller  | 0.57     | 2017-12   | 2012-02-00         | 100            | Dav3    | 71.64       | 100.000  |         |     |
| -0       |         |        |       |      |        | 44.842 |          | 0(07-9)   | 2017-12-00         |                | 0447    | 71.60       | 100.000  |         |     |
| -0 -     |         |        |       |      |        | 01678  | 982      | NU7-15    | NIT-ID-O           | 114            | 11/1.0  | -15         | 10,00    |         |     |
| - 5      |         |        |       |      |        | 41791  | 45.5     | 2011-12   | THE REAL PROPERTY. | 2.4            | 0.524.2 | 79.60       | 50.00    |         |     |
| -0       |         |        |       |      |        | 11678  | N B A    | NUT.15    | 2012.12.00         |                | 0.0.4.4 |             | ER. 107  |         |     |
| -5       |         |        |       |      |        | Alter  | 452      | 2011-12   | With the later     | 100            | 0.1.4.2 | 79.60       | 10.00    |         |     |
| -0       |         |        |       |      |        | 41828  |          | 2012-12   | 212.02.0           |                | 0.0.0.0 | 71.62       | 10.00    |         |     |
| - 2      |         |        |       |      |        | 0.678  | 0.62     | 3012-13   | 2012-02-0          | 2.0            | 021.0   | #24         | 10.00    |         |     |
| -6       |         |        |       |      |        | 41723  | 48.5     | 9087-10   | 2012-02-0          | ANNA           | 074     |             | 50.00    |         |     |
| 89       |         |        |       |      |        | 11674  | 28.0     | 2017-10   | 207-12-25          | 2011           | n da    | 2.92        | 10.00    |         |     |
| 1        |         |        |       |      |        | 61722  | A\$2     | 307-10    | 202-02-0           | 20             | 0.5 8 2 | 7.42        | 96.00    |         |     |
| - 9      |         |        |       |      |        | 01478  | 14.89.57 | 2017-10   | 202-12/10          | 2.0            | 6110    | 242         | 50.000   |         |     |
| - 8      |         |        |       |      |        | 61578  | 652      | 2(17-1)   | 207-0-8            | 88             | 6510    | #24         | 56.00    |         |     |
| 18       |         |        |       |      |        | \$1527 | 852      | 2087-10   | 2017-12-15         | PE             | 95.64   | 70          | 100,000  | č       |     |
| mia 👘    |         |        |       |      |        | 01574  | 882      | 2017-13   | 2017-12-10         | 22             | 100     | 832         | 100.000  | a       |     |
|          |         |        |       |      |        |        |          |           |                    |                |         |             |          |         |     |
|          |         |        |       |      |        |        |          |           |                    |                |         |             |          |         | n   |

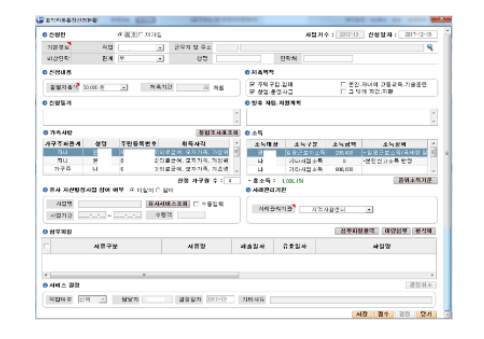

## 5. 대상자 변동관리

| CALL LUNISTICS | NULAR     | abox P     | 1979      | THE SHO                                                                                                    | CHESTS. | and the second  | _                 | MIC          | -10 - 11 dit - | No. Dist.  |           |
|----------------|-----------|------------|-----------|----------------------------------------------------------------------------------------------------|---------|-----------------|-------------------|--------------|----------------|------------|-----------|
| de l'address   | 00-07-0   | HARDS BA   | and a     |                                                                                                    |         | 0.0             |                   |              | 10.000         | 49 195     |           |
| Martin Ma      | 1 480     |            | 1 (B) (B) | ene =±                                                                                                    | 中国文の著   |                 | 24 11221          | 122 1000     |                | 2.00       | (B) (     |
| 자산영성지          | 김대상자      | 변종권리(S     | FL(83)    |                                                                                                    |         |                 |                   |              |                | 998 (22    | P0728     |
| 1581           | IN 211    |            |           | TRANSFER .                                                                                                    | 218     |                 | 17                | RAL PIA      |                | 4          |           |
| 121            | 1 28      | 1.14       |           | INNE                                                                                                    | 10 M    | a               |                   | 167 L        |                |            | 1201      |
| 24             | 1.10      |            |           |                                                                                                    |         |                 |                   |              |                |            |           |
|                |           |            |           |                                                                                                    | 6       | A               | 0                 | 100          | 10             |            | AL.       |
|                | (52       |            |           | 195                                                                                                    | NEW PER | 28 25           | ANTINA            | 285 84       | Naga           | 18:23 2    | 65984     |
|                | 427.0     | ****       | Nege      | 21924                                                                                                    | 2102.00 | -               | -                 | 2554         |                | 148        | 25.4      |
| CONTRACT.      | 331111    | 622044     | RHUL      |                                                                                                    | 1000    | 17              | 11020             | DX1-1203     | TREE TO        | BUPE VIELD | ISV/IER   |
| 비 의 기 음 등 같    | 29:113    |            | N4183     |                                                                                                    |         |                 | 1 지원문             | 221-12-28    |                | 3          | 6         |
| 11111850       | 23(11)    |            | 2015      |                                                                                                    |         |                 | 1.715/8           | 273-12-09    | 100            | 1          | 09        |
| 내님의용북장         | 227405    | 수금증성변경     | 164152.52 |                                                                                                    |         | 3.              | 1 지원품             | 1073-12-19   | 利益當利當的         | 17.在说着蓝    | 지수의부급여    |
| 181/1810       | 237.328   | 公開時間       | 44995     |                                                                                                    |         | 12.0            | 1 71319           | 227-34-12    | 162.0          |            | 1719      |
| 내일거듭뿐같         | 227406    |            | 244122    |                                                                                                    |         | 1               | 1 71 10 10        | 271-12-09    |                |            |           |
| 31118431       | 22.10     | 2.812(793) | 1001111   |                                                                                                    |         |                 | 73310             | 22.1-25-11   | (金田道片)         | 177.1088   | 1712 0114 |
| - NUHBED       | 22163     | 2010041    | 0.488     |                                                                                                    |         | 3.1             | 1.719/#           | 1071-00-15   | 241-           |            | 1년시' 구    |
| 85718431       | 23.122    |            | 10199     |                                                                                                    |         |                 |                   | 2011/12/2011 |                | )          |           |
| *1             | -         |            |           |                                                                                                    |         |                 |                   | æ            |                |            | 60 ·      |
| A 74 A 54 4    | 1 11 2 11 | 4.4        |           |                                                                                                    |         |                 |                   | -            | ANAS           | WWWREN     | N 39      |
| RAM            | 411714    | 184        | Alles     | -                                                                                                    | 29.838  | -               | 8941              |              | INWH.          | ****       | 87 ÷      |
| CARTONIC BUT   | 221       |            |           |                                                                                                    | 122 17  | <b>国新教室</b> (1) | (COL 73 COL 141 - |              | A GE CITE      | 1          |           |
| 이 맞서요 말 같      | SXH       | E F        |           |                                                                                                    | 12812-  | -대 지술물          | (해지대상):           | (단격환교 연4     | 이 /초 이날        |            |           |
| #57882         | 3217      | 1.1        |           |                                                                                                    | 128/7   | -02 73.198      | 007000000         | CONTRACT OF  | A GEL KIEL     |            |           |
| 내일세율방장         | 281       | 1          |           |                                                                                                    | 1200-   | -12 NM#         | (10.14.04.02)     | en ante      | 4 AR           |            |           |
| 11111882       | . 2213-   |            |           |                                                                                                    | 12217-  | -17 7188        | 0870880           | CINES OF     | A GE EILE      |            |           |
| 福祉利益委員         | 081       | 1.1        |           | and the second second s |         | -11 <b>지일</b> 중 | 081446-021        | 19462.94     | A OR ALLS      |            |           |
|                |           |            |           |                                                                                                    |         |                 |                   |              |                |            |           |

## 6. 적립중지신청관리

| 192047 H   |            |          |          |        |         |                |        |     |        |      |      |
|------------|------------|----------|----------|--------|---------|----------------|--------|-----|--------|------|------|
| 경멸         | T          | 주진등록현호   |          | . 9    | 지기주도의   | 22             |        |     | 전화번호   |      |      |
| <b>₽</b> ≙ |            |          |          |        |         |                |        |     | 유해진학   |      |      |
| 缩발제속일      | 8          | 제출기간     | 18       |        | 大批日     | ( <b>2</b> 15) |        | 쟤   | e-seat |      |      |
| 중지신형상비     | ※ 중제시작을 지를 | 과기업자로 입력 | (알 수 있습니 | LL.(3) | (신왕 티스트 | <b>로</b> 위한    | 명시 조치) |     |        | 지원급  | 지금미작 |
| 중계시 직원자    |            | 종지 삶수    | 48       | 646    | 토일자     |                | 营工制:   | 1   | +23    | 지어율수 | 1    |
| 신성원자       |            | 중지 사유    |          |        |         |                |        |     |        |      |      |
| Atige      |            | 중지선철 강태  |          |        | 즐 패취 :  | -93-           |        |     | 달양자랑   |      |      |
| 성부공원       |            |          |          |        |         |                |        | ð   | 부타열술학  | 철목가  | 철석기  |
| -          | 서류구분       |          | 서류명      |        | 제출일자    | ÷.             | 불자     | 비상자 |        | 428  |      |

## 3. 지원금 생성(장려금+공제금)

| Descent (12)         K DESCENT STATE OF AD 1 HEAPT ALC? READONCY TO DESCENTING HE & LOUD           Overage         New WEY DOLAGING HEAD SEAD (1000)         Descent (1000)         New WEY DOLAGING HEAD SEAD (1000)         Descent (1000)         New WEY DOLAGING HEAD SEAD (1000)         Descent (1000)         New WEY DOLAGING HEAD SEAD (1000)         Descent (1000)         New WEY DOLAGING HEAD SEAD (1000)         Descent (1000)         New WEY DOLAGING HEAD SEAD (1000)         Descent (1000)         New WEY DOLAGING HEAD SEAD (1000)         New WEY DOLAGING HEAD SEAD (1000)         New WEY DOLAGING HEAD (1000)         New WEY DOLAGING HEAD (1000)         New WEY DOLAGING HEAD (1000)         New WEY DOLAGING HEAD (1000)         New WEY DOLAGING HEAD (1000)         New WEY DOLAGING HEAD (1000)         New WEY DOLAGING HEAD (1000)         New WEY DOLAGING HEAD (1                                                                                                    |   | DA1046 (0)<br>04946 (0) | N<br>117-12 <u>11</u> = | 307-02 (C       |               | 200 200<br>200 200 | 준체         |               |         | 전철 동평범<br>자공형 영상 | 2<br>5  | 27 B B B  | ۹<br>ي | 29     |
|----------------------------------------------------------------------------------------------------|---|-------------------------|-------------------------|-----------------|---------------|--------------------|------------|---------------|---------|------------------|---------|-----------|--------|--------|
| 2014년 1월 2014년 1월 | • | (12) 4500               |                         | XICOR           | x <b>л</b> уж |                    |            | 9 4 G<br>1024 | 999 Q.4 |                  | 1 H H H | 102141010 | 227    | 2010   |
|                                                                                                    | 4 | J. T. B. B. B.          | 141 44                  | TURNUL          |               | -162.572           |            | 89            | 244-4   | 1212121          | 394     |           | -      |        |
| φ         φ                                                                                                    |   | 이너지 문제국 사망하여            | E 205                   | ALL DATES       | 3022-10       | 2012-02            | NI MINU    | 4171          | Neuz    | 10.00            | Ť.      | 4220      |        | LIES   |
| 944-892948 403 408448888889898989898999999999999999999                                                                                                    |   | 221-227-228             | 99.5                    | 7112 5-15202 (0 | 2017-10       | 2017-12            | 2017-12-27 | 82            | 2828    |                  | 0       | 7275      | 2      | 125.0  |
| 1월 6 년 2 - 2 1월 1 년 1 년 1 년 1 년 1 년 1 년 1 년 1 년 1 년                                                                                                    |   | 1011                    | #0.4                    | 100401-1111020  | 2027-10       | 7017-17            | 2012-12-22 | \$171         | 0ev2    | 10.00            | 1       | 1000      | 2      | 100.0  |
| 92-929369 023 038 048 048-900 2010 2010 2010 2010 2010 2010 2010 2                                                                                                    |   | 121×0-27 0-728          | 0.42                    | 1002 5-11 51210 | 2017-10       | 2017-12            | 2017-12-67 | 827           | TAUX    | 6                | . 0     | 712715    | 2      | 663.0  |
| \$\$\$\$\$\$\$\$\$\$\$\$\$\$\$\$\$\$\$\$\$\$\$\$\$\$\$\$\$\$\$\$\$\$\$\$                                                                                                    |   | 88-287528               | 0.98                    | NOSE-141203     | 2017-10       | 2017-12            | 2017-12-27 | 82            | 2488    | 31,900           | 1       | 지금같았      | 3      | \$22.4 |
|                                                                                                    |   | 성업시원업구 기황/등             | 224                     | 00205-1167012   | 2017+10       | 2012-12            | 307-0267   | 82            | 2615    | 2,30             | 1       | 지금급한      | 2      | 300    |
|                                                                                                    |   |                         |                         |                 |               |                    |            |               |         |                  |         |           |        |        |

#### 자신형성지원급상세 0 전8번 202 00 C 294 JR 2058802 44214124 102日 2월 8년28 신호보 8년28 신호보 8년28 41822年 전 2012 8년28 변화 변화 0-414 2017 전 2012 8년3 변화 변화 사람들법 사람들법 사용210 입 420 10.511.64 유유권적 사람들법 지료분석 전 320 10.511.64 관육권적 교육권적 10.821.64 10.822.64 사람들법 지료분석 10.822.64 10.822.64 10.822.64 10.822.64 사람들법 지료분석 10.822.64 10.822.64 10.822.64 10.822.64 사람들법 지료분석 10.822.64 10.822.64 10.822.64 10.822.64 지속기간 응기제동수 24 0 4 0 4 12 454 0 4 6 4 12 454 0 4 6 4 6 4 6 6 6 6 6 6 6 6 6 6 6 6 6 6 6 6 6 6 6 6 6 6 6 6 6 6 6 6 6 6 6 6 6 6 6 6 6 6 6 6 6 6 6 6 6 6 6 6 6 6 6 6 6 6 6 6 6 6 6 6 6 6 6 6 6 6 6 6 6 6 6 6 6 6 6 6 6 6 6 6 6 6 6 6 6 6< 0 개복사법 개 구수치 문제 전 범 주인도 취업 보 211 211 211 211 211 211 211 211 211 211 211 211 211 211 211 211 211 211 211 211 211 211 211 211 211 211 211 211 211 211 211 211 212 211 211 211 213 211 211 211 214 211 211 211 214 211 211 211 214 211 211 211 214 211 211 211 214 211 211 211 214 211 211 211 215 211 211 211 215 211 211 211 2572 2584 602.500 23.256 · 달동관목소속(역생장 달동관+ 884472 Control Control C 시는한 10년년 (신구구조소득 - (시중음위소득에 100년) 2.4.00(시중(급급) 시는학 12년 (신구구조소득 - (시중음위소득에 100년 100) 2.4.00(시중(급급) 시는학 12년 (신구구조소득 - (시중음위소득에 100년 400) 2.4.00(시중(급급) NR PH

## 7.해지신청관리

| 이 개접자경보                                                                    |                       |           |                                                                         |                                                                                                    |                                     |                    |         |
|----------------------------------------------------------------------------|-----------------------|-----------|-------------------------------------------------------------------------|----------------------------------------------------------------------------------------------------|-------------------------------------|--------------------|---------|
| 42                                                                         |                       | 수별 동 사람 도 |                                                                         | 세대 산위의 소개                                                                                                    |                                     | 신 4번 스             |         |
| <b>Z</b> (                                                                 |                       |           |                                                                         |                                                                                                    |                                     | 242.9              |         |
| 동설관소역                                                                      |                       | 제휴가간      | 15                                                                      | 재산한경상통                                                                                                    |                                     | 지왕근로류영             |         |
| 이 해지 진영상세                                                                  |                       |           |                                                                         |                                                                                                    |                                     |                    |         |
| 1.8일자                                                                      |                       | 비지 관심 상태  |                                                                         | 시방님께                                                                                                    |                                     | 제조 구분              |         |
| 471.48                                                                     | 214                   |           | U.                                                                      | 112 474 8                                                                                                    |                                     |                    |         |
| 자신성성지원                                                                     | 원계프구문 적은              | N884 4    | 87837 8<br>87837 8                                                      | 4월일 - 수영사고, 변경 4<br>(수영역                                                                                                    | 899 70401 (2012                     | 변경사유               |         |
| 자신성경지동<br>지자시설님자                                                           | 87872 96<br>892       | 14834 4   | 8101977 9849<br>81833 8                                                 | 4월 1 - 194 <u>일</u> , 19 <u>8</u> 년<br>14월 1                                                                                                    | 815 71401 Q-12                      | L:<br>변경사유         |         |
| 자신성성지동<br>지자니() 1 자<br>니군 그                                                | 84=72 95<br>ME        | 14934 1   | 11212-1 4844<br>8102-1 8<br>8102-1 8<br>8102-1 8                        | 1994 - 1994 - 1994<br>1995 - 1994 - 1994<br>1995 - 1994 - 1994 - 1994 - 1994 - 1994 - 1994 - 1994 - 1994 - 1994 - 1994 - 1994 - 1994 - 1<br>1994 - 1994 - 1994 | * NA .                              | L:<br>변경사류         |         |
| 재선성형지동<br>제자니너너지<br>비운 그<br>0 고리이수정보                                       | 87=72 95<br>885       | N934 9    | 12121212199994<br>870879 8<br>122                                       | 2.41 · 수영사고, 반영은<br>수영적<br>2. 하지아제곱시간 ·                                                                                                    | «нн с. <u>1</u>                     | L:<br>변경사유         |         |
| 재선성형지동<br>8 지자니()() 재<br>1 문 7<br>9 () () () () () () () () () () () () () | 87872 96<br>ME<br>6 9 | N 1914    | 에 101 유가 이용자가<br>8차 8 관 8<br>년 1<br>1 1 1 1 1 1 1 1 1 1 1 1 1 1 1 1 1 1 | 23대 수있어도 안정은<br>수준책<br>0 해시아체골시간은<br>이해보시                                                                                                    | 이 위에 (~) (<br>이 위에 (~) (<br>이 위에 구인 | L:<br>변경사파<br>6 지급 | 24 8424 |
| 재진성성지원                                                                     | 87872 96<br>892       | 14834 4   | 에 101 위 1 이 옷지?<br>문지즈 관객 문                                             | (고학 - 수있시 <u>고, 위원 등</u><br>(수금적                                                                                                    | 815 71401 Q-12                      | L:<br>변경사유         |         |

## 4. 지원현황 조회

| -1200-           | 195 SCSED  | 1700       |            |            |           |        |           |           |          |          |     | 8.72              | 8 <u>A</u> | 10 Kel |
|------------------|------------|------------|------------|------------|-----------|--------|-----------|-----------|----------|----------|-----|-------------------|------------|--------|
| 3163             | 18 294     |            |            | 지간방        | 608       | 201    | 1         | J         | 1829     | 294      |     |                   |            |        |
| 081              | 2012/02/07 | 3) - 2911- | 2-9 🔟      | -41        | 2714      |        |           |           | 2/2.3    |          |     |                   |            |        |
| 0 22112000       | (112)      |            |            |            |           |        |           |           |          |          |     | 2<br>19 01        | entres     | NM 4   |
| 085              | 24435      | 사업지수       | 전 왕 달 사    | 518        | 사업사<br>유민 | 1.471£ | A 10 / 01 | 위험<br>적으며 | 제목<br>기간 | 신다<br>기간 | 22  | <sup>2</sup> 한격 4 | 집중         | ×828   |
| 최천()) 문동장 :      |            | 2017-13    |            |            |           |        | 148       | 53.000    | ×        | 24       | 1   | 135, 360          | 6          |        |
| 可能可能要求 :         |            | 0.012-13   | 271-12-13  |            | 8         |        | 시험율       | 100.000   | я        | - 35     |     | 100,000           | . (        |        |
| 의장기운동장 :         |            | 2 2017-13  | 291-12-18  |            | 3         |        | 시영용       | 108.086   |          | - 39     | 1   | 100,000           | 1          | 136    |
| 对契约装置官 :         |            | 017-13     | 271-12-13  |            | 8         |        | 시영유       | 58,000    | ж        | 35       |     | 55,000            | 6          |        |
| 취향기운동감 :         |            | 5 2017-13  | 331-12-13  |            |           |        | 시영중       | 58,000    |          | - 38     |     | 56,000            | - 6        |        |
| \$15271248-51 :  |            | 5 2017-13  | 271-12-13  |            | 3         |        | 시영용       | 53,000    | ж        | 35       | 1   | 55,000            | 6          |        |
| 비장지율통감 :         |            | ( 100 P-1) | 311510     |            |           |        | 시민중       | 58,000    |          | - 98     |     | 56,000            | - (        |        |
| \$1507(R-B-S) :  |            | 5 2017-13  | 201-10-20  |            | 3         |        | 148       | 100.000   | ж        | 36       | 0   | 0                 | 6          |        |
| 이탈시율풍감 :         |            | 2 3022-13  | 3145-3     |            |           |        | 사람들       | 50.000    |          | - 35     |     | 0                 | t          |        |
| A20728동전 :       |            | 2017-13    | 20 1-15-22 |            | 3         |        | 7448      | 52,000    | - X      | 26       | - 0 | 0                 | 6          |        |
| 학양사율등감 :         |            | 2 2017-13  | 3145-3     |            | 8         |        | 2(法)(第3)  | 101.000   | я        | - 35     |     | 0                 | τ.         |        |
| 네일기관동합 :         |            | 2017-13    | 291-12-13  |            | 1         |        | 1448      | 208,086   | 26       | - 26     | 1   | 256,860           | 1          | 296    |
| H20683           |            | 2 2017-13  | 271-12-13  |            |           |        | 시행중       | 100.000   | ж        | 35       |     | 100,000           | c          |        |
| 내일기운동값 :         |            | 3 2017-13  | 211-12-01  |            | 5         |        | 시영용       | 100,000   |          | - 24     |     | 106,000           | 6          |        |
| HERE'S           |            | 5 2017-13  | 201-12-13  |            | 2.1       | -      | A88       | 52.000    | ж        | 35       | _   | 55,000            | 6          |        |
| 비밀키운동감 :         |            | 5 (01)-1)  | 31-12-3    |            | 2         |        | 시민준       | 100,000   |          | - 38     | 0   | 0                 |            |        |
| \$15C5()(##FK1); |            | 0 2017-13  | 201-12-13  |            | 2         |        | 148       | 108.086   | ж        | 36       |     | 100,000           | 6          |        |
| 이다가운동하다.         |            | 2 30 H 11  | 271-12-15  | the second | Bern      |        | 시민준       | 10100     |          | - 36     |     | 100,000           | - E        |        |

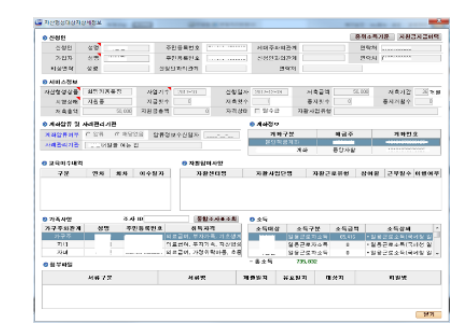

#### 8.계좌조회

| NAME ADDRESS | HAR SOLL     | 1000     | 353     | 100 310    | ALC: NOT BE |                 | M087/             | 1.2 m                   |
|--------------|--------------|----------|---------|------------|-------------|-----------------|-------------------|-------------------------|
|              | dealed and   | Long I   |         |            |             | _               |                   |                         |
| edition au   | 07-36        | 102 21   | · 한물·사회 |            | <b>a</b> 43 | 241 1 1 1 1 1 1 | 이 사망하는            | 1 10 10                 |
| 사진영성계좌       | 全部(SELINE))  |          |         |            |             |                 |                   | A 122 ARESS             |
| AND SKEWS    | 122 3490     | 48 대한자 개 | Newsya  | a aze a    | 10.000      |                 |                   |                         |
| BUAD B       | 21           | 121      |         |            |             | NAME INTO       | ATT 100           |                         |
|              |              |          |         |            |             |                 | 14.2              |                         |
| 76 ME 2      |              |          |         |            | 1.64        | AUT PLU         | 143<br>143        |                         |
| NO 444 CM    |              |          |         |            | 0.7171      | 10112040        | 28.49 S 101 S 8.7 | 11 20 2010 00 20        |
| 409888       | 4478         | 상동기수     | 42493   | 42.47      | * 5.9       | 4375            | 3848              | 4421                    |
| 1919122      | 203글글세~~     | 3020     |         |            | -           |                 | 6:5028            | 23                      |
| \$938592     | 성영적공 제공.     | 302-0    | _       |            |             | _               | 1000-0-00         | 655                     |
| AND DOM: N   | 310-0pt 1 *  | 2017 10  |         |            |             |                 | 102511-019        | 1.25                    |
| 비장시슬림강       | 2월려급세~~      | 31.511   |         |            |             |                 | 1-0-24            | 2011                    |
| #*D1597      | 49102312     | 2017-10  |         |            |             |                 | 1005 U.H.B        | 125                     |
| 20212255     | 50484+       | 307-10   |         | Theorem in | 11          |                 | 1025-0-25         | 10-10-04 <sup>-25</sup> |
| 4270         | 24           | 148      | 445     |            | 44          | SN .            | 31913             | · 제작 바람의                |
|              | NGC N        | 10.0     |         | 10         | 2015 (2.2   | 0.67 10 10      | (2)(2)            | 3.26.                   |
|              | 13           | -25      |         | 25         | STHEN.      | 6110218         | 10.00             | 65a),                   |
|              | #200         |          |         | 125        | 2015-01-0   | 0.03.62.62      | (3)(30            | 3/36.3                  |
|              | 6225         | 1427     |         | 125        | 2014-12-1   | 0.02010         | 1031030           | 3.38.3                  |
|              | e3           | -22      |         | 176        | 2010-01-0   | ETV BOD         | 10.0              | 6/16                    |
|              | 1000         |          |         | 28         | 2014 D d    | 0503            | (3)(30            | 2.136.3                 |
|              | 622 <b>5</b> | N25      |         | 38         | 204093      | 0.18.20.14      | 23030             | \$100.2                 |
|              | P2+3         | - 5 B    |         | 25         | 2019-044    | 0302042         | 0.00              | 2005                    |
|              | 8005         | 194      |         | 32         | 2014 07 2   | 0104040         | (3)(30            | 2.000                   |
|              | 11           |          |         | 19         | NUMBER      | CONTRACT OF     | 10.0              | A.20,                   |
|              | 100          |          |         | 28         | 2014-05-0   | 2 29 2 G        | 101030            | 208.3                   |
|              |              | 1222     |         | 1.16       | - TO 4 64.0 | 1.0.0175        | 103.030           | 100                     |

오 보건복지부 SSIS 사회보장정보원

## 3. 행복ə음 메뉴소개

|                                                                                                    | 자활지원 메뉴를 클릭합니다                                                                                                    |                                                                          |
|----------------------------------------------------------------------------------------------------|----------------------------------------------------------------------------------------------------|--------------------------------------------------------------------------|
| ₩ 사회보장정보시스템(행복e음)                                                                                                    |                                                                                                    |                                                                          |
| 생 <mark>속손</mark> 유 사회보장정보시스템 CCCCG 로그아운                                                                                                    | 🔄 민원함 📴 변동처리현황(0) 👘 😽 My메북                                                                                                    | 〒·새창 · 운영관리 🔣 🕰                                                          |
| 복지대상자 기통계 기상담신청 기 조사결정 기급여 기                                                                                                    | 변동·사후   국토부 업무지원   자료정비   보육   기초생활보장   <b>자활지원</b>                                                                                  | > 메뉴더보기 🛛 🛨                                                              |
| ● 자활지원         ▲ → 희망리본 대상자관리         → 조건부 수급자관리         ▲ → 조건부 수급자 관회 및 제외요청         ▲ → 도감부 수급자 관회 및 제외요청         ▲ → 맞춤형 프로 그래의 및 대상자 현황         →                                                                                                    | ★ 행복을 이어주는       행복을 이어주는       · · · · · · · · · · · · · · · · · · ·                                                                | аларана<br>147-<br>14                                                    |
| ○ 우며도                                                                                                    | 신성관리 및 사격결성 시 사용하는 메뉴                                                                                                    |                                                                          |
| ○ ㅂ └ㅇ<br>고 사형전 사형/개명)                                                                                                    | 사신영경지원급관리                                                                                                    | <b>&lt;ੱੱ</b> 음 복지광장                                                     |
| 작산영경산경(개월)<br>개법보험 평소 보보이라도 매비                                                                                                    | 지원금 생성 시 사용아는 메뉴                                                                                                    |                                                                          |
| 개별신성 접수 시 사용아는 메뉴                                                                                                    | 사산영성시원현왕                                                                                                    | 방장 🥔 🍸                                                                   |
| 자산형성신정현황                                                                                                    | 상품별, 대상자 별 지원현황 조회 시 사용하는 메뉴                                                                                                    |                                                                          |
| 신청관리 및 조회 시 사용하는 메뉴                                                                                                    | 자산형성대상자변동관리                                                                                                    | <b>?</b> ? 보건복지 <mark>∙</mark> 센터                                        |
| → 사회보장급며 제공(변경)신청<br>→ 신청처리 현황<br>→ 희망키움통장Ⅱ 비상자관리<br>→ 희망키움통장Ⅱ 매상자관리<br>→ 희망키움통장Ⅱ 확인조사관리<br>→ 지산형성지원신청(개별)<br>→ 자산형성지원신청(개별)<br>→ 자산형성지원신청(개별)<br>→ 자산형성지원건황<br>→ 자산형성지원건황관리<br>→ 자산형성지원권환과<br>→ 자산형성지원권환과<br>→ 자산형성지원권환과<br>→ 자산형성지원권한관리<br>→ 자산형성확인조사관리<br>→ 자산형성확인조사관리<br>→ 자산형성적인조지관리 | 대상자 정보 변동관리 시 사용하는 메뉴<br>자산형성적립중지신청관리<br>적립중지신청 시 사용하는 메뉴<br>자산형성해지신청관리<br>상품 해지신청 시 사용하는 메뉴<br>자산형성계좌조회<br>계좌정보 및 입금내역 조회 시 사용하는 메뉴 | 고용복지 <sup>+</sup> 센터<br>트<br><sup>1</sup> 기관 ♥<br>I단체 ♥<br>I단체 ♥<br>J트 ♥ |

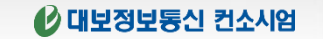

## 4-1. 가입신청 및 접수

| 자산형성 신청        | 현황           |                | _               |                   |           |                                                                                                  |             | _       |            |                       |                      |       |
|----------------|--------------|----------------|-----------------|-------------------|-----------|--------------------------------------------------------------------------------------------------|-------------|---------|------------|-----------------------|----------------------|-------|
| 장옥은유 사회보       | 2(테스트화)<br>1 | e neod         | 로그아웃            | 🔄 민원형             | 1 🗈 변동처리청 | 현황(0)                                                                                            |             |         | 복          | 지원장·My메뉴              | ·새창 · 운영관리           |       |
| 복지대상자          | 통계   상담·     | 신청 ! 조사결       | 정   조사결         | 정 [급여 ] 변동·시      | 후   국토부   | 업무지원                                                                                             | 자료정비        | [보육 [ 7 | 초생활보장      | 자활지원                  | <mark>&gt; 메뉴</mark> | 1보기 + |
| ◙ 자산형성         | 지원신청         |                |                 |                   |           |                                                                                                  |             |         |            |                       |                      |       |
| ◎ 상품정보         |              |                |                 |                   |           |                                                                                                  |             |         |            |                       |                      |       |
| 사산형성상품         | <u>최</u> 전년의 | 방키움통실 <u>▼</u> |                 |                   |           | <b>`</b>                                                                                         |             |         |            |                       |                      |       |
| ● 신청민 정!<br>서미 | 보 (ⓒ 내국<br>  | 인 이외국인         | ! 이 사회·<br>즈미드로 | 복지전산관리번호!<br>버ㅎ _ | 루여자 ) 💪   | ,                                                                                                | ।<br>।<br>। | 서태      |            | 승대저 하                 | 서태                   |       |
| <br>주고         | 2            |                |                 | C + [             | <b>`</b>  | 세대주                                                                                              | 의 관계        | 선택      | · · · ·    | 전자우편                  |                      |       |
|                |              |                |                 |                   |           |                                                                                                  |             |         |            |                       |                      |       |
| ◎ 신청인          | 3            | ⊙ 최초           | 이 재가입           |                   |           |                                                                                                  |             | 사업기     | <b>수</b> ∶ | 신청일자                  | :                    | -     |
| 기본정보           |              | 직업 선택          | •               | 근무지 및 주소          |           |                                                                                                  |             | _       |            |                       | 9                    |       |
| 비상연락           |              | 관계 선택          | •               | 성명                |           |                                                                                                  | 연락처         |         |            |                       |                      | _     |
| 🔊 가입자(통        | [장가입자)       | ( 🔲 신청인고       | + 동일 <b>)</b>   | •                 |           |                                                                                                  |             |         |            |                       |                      | - =   |
|                | 성명 선택        | •              | 주민등록변           | 번호                | Č         | ·<br>-<br>-<br>-<br>-<br>-<br>-<br>-<br>-<br>-<br>-<br>-<br>-<br>-<br>-<br>-<br>-<br>-<br>-<br>- | 반계 전        | 택       | 전          | 화번호                   |                      | _     |
|                |              |                |                 |                   |           |                                                                                                  |             |         | - ÷        | 대전화                   |                      | _     |
| ❷ 신청내용         | 4            |                |                 |                   |           | ◎ 저죽복석                                                                                           | 5           |         |            |                       |                      | - I I |
| 윌별저축           | 액 선택         | •              | 저축기             | 간 36              | 개월        | │□ 수덕구<br>│□ 창업.윤                                                                                | 입.임내<br>영자금 |         | [] 돈인      | !.사녀의 고등」<br>밖에 자립.자활 | 교육·기울운던              |       |
| 💿 신청동기         |              |                |                 |                   |           | 🖸 향후 자립                                                                                          | . 자활계혹      | 1       |            |                       |                      |       |
|                |              |                |                 |                   | *         |                                                                                                  |             |         |            |                       |                      | *     |
| 👂 가족사항         |              |                |                 | 통합3               | 사표조회      | 🖸 소득                                                                                             |             |         |            |                       |                      |       |
| 가구주와괸          | ·계 성         | 명 주민등          | 록번호             | 취득자격              |           | 소득대성                                                                                             | 날 소         | 득구분     | 소득금액       | 소득                    | 상세                   |       |
|                |              |                |                 |                   |           |                                                                                                  |             |         |            |                       |                      |       |
|                |              |                |                 |                   |           |                                                                                                  |             |         |            |                       | 초기하 <b>저</b> 자       | ~     |
|                |              |                |                 |                   |           |                                                                                                  |             |         |            |                       |                      |       |

## 청년희망키움통장 신청화면

- ① 자산형성상품을 청년희망키움통장으로 선택합니다.
- ② 신청인의 성명과 주민번호를 입력 후 조회합니다.
  - 검색결과 중 신청인을 선택하면 신청인 정보, 가족상황, 소득, 유사 자산형성사업 참여 여부 정보가 자동으로 입력됩니다.
  - 단, 검색된 대상자의 신청 정보가 신청,
     시행중인 경우는 신규 신청할 수 없습니다.
  - 자동으로 입력된 신청인의 정보가 올바른지 확인합니다
  - '통합조사표조회' 버튼을 클릭하여 통합조사표를 조회할 수 있습니다
- ③ 신청인의 기본정보를 입력합니다
  - 직업, 근무지 및 주소, 비상연락 정보를 입력합니다.
- ④ 신청내용을 입력합니다
  - 저축 기간은 36개월로 고정되어 있습니다
- ⑤ 저축목적, 신청동기, 향후자립, 자활계획을 입력합니다.

## 4-2. 가입신청 및 접수

| ·산형성신청                                          |                         |           |                        |                              |                     |
|-------------------------------------------------|-------------------------|-----------|------------------------|------------------------------|---------------------|
| 옥손유 사회보진테스트화면 전문한지 로그아운                         | 🧾 민원함 🔂 변               | 동처리현황(0)  |                        | 복지원장 · Myl                   | 베뉴·새창·운영관리 🔀 应      |
| 북지대상자   통계   상담·신청   조사·결정   조사                 | 결정 I 급여 I 변동·사후 I :     | 국토부 업무지원  | 자료정비   보육              | │ 기초생활보장 │ <mark>자활자원</mark> | > 메뉴더보기 🛃           |
| 자산형성지원신청                                        |                         |           |                        |                              |                     |
| 상품정보                                            |                         |           |                        |                              |                     |
| 자산형성상품 청년희망키움통질 <u>▼</u>                        |                         |           |                        |                              |                     |
| 신청인 정보 ( ⓒ 내국인 이외국인 이사형                         | 회복지전산관리번호부여자            | )         |                        |                              |                     |
| ·····································           | 독민호 [[[]                | х<br>инг  | 인화면호 U/U]<br>SoL과계 (서태 | ▲ 유네신                        | '와 UIU <u>▼</u> -', |
|                                                 | <u></u>                 |           | ~ ~ ~ ~ ~ ~ ~          |                              |                     |
| 자녀 30 구간8측간도 3 역                                | 귀국지국<br> 료급여, 가정위탁아동, 아 | 254       | · 상시근로자:               | <b>오국급수 :</b><br>소득 0        |                     |
| 자녀 3 의 기구조 1 이                                  | 🖉 🥨 Message             |           | <u> </u>               | 650,000                      |                     |
|                                                 |                         |           |                        | 위 소 들 20%: 334 421           | 중위소득기준              |
| 日本 2018년 10 10 10 10 10 10 10 10 10 10 10 10 10 | 참( 실수처                  | 리 하시겠습니까? |                        | 334,421                      | 0.12 1.12           |
| 사업명 유사                                          | सम                      |           |                        | -                            |                     |
| 사업기간~~ ~ 수                                      | 령(                      | 에 아니오     |                        | 지관 🔽                         | 타(미등록기관) (2)        |
| ø첨부파일 <mark>3</mark>                            |                         |           |                        | 첨부파일출력                       | 대량첨부 행삭제            |
|                                                 | 니르며                     | 피즈이지      | 으 초 이 피                |                              | н                   |
|                                                 | <u>ν</u> πο             | 세걸걸자      | ㅠ폴작                    | Чг                           | <del>o</del>        |
|                                                 |                         |           |                        |                              | Ξ                   |
| ٠                                               |                         |           |                        |                              | 4                   |
|                                                 |                         |           |                        |                              |                     |
|                                                 |                         |           |                        |                              |                     |
|                                                 |                         |           |                        |                              |                     |
|                                                 |                         |           |                        |                              | 초기화 저장 접수           |
|                                                 |                         |           |                        |                              |                     |

## 청년희망키움통장 접수화면

- 유사 자산형성사업에 참여하였으나, 조회되지 않은 경우 수동 입력을 체크하여 수기로 입력할 수 있습니다
- ② 사례관리기관을 선택합니다
- ③ 첨부파일을 등록합니다 '대량 첨부' 버튼을 클릭하여, 개 인정보제공 및 활용 동의서, 저축 동의서, 신청서 등 첨 부파일을 등록합니다
- (4) '저장'버튼을 클릭하여 입력한 신청 정보를 저장하고
   '접수'버튼을 클릭하여 저장된 신청 정보를 접수합니다.

## 4-3. 가입신청 및 접수

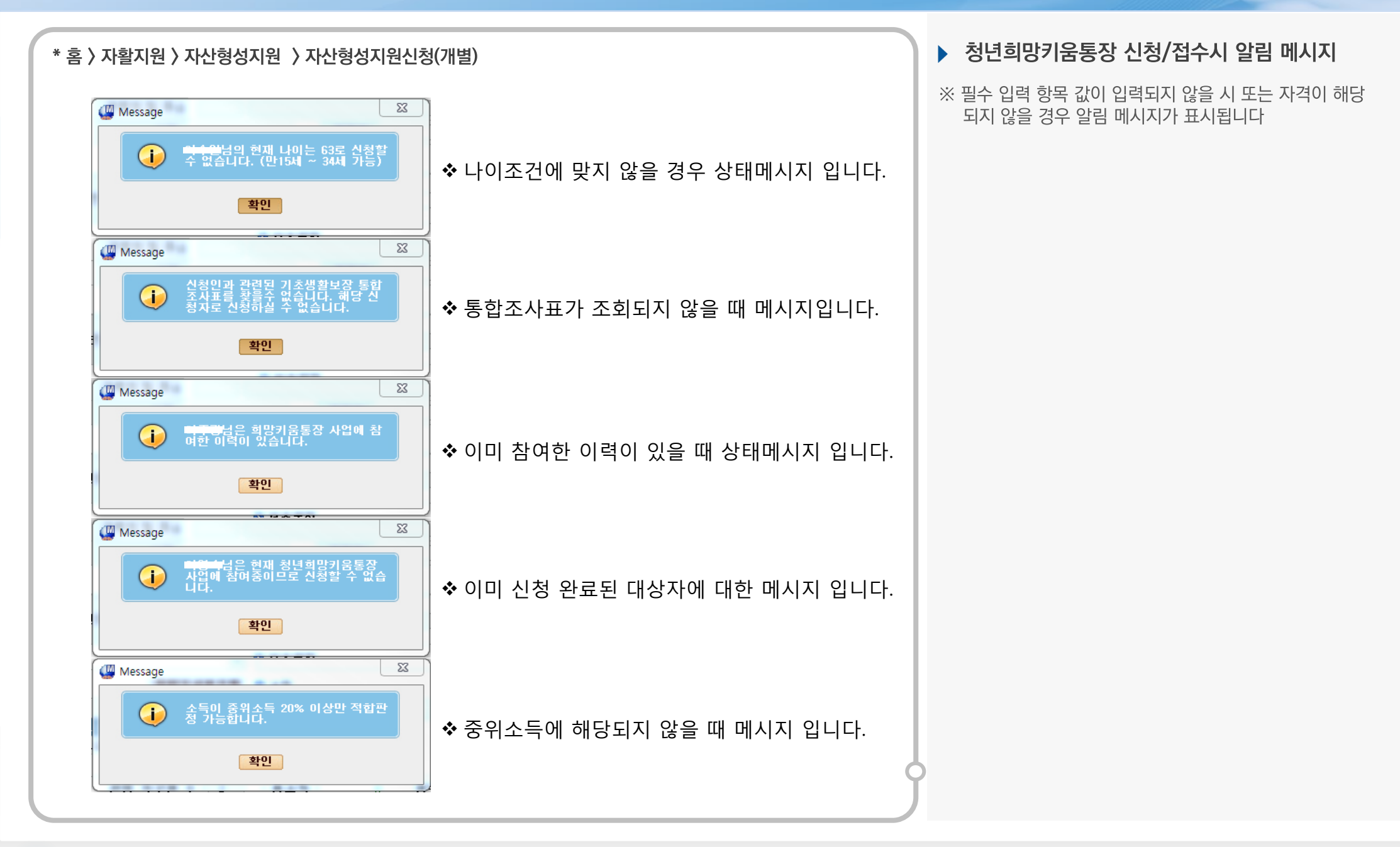

## 4-4. 전환신청 및 접수

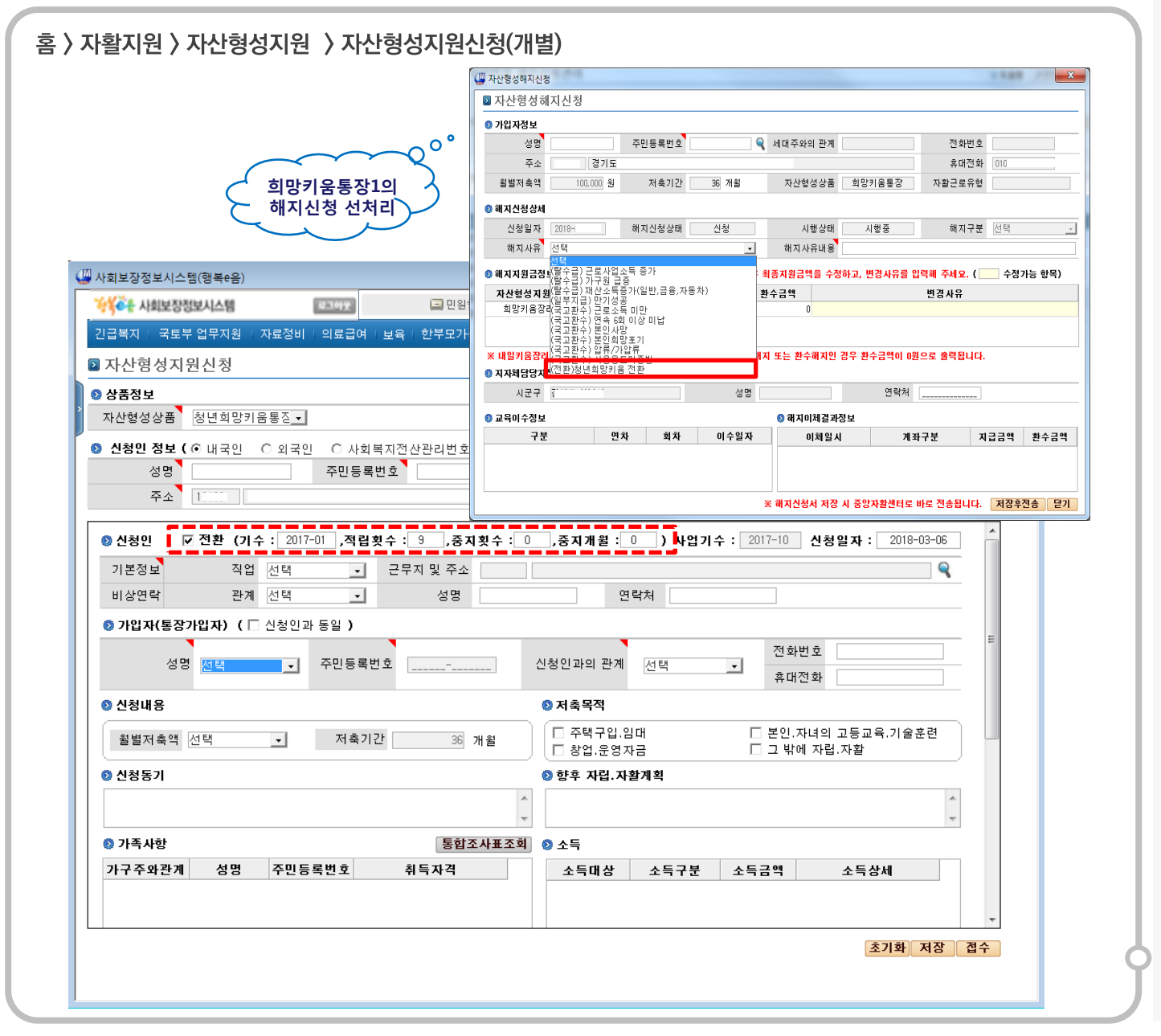

## 청년희망키움통장 전환신청화면

- 전환신청자일 경우 희망키움통장1의 해지를 선수행 해야합니다.
- ② 자산형성지원신청 화면에 들어오면 희망1의 전환정보가 자동으로 연동되어 세팅 됩니다.
- ③ 나머지는 기존 신규화면과 동일하게 처리됩니다.

## 5. 신청 현황 및 자격결정

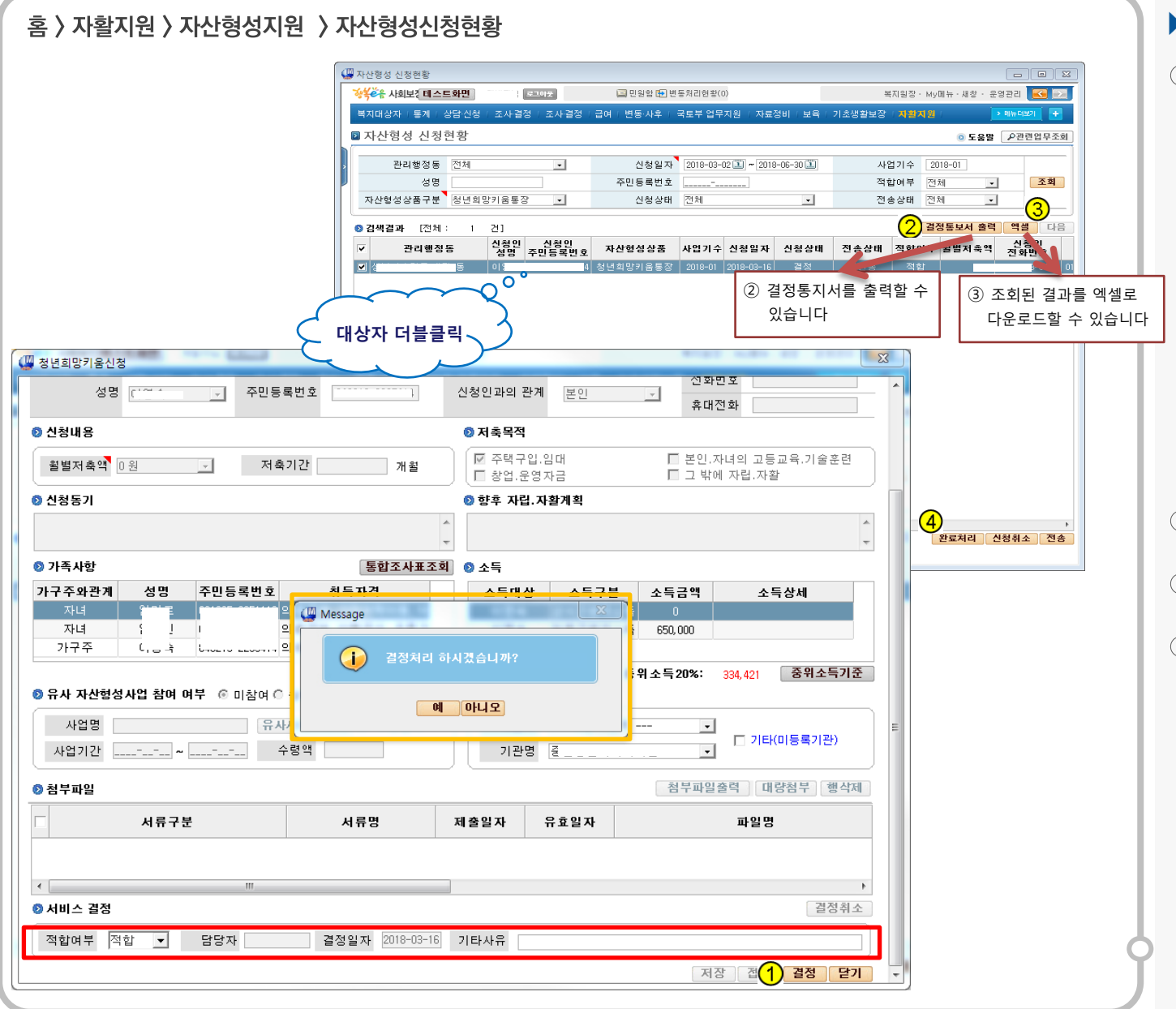

## 청년희망키움통장 자격결정화면

- ① 자산형성상품을 청년희망키움통장으로 선택합니다
  - 조회 조건을 입력 후 '조회'버튼을 클릭하면 해당
     조건으로 검색된 결과가 보여집니다
  - 조회된 건을 더블 클릭하시면 '청년희망키움신청 현황' 정보가 보여집니다

#### ※ 서비스결정에서 적합여부를 결정할 수 있습니다.

- 신청상태가 "접수"인 경우에는 해당 건의 신청 정 보를 결정 처리(적합, 부적합) 할 수 있습니다
- 신청상태가 "결정"인 경우에는 '결정취소'버튼이 활성화 되어, 결정 취소 할 수 있습니다

※ 전송상태가 "미전송"인 경우에만 결정취소 할 수 있으며, "결정취소" 처리된 건은 신청상태가 "신청" 상 태로 변경되고, 읍면동 담당자가 재처리 할 수 있습니다

- ② 결정이 된 대상자에 대해서 '결정통보서' 버튼을 클릭하 여 결정된 대상자에게 e그린우편을 전송할 수 있습니다
- ③ '엑셀' 버튼을 클릭하여 조회된 결과를 엑셀로 다운로드 할 수 있습니다
- ④ 조회된 건을 체크하신 후 '완료처리' 버튼을 클릭하여 신청완료 처리를 할 수 있습니다
  - 완료처리는 적합여부가 "부적합"인건만 완료처리 할 수 있습니다

🤇 보건복지부 💽 사회보장정보원

## 6-1. 근로소득장려금 생성 (통장사업팀)

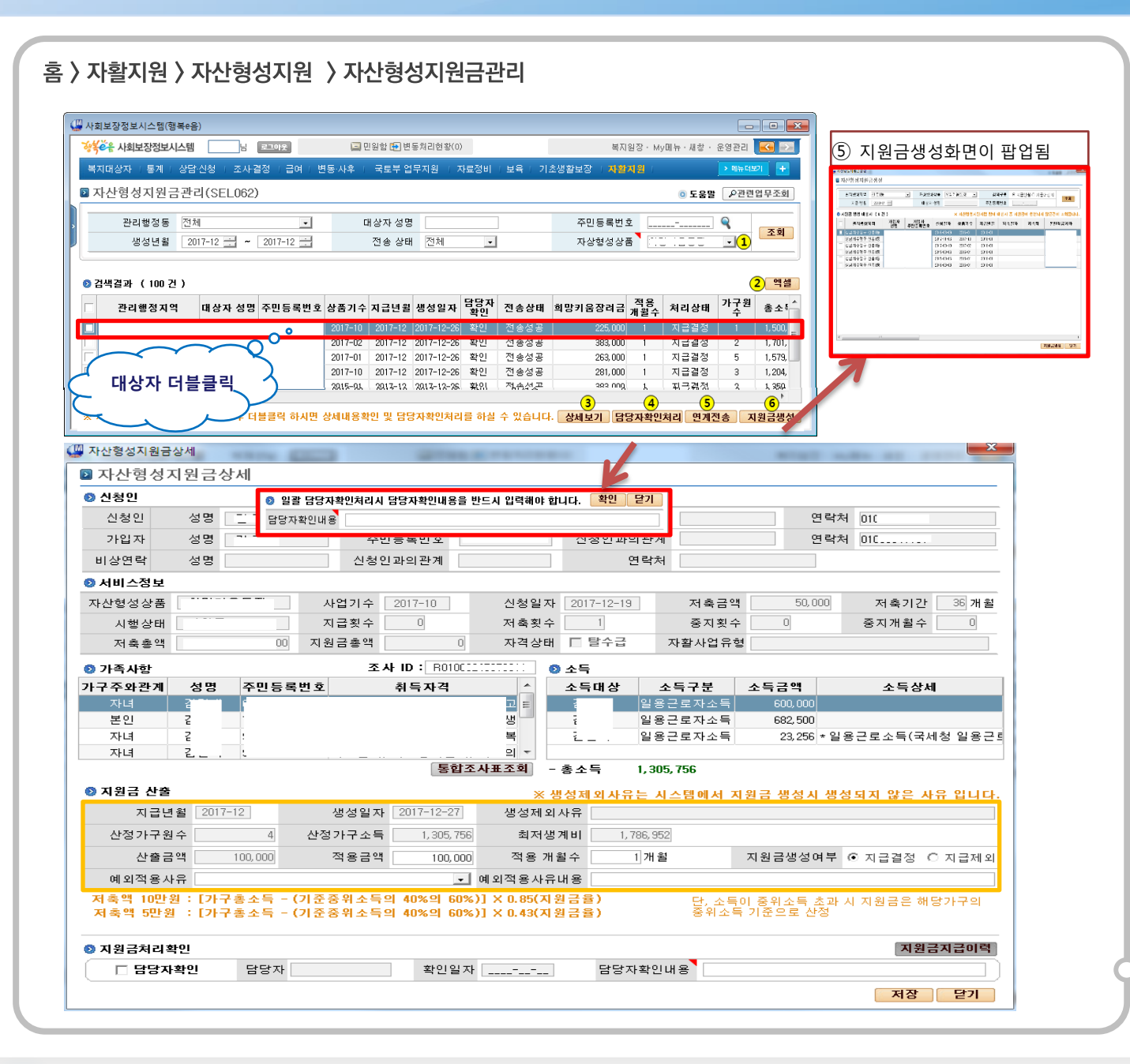

#### > 청년희망키움통장 지원금 관리화면

- ① 자산형성상품을 청년희망키움통장으로 선택 합니다
  - 조회 조건을 입력 후 '조회'버튼을 클릭하여 지원 금이 생성된 정보를 조회합니다
- ② '엑셀' 버튼을 클릭하여 조회된 결과를 엑셀로 다운로드 할 수 있습니다
- 조회된 건을 더블클릭 하거나 '상세보기' 버튼을 클릭하 여 지원금이 생성된 상세정보를 조회합니다
  - 생성제외사유에는 지원금이 생성되지 않은 사유가 보여집니다
  - 지원금이 산출된 금액을 확인하고, 지원금 생성여 부를 선택합니다
  - 적용지원금을 수정할 경우 적용 개월 수, 예외적용
     사유 및 예외적용사유 내용을 필수로 입력하여야 합니다
- ④ 조회된 건을 체크하고 '담당자확인처리' 버튼을 클릭하여, 담당자확인내용을 입력하신 후 확인버튼을 클릭하여 일괄담당자확인처리를 할 수 있습니다
- ⑤ 담당자확인처리가 완료된 건을 체크하고 '연계 전송' 버 튼을 클릭하시면 중앙자활 센터로 지원금 생성 정보가 전송됩니다

## 6-2. 근로소득장려금 생성 (통장사업팀)

#### 홈 〉 자활지원 〉 자산형성지원 〉 자산형성지원금생성

| 생속손유 사회보장                   | 정보시스템                    | H                            | 로그아웃                       | 9                                                       | 민원함 🔂 변                                                  | 동처리현황(0)                                                           | )                                       | [                                                   | 복지                                                                   | 원장·M                          | /메뉴·새창·                                     | 운영관리                                  |                                                         |
|-----------------------------|--------------------------|------------------------------|----------------------------|---------------------------------------------------------|----------------------------------------------------------|--------------------------------------------------------------------|-----------------------------------------|-----------------------------------------------------|----------------------------------------------------------------------|-------------------------------|---------------------------------------------|---------------------------------------|---------------------------------------------------------|
| 복지대상자                       | 통계   상담                  | 신청 / 조사길                     | 물정 (급여 (변                  | 동·사후                                                    | 국토부 업                                                    | 무지원 / 저                                                            | 자료정비                                    | 보육   기                                              | 초생활보장   <mark>자활</mark>                                              | 지원                            |                                             | > 메뉴더5                                | 21                                                      |
| ▋ 자산형성제                     | [원금관]                    | 리(SEL062)                    | I.                         |                                                         |                                                          |                                                                    |                                         |                                                     |                                                                      |                               | ◎ 도움밀                                       | ₽관련                                   | 업무조                                                     |
| 관리형                         | 정동 전체                    | 1                            | •                          | C                                                       | 배상자 성명                                                   | 3                                                                  |                                         |                                                     | 주민등록번:                                                               | ž                             |                                             | Q                                     |                                                         |
|                             |                          |                              |                            |                                                         |                                                          |                                                                    |                                         |                                                     |                                                                      |                               |                                             |                                       | 조호                                                      |
| 생성<br>③ 검색결과 (              | 년월 20<br>100건)           | 117-12 📑 ~                   | 2017-12                    |                                                         | 전송 상태                                                    | 전체                                                                 | <u>·</u>                                |                                                     | 자상형성상                                                                | *                             |                                             | (1)                                   | 2) 역                                                    |
| 생성<br>2) 검색결과 (<br>관리행      | 년휠 20<br>100건)<br>정지역    | 117-12 📑 ~                   | 2017-12 <u>:</u><br>주민등록번호 | 상품기수                                                    | 전송 상태<br>지급년월                                            | 생성일자                                                               | <br>담당자<br>확인                           | 전송상태                                                | 자상형성상:<br>희망키움장려금                                                    | 폭<br>적용<br>개윌수                | 처리상태                                        | (1)                                   | <mark>2) 역</mark><br>홍국                                 |
| 생성<br>3) 검색결과 (<br>관리행      | 년휠 20<br>100 건 )<br>정지역  | 117-12 <u>··</u> ~<br>대상자 성명 | 2017-12 :::<br>주민등록번호      | <mark>상품기수</mark><br>2017-10                            | 전송 상태<br>지급년월<br>2017-12                                 | 전체<br>생성일자<br>2017-12-26                                           | <u>-</u><br>담당자<br>확인<br>확인             | <b>전송상태</b><br>전송성공                                 | 자상형성상:<br>희망키움장려금<br>225,000                                         | <sup>품</sup><br>적용<br>개월수     | <b>처리상태</b><br>지급결정                         | ··[1)<br>가구원<br>수                     | <mark>2) 역</mark><br>홍소<br>1,50                         |
| 생성<br>이 검색결과 (<br>- 관리행<br> | 년 월 20<br>100 건 )<br>정지역 | 대상자 성명                       | 2017-12<br>주민등록번호          | 상품기수<br>2017-10<br>2017-02                              | 전송 상태<br>지급년월<br>2017-12<br>2017-12                      | 전체<br>생성일자<br>2017-12-26<br>2017-12-26                             | ▲<br>작인<br>확인<br>확인                     | <b>전송상태</b><br>전송성공<br>전송성공                         | 자상형성상:<br>희망키움장려금<br>225,000<br>383,000                              | 적 용<br>개 윌 수<br>1             | <b>처리상태</b><br>지급결정<br>지급결정                 | · 1<br>가구원<br>1<br>2                  | 2) 역<br>홍소<br>1,50<br>1,70                              |
| 생성<br>3 검색결과 (<br>- 관리행<br> | 년휠 20<br>100건)<br>정지역    | 대상자 성명                       | 2017-12                    | <b>상품기수</b><br>2017-10<br>2017-02<br>2017-01            | 전송 상태<br>지급년월<br>2017-12<br>2017-12<br>2017-12           | 전체<br>생성일자<br>2017-12-26<br>2017-12-26<br>2017-12-26               | ▲<br><b>담당자</b><br>확인<br>확인<br>확인<br>확인 | <b>전송상태</b><br>전송성공<br>전송성공<br>전송성공                 | 자상형성상:<br><b>희망키움장려금</b><br>225,000<br>383,000<br>263,000            | <sup>봄</sup><br>제월수<br>1<br>1 | <b>처리상태</b><br>지급결정<br>지급결정<br>지급결정         | ····································· | <mark>2) 역</mark><br>홍소<br>1,50<br>1,70<br>1,57         |
| 생성<br>3 검색결과 (<br>한 관리행<br> | 년휠 20<br>100 건 )<br>정지역  | 117-12 🕂 ~                   | 2017-12 📩                  | <b>상품기수</b><br>2017-10<br>2017-02<br>2017-01<br>2017-10 | 전송상태<br>지급년월<br>2017-12<br>2017-12<br>2017-12<br>2017-12 | 전체<br>생성일자<br>2017-12-26<br>2017-12-26<br>2017-12-26<br>2017-12-26 | ▼                                       | <b>전송상대</b><br>전송성공<br>전송성공<br>전송성공<br>전송성공<br>전송성공 | 자상행성상:<br><b>희망키움장려금</b><br>225,000<br>383,000<br>263,000<br>281,000 | 적용<br>개월수<br>1<br>1           | <b>처리상태</b><br>지급결정<br>지급결정<br>지급결정<br>지급결정 | ····································· | <mark>2) 역</mark><br>홍소<br>1,50<br>1,70<br>1,57<br>1,20 |

| Nã đế là       Quír Al 2       Mỹ kyết       Và đế là       Và đế là       Na đế là       Na đế là       Na đế là       Na đế là       Na đế là       Na đế là       Na đế       Và đế       Và đế       Và đế       Và đế       Na đế       Và đế       Và đế       Na đế       Và đế       Và đế       Na đế       Và đế       Và đế       Na đế       Và đế       Và đế </th <th>관리행정지역</th> <th>전기</th> <th>মা<br/>মার ২০ জা</th> <th><u>•</u></th> <th>자상</th> <th>형성상품</th> <th></th> <th>-</th> <th>~ 0</th> <th>검색구분</th> <th>• 7</th> <th>지급년월 〇 지</th> <th>급대상자</th> <th>조회</th> <th>2</th>                                                                                                    | 관리행정지역   | 전기   | মা<br>মার ২০ জা | <u>•</u>  | 자상        | 형성상품      |           | -   | ~ 0   | 검색구분     | • 7 | 지급년월 〇 지 | 급대상자   | 조회        | 2  |
|----------------------------------------------------------------------------------------------------|----------|------|-----------------|-----------|-----------|-----------|-----------|-----|-------|----------|-----|----------|--------|-----------|----|
| Parama on one of the one of the one one of the one of the one of the one of the one of t | 시급 년월    | 21   | JI 7-12 📑       |           | Ч         | 3사 성명     |           |     | 주민    | 등록민호     |     |          |        |           |    |
| 관리행정지역       가입자성명       가입장성       신청일자       성종기수       지급년용       지흡위       지흡위       본인적금개적         2017-12-18       2017-10       2017-12       2017-12-21       100.000       102.000       102.000       102.000       102.000       102.000       102.000       102.000       102.000       102.000       102.000       102.000       102.000       102.000       102.000       102.000       102.000       102.000       102.000       102.000       102.000       102.000       102.000       102.000       102.000       102.000       102.000       102.000       102.000       102.000       102.000       102.000       102.000       102.000       102.000       102.000       102.000       102.000       102.000       102.000       102.000       102.000       102.000       102.000       102.000       102.000       102.000       102.000       102.000       102.000       102.000       102.000       102.000       102.000       102.000       102.000       102.000       102.000       102.000       102.000       102.000       102.000       102.000       102.000       102.000       102.000       102.000       102.000       102.000       102.000       102.000       102.000       102.000       102.000       102.000 <th>지원금 생성 대</th> <th>남자 (</th> <th>22 건 )</th> <th></th> <th></th> <th></th> <th>※ 자산형</th> <th>성지원</th> <th> 사업 참</th> <th>여 대상자</th> <th>중지</th> <th>원금이 생성되</th> <th>지 않은건이</th> <th>조회됩</th> <th>ч</th>                                                                                                    | 지원금 생성 대 | 남자 ( | 22 건 )          |           |           |           | ※ 자산형     | 성지원 | 사업 참  | 여 대상자    | 중지  | 원금이 생성되  | 지 않은건이 | 조회됩       | ч  |
| 2017-12-18       2017-10       2017-12       2017-12-21       100.000       125         2017-12-19       2017-10       2017-12       2017-12-21       50.000       125         2017-12-19       2017-10       2017-12       2017-12-21       50.000       125         2017-12-19       2017-10       2017-12       2017-12-21       50.000       125         2017-12-19       2017-10       2017-12       2017-12-21       50.000       125         2017-12-19       2017-10       2017-12       2017-12-21       50.000       125         2017-12-19       2017-10       2017-12       2017-12-21       50.000       125         2017-12-19       2017-10       2017-12       2017-12-21       50.000       125         2017-12-19       2017-10       2017-12       2017-12-21       50.000       125         2017-12-19       2017-10       2017-12       2017-12-21       50.000       125         2017-12-20       2017-10       2017-12       2017-12       100.000       125         2017-05-10       2017-07       2017-12       100.000       125       125         2017-05-11       2017-07       2017-12       100       100       100     <                                                                                                    | 관리행정     | 지역   | 가입자 성명          | 가입<br>주민등 | 닠자<br>록번호 | 신청일지      | 상품기수      | 지   | 급년윌   | 저축일지     | ł▼  | 저축액      | 본민적금:  | 계좌        |    |
| 2017-12-19       2017-10       2017-12       2017-12-21       50,000       125         2017-12-18       2017-10       2017-12       2017-12-21       100,000       125       125         2017-12-19       2017-10       2017-12       2017-12-21       50,000       125       125         2017-12-19       2017-10       2017-12       2017-12-21       50,000       125       125         2017-12-19       2017-10       2017-12       2017-12-21       50,000       125       125         2017-12-19       2017-10       2017-12       2017-12-21       100,000       125       125         2017-12-19       2017-10       2017-12       2017-12-21       50,000       125       125         2017-12-19       2017-10       2017-12       2017-12-21       50,000       125       125         2017-10-10       2017-04       2017-12       2017-12       50,000       125       125         2017-05-10       2017-07       2017-12       100,000       125       125       125         2017-05-11       2017-07       2017-12       100,000       125       126       126       126       126       126       126       126       126       126                                                                                                    | ] [      |      | 1               |           |           | 2017-12-1 | 8 2017-10 | 20  | 17-12 | 2017-12- | -21 | 100, 000 |        | 625       |    |
| 2017-12-18       2017-10       2017-12       2017-12-21       100,000       125         2017-12-19       2017-10       2017-12       2017-12-21       50,000       1425         2017-12-19       2017-10       2017-12       2017-12-21       50,000       1425         2017-12-19       2017-10       2017-12       2017-12-21       50,000       1425         2017-12-19       2017-10       2017-12       100,000       125       125         2017-12-19       2017-10       2017-12       2017-12-21       50,000                                                                                                    |          |      |                 |           |           | 2017-12-1 | 9 2017-10 | 20  | 17-12 | 2017-12- | -21 | 50, 000  |        | 125       |    |
| 2017-12-19       2017-10       2017-12       2017-12-21       50,000       425         2017-12-19       2017-10       2017-12       2017-12-21       50,000       825       825         2017-12-19       2017-10       2017-12       2017-12-21       100,000       1215       825       1215         2017-12-19       2017-10       2017-12       2017-12-21       100,000       1215       1215       1215       1215       1215       1215       1215       1215       1215       1215       1215       1215       1215       1215       1215       1215       1215       1215       1215       1215       1215       1215       1215       1215       1215       1215       1215       1215       1215       1215       1215       1215       1215       1215       1215       1215       1215       1215       1215       1215       1215       1215       1215       1215       1215       1215       1215       1215       1215       1215       1215       1215       1215       1215       1215       1215       1215       1215       1215       1215       1215       1215       1215       1215       1215       1215       1215       1215 <t< td=""><td></td><td></td><td></td><td></td><td></td><td>2017-12-1</td><td>8 2017-10</td><td>20</td><td>17-12</td><td>2017-12-</td><td>-21</td><td>100,000</td><td></td><td>125</td><td></td></t<>                                                                                                    |          |      |                 |           |           | 2017-12-1 | 8 2017-10 | 20  | 17-12 | 2017-12- | -21 | 100,000  |        | 125       |    |
| 2017-12-19       2017-10       2017-12       2017-12-21       50,000       825         2017-12-19       2017-10       2017-12       2017-12-21       100,000       125       125         2017-12-19       2017-10       2017-12       2017-12-21       50,000       .0000       125       125         2017-12-19       2017-10       2017-12       2017-12-21       50,000       .0000       .125       125         2017-12-19       2017-10       2017-12       2017-12-21       50,000       .0000       .0000       .0000       .0000       .0000       .0000       .0000       .0000       .0000       .0000       .0000       .0000       .0000       .0000       .0000       .0000       .0000       .0000       .0000       .0000       .0000       .0000       .0000       .0000       .0000       .0000       .0000       .0000       .0000       .0000       .0000       .0000       .0000       .0000       .0000       .0000       .0000       .0000       .0000       .0000       .0000       .0000       .0000       .0000       .0000       .0000       .0000       .0000       .0000       .0000       .0000       .0000       .0000       .0000       .0000       .0000                                                                                                    |          |      |                 |           |           | 2017-12-1 | 9 2017-10 | 20  | 17-12 | 2017-12- | -21 | 50, 000  |        | 425       |    |
| 2017-12-19       2017-10       2017-12       2017-12-21       100,000       :125         2017-12-19       2017-10       2017-12       2017-12-21       50,000       :125         2017-12-19       2017-00       2017-12       2017-12-21       50,000       :125       1         2017-12-19       2017-010       2017-12       2017-12-21       50,000       :125       1         2017-12-10       2017-10       2017-12       2017-12       1       1       1       1       1       1       1       1       1       1       1       1       1       1       1       1       1       1       1       1       1       1       1       1       1       1       1       1       1       1       1       1       1       1       1       1       1       1       1       1       1       1       1       1       1       1       1       1       1       1       1       1       1       1       1       1       1       1       1       1       1       1       1       1       1       1       1       1       1       1       1       1       1       1 <td></td> <td></td> <td></td> <td></td> <td></td> <td>2017-12-1</td> <td>9 2017-10</td> <td>20</td> <td>17-12</td> <td>2017-12-</td> <td>-21</td> <td>50, 000</td> <td></td> <td>825</td> <td></td>                                                                                                    |          |      |                 |           |           | 2017-12-1 | 9 2017-10 | 20  | 17-12 | 2017-12- | -21 | 50, 000  |        | 825       |    |
| 2017-12-99       2017-10       2017-12       2017-12-21       50,000                                                                                                    |          |      |                 |           |           | 2017-12-1 | 9 2017-10 | 20  | 17-12 | 2017-12- | -21 | 100,000  |        | 125       |    |
| 2017-05-10       2017-04       2017-12       (11)       (11)       (11)       (11)       (11)       (11)       (11)       (11)       (11)       (11)       (11)       (11)       (11)       (11)       (11)       (11)       (11)       (11)       (11)       (11)       (11)       (11)       (11)       (11)       (11)       (11)       (11)       (11)       (11)       (11)       (11)       (11)       (11)       (11)       (11)       (11)       (11)       (11)       (11)       (11)       (11)       (11)       (11)       (11)       (11)       (11)       (11)       (11)       (11)       (11)       (11)       (11)       (11)       (11)       (11)       (11)       (11)       (11)       (11)       (11)       (11)       (11)       (11)       (11)       (11)       (11)       (11)       (11)       (11)       (11)       (11)       (11)       (11)       (11)       (11)       (11)       (11)       (11)       (11)       (11)       (11)       (11)       (11)       (11)       (11)       (11)       (11)       (11)       (11)       (11)       (11)       (11)       (11)       (11)       (11)       (11)       (11)       (                                                                                                    |          |      |                 |           |           | 2017-12-1 | 9 2017-10 | 20  | 17-12 | 2017-12- | -21 | 50, 000  |        | J525      |    |
| 2017-12-20       2017-10       2017-12       (11)       (11)       (11)       (11)       (11)       (11)       (11)       (11)       (11)       (11)       (11)       (11)       (11)       (11)       (11)       (11)       (11)       (11)       (11)       (11)       (11)       (11)       (11)       (11)       (11)       (11)       (11)       (11)       (11)       (11)       (11)       (11)       (11)       (11)       (11)       (11)       (11)       (11)       (11)       (11)       (11)       (11)       (11)       (11)       (11)       (11)       (11)       (11)       (11)       (11)       (11)       (11)       (11)       (11)       (11)       (11)       (11)       (11)       (11)       (11)       (11)       (11)       (11)       (11)       (11)       (11)       (11)       (11)       (11)       (11)       (11)       (11)       (11)       (11)       (11)       (11)       (11)       (11)       (11)       (11)       (11)       (11)       (11)       (11)       (11)       (11)       (11)       (11)       (11)       (11)       (11)       (11)       (11)       (11)       (11)       (11)       (11)       (                                                                                                    |          |      |                 |           |           | 2017-05-1 | 0 2017-04 | 20  | 17-12 |          |     |          |        |           |    |
| 2017-08-10       2017-07       2017-12       (11)         2017-05-11       2017-04       2017-12       (11)         2017-09-07       2017-08       2017-12       (11)         2017-09-07       2017-01       2017-12       (11)         2017-02-10       2017-01       2017-12       (11)         2017-02-10       2017-02       2017-12       (11)         2017-02-07       2017-01       2017-12       (11)         2017-02-07       2017-01       2017-12       (11)         2017-12-20       2017-10       2017-12       (11)         2017-12-20       2017-10       2017-12       (11)                                                                                                    |          |      |                 |           |           | 2017-12-2 | 0 2017-10 | 20  | 17-12 |          |     |          |        |           |    |
| 2017-05-11       2017-04       2017-12       0       0       0         2017-09-07       2017-08       2017-12       0       0       0       0         2017-02-10       2017-01       2017-12       0       0       0       0       0       0       0       0       0       0       0       0       0       0       0       0       0       0       0       0       0       0       0       0       0       0       0       0       0       0       0       0       0       0       0       0       0       0       0       0       0       0       0       0       0       0       0       0       0       0       0       0       0       0       0       0       0       0       0       0       0       0       0       0       0       0       0       0       0       0       0       0       0       0       0       0       0       0       0       0       0       0       0       0       0       0       0       0       0       0       0       0       0       0       0       0       0                                                                                                    | 1        |      |                 |           |           | 2017-08-1 | 0 2017-07 | 20  | 17-12 |          |     |          |        |           |    |
| 2017-09-07       2017-08       2017-12            2017-02-10       2017-01       2017-12             2017-02-10       2017-02       2017-12              2017-02-07       2017-01       2017-12 <td>- ·</td> <td></td> <td></td> <td></td> <td></td> <td>2017-05-1</td> <td>1 2017-04</td> <td>20</td> <td>17-12</td> <td></td> <td></td> <td></td> <td></td> <td></td> <td></td>                                                                                                    | - ·      |      |                 |           |           | 2017-05-1 | 1 2017-04 | 20  | 17-12 |          |     |          |        |           |    |
| 2017-02-10       2017-01       2017-12       2017-12         2017-03-10       2017-02       2017-12       2017-12         2017-02-07       2017-01       2017-12       2017-12         2017-12-20       2017-10       2017-12       2017-12                                                                                                    |          |      |                 |           |           | 2017-09-0 | 7 2017-08 | 20  | 17-12 |          |     |          |        |           |    |
| 2017-03-10       2017-02       2017-12       2017-12         2017-02-07       2017-01       2017-12       2017-12         2017-12-20       2017-10       2017-12       2017-12                                                                                                    |          |      |                 |           |           | 2017-02-1 | 0 2017-01 | 20  | 17-12 |          |     |          |        |           |    |
| 2017-02-07       2017-01       2017-12       2017-12         2017-12-20       2017-10       2017-12       0         III       III       III       IIII       IIII                                                                                                    |          |      |                 |           |           | 2017-03-1 | 0 2017-02 | 20  | 17-12 |          |     |          |        |           |    |
| 2017-12-20 2017-10 2017-12<br>· · · · · · · · · · · · · · · · · ·                                                                                                     | -        |      |                 |           |           | 2017-02-0 | 7 2017-01 | 20  | 17-12 |          |     |          |        |           |    |
| ·····································                                                                                                    | 1        |      |                 |           |           | 2017-12-2 | 0 2017-10 | 20  | 17-12 |          |     |          |        |           |    |
| 지원금생성 문7                                                                                                    |          |      |                 |           |           |           |           |     |       |          |     |          |        |           | ۴  |
|                                                                                                    |          |      |                 |           |           |           |           |     |       |          |     |          | 지원금생성  | ! [ ] [ ] | 17 |

## 청년희망키움통장 지원금 생성화면

- ⑥ '지원금생성'버튼을 클릭하시면 지원금생성 화면이 팝업 으로 보여집니다
  - 검색조건을 입력하고 조회 시 해당조건으로 지원
     금생성 대상자가 조회됩니다(생성시 목록 제외)
  - ※ 지급년월이 당월인 경우 지원금 생성기간이 아 니면 지원금을 생성할 수 없습니다
  - ※ 당월분 지원금 생성기간은 본인적립금 입금 마 감일자 익일에서 말일까지며 이전월 누락지원금은 항시 생성할 수 있습니다
  - 지급년월이 당월 이전인 경우 소급등록사유를 입
     력하고 확인 버튼을 클릭하여 생성할 수 있으며,
     소급등록 사유는 담당자확인내용에 보여집니다
  - ※ 지급년월이 당월 이전인 건을 생성하신 경우 반드시 담당자확인 및 연계전송 처리해야 합니다

#### ※ 급여생성기간은 21일에서 26일입니다.

## 6-3. 근로소득장려금 생성 (통장사업팀)

| <ul> <li>         ・         ・         ・</li></ul>                                                                                                    | 호화         기준 증위소득         1,652,931 원         9           1,1652,931 원         3,844,493 원         9         3,840,915 원         9           4,467,300 원         9         5,233,045 원         9         6,124,511 원         9           9         6,124,517 원         9         6,124,517 원         9         9         6,533,706 원         9         9         9,426,171 원         9         9         9,426,171 원         9         9         9,426,171 원         9         9         9,426,171 원         9         9         9,426,171 원         9         9         9,426,171 원         9         9         9,426,171 원         9         9         9         9,426,171 원         9         9         9         9         9         9         9         9         9         9         9         9         9         9         9         9         9         9         9         9         9         9         9         9         9         9         9         9         9         9         9         9         9         9         9         9         9         9         9         9         9         9         9         9         9         9         9 | <b>기준 중위소득 40</b><br>661,172<br>1,125,780<br>1,465,885<br>2,117,538<br>2,448,124<br>2,778,710<br>3,103,296<br>3,403,882<br>3,770,468                         | 小2 児 吊지기ぞ(公<br>기준 중위소득 40%           원         3           2         6           원         8           월         1.0           원         1.2           월         1.2           월         1.2           월         1.2           월         1.2           월         1.2           월         1.5           월         1.2           월         2.2                                                                                                    | Spitz         Spitz           96,0703         9           775,468         9           773,820         9           703,723         9           703,723         9           68,875         9           67,226         9           65,578         9                                                  | 1준(소득상한) 본<br>중위소 (월 자산<br>2.18<br>2.18<br>2.18<br>2.18<br>3.17<br>3.67<br>4.16<br>4.16<br>4.65                                                                                                    | 김색년도<br>안정성지원금지급이력<br>산형성지원금기<br>자(동장가입자)<br>산형성지원금기<br>국지급이력<br>김지급이력<br>김지급                                                                        | 2017 조회<br>2적립금 10만원 (<br>1급이력                                                                                                    | - 본인적급적립급                                                                                                    | 성명                                                                                                    | 100                                                                                                    | 사                                                                                                    | 엽기수 : 2017-                                                                            |
|----------------------------------------------------------------------------------------------------|----------------------------------------------------------------------------------------------------|----------------------------------------------------------------------------------------------------|----------------------------------------------------------------------------------------------------|----------------------------------------------------------------------------------------------------|----------------------------------------------------------------------------------------------------|----------------------------------------------------------------------------------------------------|----------------------------------------------------------------------------------------------------|----------------------------------------------------------------------------------------------------|----------------------------------------------------------------------------------------------------|----------------------------------------------------------------------------------------------------|----------------------------------------------------------------------------------------------------|----------------------------------------------------------------------------------------|
| 년도         가구원           2017         1           2017         2           2017         3           2017         4           2017         5           2017         6           2017         7           2017         8           2017         9           2017         10 | 가준 중위소득           명         1.652,931 원           명         2.814,449 원           명         3.640,915 원           명         4.457,380 원           명         4.457,380 원           명         6.120,311 원           명         6.946,776 원           명         7.773,241 원           명         9.426,171 원                                                                                                    | <b>기준 종위소득 40</b><br>661,172<br>1,125,780<br>1,1456,366<br>1,786,952<br>2,117,538<br>2,448,124<br>2,778,710<br>3,103,296<br>3,493,882<br>3,770,468           | 内型児子和ブラ(全)           2         3           2         6           2         6           2         10           2         10           2         10           2         10           2         10           2         10           2         10           2         10           2         10           2         10           2         10           2         10           3         10           3         10           4         10           5         10           5         10           5         10           5         10           6         20           5         20           5         20 | Spitz         Spitz           96,703         2           75,468         2           73,820         2           70,523         2           68,875         2           67,726         2           67,728         2           67,253         3           63,975         2           65,578         2 | 1중(소득상한) 본<br>중위소(월 자산<br>2.16<br>2.16<br>2.16<br>2.16<br>2.16<br>3.17<br>3.67<br>4.16<br>4.66 2017                                                                                                    | 인적립금 5만원 본<br>성성지원금지급이력<br>산형성지원금기<br>자(통장가입자)<br>산형성상품 ③<br>금지급이력<br>건원 지급                                                                          | 인적립금 10만원 /<br>1 급 이 력                                                                                                    | - 본인적금적립금                                                                                                    | 성명                                                                                                    | 240                                                                                                    | <b>사</b><br>주민등록번                                                                                                    | 업기수 : 2017-                                                                            |
| 2017 1<br>2017 2<br>2017 3<br>2017 4<br>2017 5<br>2017 6<br>2017 6<br>2017 7<br>2017 8<br>2017 9<br>2017 9<br>2017 10                                                                                                    | 명 1,652,931 원<br>명 2,814,449 원<br>명 3,844,449 원<br>명 4,467,380 원<br>명 5,233,045 원<br>명 6,120,311 원<br>명 6,946,776 원<br>명 7,773,241 원<br>명 8,559,706 원<br>명 9,426,171 원                                                                                                    | 661,172<br>1,125,780<br>1,456,866<br>1,786,852<br>2,117,538<br>2,448,124<br>2,778,710<br>3,103,296<br>3,433,882<br>3,770,468                                 | パで 8 和 2 雪 40%           20         33           20         33           20         34           21         54           22         1,0           23         1,2           24         1,2           25         1,4           26         1,5           27         1,5           28         2,2           29         2,2                                                                                                    | 의 60%         기 22           96, 703         2           75, 468         2           73, 820         2           73, 820         2           70, 523         2           68, 875         2           67, 226         2           65, 578         2                                                | 218         고자·           218         고자·           218         고자·           218         고자·           218         고자·           218         고자·           218         고자·           218         고자·           218         고자·           218         고자·           317         고지원           3.677         지원           4,16         2017 | 성정지원공지급이력<br>산형성지원금7<br>자(통장가입자)<br>산형성상품 3<br>금지급이력<br>련월 지급                                                                                        | i급이력                                                                                                    | - 본인적 금적립금                                                                                                    | 성명                                                                                                    |                                                                                                    | <b>사</b><br>주민등록번                                                                                                    | 업기수 : 2017-                                                                            |
| 2017 2<br>2017 2<br>2017 3<br>2017 4<br>2017 5<br>2017 6<br>2017 6<br>2017 7<br>2017 8<br>2017 9<br>2017 9                                                                                                    | 명 2,814,449 원<br>명 2,814,449 원<br>명 2,814,449 원<br>명 4,467,380 원<br>명 5,233,045 원<br>명 6,120,311 원<br>명 6,946,776 원<br>명 7,773,241 원<br>명 8,559,706 원<br>명 9,426,171 원                                                                                                    | 1, 125, 780<br>1, 456, 365<br>2, 117, 538<br>2, 444, 124<br>2, 778, 710<br>3, 103, 296<br>3, 433, 882<br>3, 770, 468                                         | 년 3<br>8<br>원 6<br>원 1,0<br>원 1,2<br>원 1,4<br>원 1,4<br>원 1,6<br>원 1,6<br>원 2,2<br>원 2,2                                                                                                    | 75, 468 원<br>77, 820 원<br>72, 171 원<br>70, 523 원<br>68, 875 원<br>67, 226 원<br>65, 578 원<br>63, 929 원                                                                                                    | 2.18 2.18<br>2.18<br>2.18<br>2.68<br>3.17<br>3.67<br>4.16<br>2.017<br><b>ス</b><br>2.18<br><b>ス</b><br>-<br>-<br>-<br>-<br>-<br>-<br>-<br>-<br>-<br>-<br>-<br>-<br>-                                                                                                    | 산평성지원금2<br>자(통장가입자)<br>산형성상품 3<br>금지급이력<br>년월 지급                                                                                                    | 급이력<br>                                                                                                    | - 본인적금적립금                                                                                                    | 성명                                                                                                    |                                                                                                    | <b>사</b><br>주민등록번                                                                                                    | 업기수: 2017-                                                                             |
| 2017 3<br>2017 4<br>2017 5<br>2017 6<br>2017 6<br>2017 7<br>2017 8<br>2017 9<br>2017 10                                                                                                    | 명 3,640,915 원<br>명 4,467,380 원<br>명 5,239,045 원<br>명 6,120,311 원<br>명 6,946,776 원<br>명 7,773,241 원<br>명 8,559,706 원<br>명 9,426,171 원                                                                                                    | 1, 125, 166<br>1, 456, 366<br>1, 786, 952<br>2, 117, 538<br>2, 448, 124<br>2, 778, 710<br>3, 103, 296<br>3, 433, 882<br>3, 770, 468                          | 원 88 1,0<br>원 1,0<br>원 1,2<br>원 1,4<br>원 1,4<br>원 1,6<br>원 1,8<br>원 2,0<br>원 2,2                                                                                                    | 73, 820 원<br>72, 171 원<br>70, 523 원<br>68, 875 원<br>67, 226 원<br>65, 578 원<br>63, 929 원                                                                                                    | 2,18<br>2,68<br>3,17<br>3,67<br>4,16<br>4,66<br>2017                                                                                                    | 자(통장가입자)<br>산형성상품 3<br>금지급이력<br>년월 지급                                                                                                    |                                                                                                    | - 본인적금적립금                                                                                                    | 성명                                                                                                    |                                                                                                    | <b>사</b><br>주민등록번                                                                                                    | 업기수 : 2017-                                                                            |
| 2017 4<br>2017 5<br>2017 6<br>2017 7<br>2017 8<br>2017 9<br>2017 10                                                                                                    | 명 4,467,380 원<br>명 5,233,845 원<br>명 6,120,311 원<br>명 6,946,776 원<br>명 7,773,241 원<br>명 8,539,706 원<br>명 9,426,171 원                                                                                                    | 1, 786, 952<br>2, 117, 538<br>2, 448, 124<br>2, 778, 710<br>3, 103, 296<br>3, 439, 882<br>3, 770, 468                                                        | 원 1,0<br>원 1,2<br>원 1,4<br>원 1,6<br>원 1,6<br>원 2,0<br>원 2,0                                                                                                    | 72, 171 원<br>70, 523 원<br>68, 875 원<br>67, 226 원<br>65, 578 원<br>63, 929 원                                                                                                    | 2,681 자<br>3,171 シス2<br>3,677<br>4,165 スピ<br>4,665 2017                                                                                                    | 산형성상품 3<br>금지급이력<br>1월 지급                                                                                                    |                                                                                                    | - 본인적금적립금                                                                                                    | 성명                                                                                                    |                                                                                                    | 주민등록번                                                                                                    |                                                                                        |
| 2017 5<br>2017 6<br>2017 7<br>2017 8<br>2017 9<br>2017 9<br>2017 10                                                                                                    | 명 5,233,845 원<br>명 6,120,311 원<br>명 6,946,776 원<br>명 7,773,241 원<br>명 8,539,706 원<br>명 9,426,171 원                                                                                                    | 2, 117, 538<br>2, 448, 124<br>2, 778, 710<br>3, 103, 296<br>3, 433, 882<br>3, 770, 468                                                                       | 원 1,2<br>원 1,4<br>원 1,6<br>원 1,8<br>원 2,0<br>원 2,0                                                                                                    | 70, 523 원<br>68, 875 원<br>67, 226 원<br>65, 578 원<br>63, 929 원                                                                                                    | 3,17)<br>3,67<br>4,16<br>4,66 2017                                                                                                    | 금지급이력<br>1월 지급                                                                                                    |                                                                                                    | - 본인적금적립금                                                                                                    |                                                                                                    |                                                                                                    |                                                                                                    | Ž.                                                                                     |
| 2017 6<br>2017 7<br>2017 8<br>2017 9<br>2017 10                                                                                                    | 명 6,120,311 원<br>명 6,946,776 원<br>명 7,773,241 원<br>명 8,599,706 원<br>명 9,426,171 원                                                                                                    | 2, 448, 124<br>2, 778, 710<br>3, 109, 296<br>3, 439, 882<br>3, 770, 468                                                                                      | 원 1,4<br>원 1,6<br>원 1,8<br>원 2,0<br>원 2,2                                                                                                    | 68, 875 원<br>67, 226 원<br>65, 578 원<br>63, 929 원                                                                                                    | 3,67<br>4,16<br>4,66 2017                                                                                                    | - 11 - 11 - 11 - 11 - 11 - 11 - 11 - 1                                                                                                    |                                                                                                    |                                                                                                    | 2.04 Shali 200                                                                                                    | 1.000                                                                                                    |                                                                                                    | 9                                                                                      |
| 2017 7<br>2017 8<br>2017 9<br>2017 10                                                                                                    | 명 6,946,776원<br>명 7,773,241원<br>명 8,599,706원<br>명 9,426,171원                                                                                                    | 2, 778, 710<br>3, 109, 296<br>3, 439, 882<br>3, 770, 468                                                                                                    | 원 1,6<br>원 1,8<br>원 2,0<br>원 2,2                                                                                                    | 67, 226 원<br>65, 578 원<br>63, 929 원                                                                                                    | 4,16 시급<br>4,66 2017                                                                                                    | 크릴 시급                                                                                                    |                                                                                                    | 보이적근                                                                                                    |                                                                                                    |                                                                                                    |                                                                                                    |                                                                                        |
| 2017 8<br>2017 9<br>2017 10                                                                                                    | 명 7,773,241원<br>명 8,599,706원<br>명 9,426,171원                                                                                                    | 3, 103, 296<br>3, 433, 882<br>3, 770, 468                                                                                                    | 원 1,8<br>원 2,0<br>원 2,2                                                                                                    | 65, 578 원<br>63, 929 원                                                                                                    | 4,66 2017                                                                                                    |                                                                                                    | 시 군 구                                                                                                    | 척립금액                                                                                                    | 시원금종류                                                                                                    | 산술시원금액                                                                                                    | 확성시원금액                                                                                                    | 실세미제시원근                                                                                |
| 2017 9<br>2017 10                                                                                                    | 명 8,599,706원<br>명 9,426,171원                                                                                                    | 3, 439, 882<br>3, 770, 468                                                                                                    | 8 2.0<br>8 2.2                                                                                                    | 63, 929 원                                                                                                    |                                                                                                    | -11                                                                                                    |                                                                                                    | 100,000                                                                                                    | - 장려금                                                                                                    | 45,000                                                                                                    | 45,000                                                                                                    | 4                                                                                      |
| 2017 10                                                                                                    | 명 9,426,171원                                                                                                    | 3, 770, 468                                                                                                    | 원 2,2                                                                                                    |                                                                                                    | 5,15                                                                                                    | -12                                                                                                    |                                                                                                    | 100,000                                                                                                    | -0.0848                                                                                                    | 220,000                                                                                                    | 223,000                                                                                                    | 22                                                                                     |
|                                                                                                    |                                                                                                    |                                                                                                    |                                                                                                    | 04,201 전                                                                                                    | 3,63                                                                                                    |                                                                                                    |                                                                                                    |                                                                                                    |                                                                                                    |                                                                                                    |                                                                                                    |                                                                                        |
|                                                                                                    |                                                                                                    |                                                                                                    |                                                                                                    |                                                                                                    |                                                                                                    |                                                                                                    |                                                                                                    |                                                                                                    |                                                                                                    |                                                                                                    |                                                                                                    |                                                                                        |
|                                                                                                    |                                                                                                    |                                                                                                    |                                                                                                    |                                                                                                    |                                                                                                    |                                                                                                    |                                                                                                    |                                                                                                    |                                                                                                    |                                                                                                    |                                                                                                    |                                                                                        |
|                                                                                                    |                                                                                                    |                                                                                                    |                                                                                                    |                                                                                                    |                                                                                                    |                                                                                                    |                                                                                                    |                                                                                                    |                                                                                                    |                                                                                                    |                                                                                                    |                                                                                        |
|                                                                                                    |                                                                                                    |                                                                                                    |                                                                                                    |                                                                                                    |                                                                                                    |                                                                                                    |                                                                                                    |                                                                                                    |                                                                                                    |                                                                                                    |                                                                                                    |                                                                                        |
|                                                                                                    |                                                                                                    |                                                                                                    |                                                                                                    |                                                                                                    |                                                                                                    |                                                                                                    |                                                                                                    |                                                                                                    |                                                                                                    |                                                                                                    |                                                                                                    |                                                                                        |
|                                                                                                    |                                                                                                    |                                                                                                    |                                                                                                    |                                                                                                    |                                                                                                    |                                                                                                    |                                                                                                    |                                                                                                    |                                                                                                    |                                                                                                    |                                                                                                    |                                                                                        |
| 🎒 자산형                                                                                                    | 성지원금상/                                                                                                    | 1                                                                                                    |                                                                                                    |                                                                                                    | 100                                                                                                    |                                                                                                    |                                                                                                    |                                                                                                    |                                                                                                    |                                                                                                    |                                                                                                    |                                                                                        |
|                                                                                                    | 나혀서지의                                                                                                    | 의그사네                                                                                                    |                                                                                                    |                                                                                                    |                                                                                                    |                                                                                                    |                                                                                                    |                                                                                                    |                                                                                                    |                                                                                                    |                                                                                                    |                                                                                        |
|                                                                                                    | 28.041                                                                                                    |                                                                                                    |                                                                                                    |                                                                                                    |                                                                                                    |                                                                                                    |                                                                                                    |                                                                                                    |                                                                                                    |                                                                                                    |                                                                                                    |                                                                                        |
| ◎ 신청                                                                                                    | 3인                                                                                                    |                                                                                                    |                                                                                                    |                                                                                                    |                                                                                                    |                                                                                                    |                                                                                                    |                                                                                                    |                                                                                                    |                                                                                                    |                                                                                                    |                                                                                        |
| 신경                                                                                                    | 청인                                                                                                    | 성명 :                                                                                                    |                                                                                                    | 주민·                                                                                                    | 등록빈 -:                                                                                                    |                                                                                                    | 270,000                                                                                                    |                                                                                                    |                                                                                                    |                                                                                                    |                                                                                                    | 6                                                                                      |
| 211                                                                                                    | 입자                                                                                                    | 성명                                                                                                    |                                                                                                    | 주민                                                                                                    | 들로번호                                                                                                    |                                                                                                    |                                                                                                    | 과의관계                                                                                                    |                                                                                                    | 여르                                                                                                    | 감치                                                                                                    |                                                                                        |
|                                                                                                    | ~~                                                                                                    |                                                                                                    |                                                                                                    |                                                                                                    |                                                                                                    |                                                                                                    |                                                                                                    | ~~~                                                                                                    |                                                                                                    |                                                                                                    |                                                                                                    |                                                                                        |
| - U.S.                                                                                                    | 연락                                                                                                    | 88                                                                                                    |                                                                                                    | 신성인.                                                                                                    | 파의관계                                                                                                    |                                                                                                    |                                                                                                    | 연덕저                                                                                                    |                                                                                                    |                                                                                                    |                                                                                                    |                                                                                        |
| 💿 서비                                                                                                    | 스정보                                                                                                    |                                                                                                    |                                                                                                    |                                                                                                    |                                                                                                    |                                                                                                    |                                                                                                    |                                                                                                    |                                                                                                    |                                                                                                    |                                                                                                    |                                                                                        |
| 자산형                                                                                                    | 성상품                                                                                                    |                                                                                                    | 그 사업                                                                                                    | 1기수                                                                                                    | 2017-10                                                                                                    | 신청일                                                                                                    | 자 2017-11                                                                                                    | -06                                                                                                    | 저추근액                                                                                                    | 100.000                                                                                                    |                                                                                                    |                                                                                        |
| 7                                                                                                    | ] 핸 상 태                                                                                                    | 지원중                                                                                                    | 지금                                                                                                    | 급횟수                                                                                                    | 0                                                                                                    |                                                                                                    |                                                                                                    | 00                                                                                                    |                                                                                                    | 100,000                                                                                                    | 저축기                                                                                                    | 간 36개                                                                                  |
|                                                                                                    | 12200                                                                                                    | 120                                                                                                    | 0 71912                                                                                                    |                                                                                                    | -                                                                                                    | 저 축 회                                                                                                    | - O                                                                                                    | 00                                                                                                    | 중지횟수                                                                                                    | 100,000                                                                                                    | 저 축기<br>중지개 윌                                                                                                    | 간 36개:<br>수 0                                                                          |
| ~                                                                                                    | 기숙 송 액                                                                                                    |                                                                                                    |                                                                                                    | 7 - 08                                                                                                    | 0                                                                                                    | 저축횟                                                                                                    |                                                                                                    | 3 1                                                                                                    | 중지횟수                                                                                                    | 0                                                                                                    | 저 축기<br>중지개월                                                                                                    | 간 36개<br>수 0                                                                           |
|                                                                                                    |                                                                                                    |                                                                                                    | 이 지원리                                                                                                    | 금총액                                                                                                    | 0                                                                                                    | 저축횟<br>자격상                                                                                                    | 수 0                                                                                                    | 급 자                                                                                                    | 중지횟수<br>활사업유형                                                                                                    | 0                                                                                                    | 저 축기<br>중지개월                                                                                                    | 간 36개<br>수 0                                                                           |
| 0 가족                                                                                                    | 투사항                                                                                                    |                                                                                                    | 시원리                                                                                                    | 금총액<br>조사                                                                                                    | 0<br>ID : R0100                                                                                                    | 저축횟<br>자격상                                                                                                    | 수 0<br>태 17 탈수<br>8 소득                                                                                                    | 급자                                                                                                    | 중지횟수<br>활사업유형                                                                                                    | 0                                                                                                    | 저 축기<br>중지개월                                                                                                    | 간 36개<br>수 0                                                                           |
| ◎ 가족<br>가구주                                                                                                    | 특사항<br>- 와관계                                                                                                    | 성명 목                                                                                                    | 주민등록번호                                                                                                    | 금총액<br>조사                                                                                                    | 0<br>ID: R0100<br>취득자격                                                                                                    | 저 축횟<br>자격상                                                                                                    | 수 0<br>태 🔽 탈수<br>③ 소득<br>소득대상                                                                                                    | 급 자                                                                                                    | 중지횟수 [<br>활사업유형 ]<br>구분 소                                                                                                    | 이 이 이 이 이 이 이 이 이 이 이 이 이 이 이 이 이 이 이                                                                                                    | 저축기<br>중지개월<br>소득상사                                                                                                    | 간 36개<br>수 0                                                                           |
| ⑦ 가족<br>가구주<br>본                                                                                                    | 특사항<br><sup>독</sup> 와관계<br>- 인                                                                                                    | 성명 4                                                                                                    | 주민등록번호                                                                                                    | 금총액 <b>조사</b><br>자산형성                                                                                                    | 0<br>ID: R0100<br>취득자격<br>지원, 요금김                                                                                                    | 저 축횟<br>자격상<br>*연(이동통신                                                                                                    | 수<br>태 ☑ 탈수<br>② 소득<br>소득대상                                                                                                    | 급 자<br><b>: 소득</b><br>일용근로                                                                                                    | 지역 입역<br>중지횟수<br>활사업유형<br><b>각분 소</b><br>같자소득                                                                                                    | 이<br>이<br>특금액<br>이 * 일                                                                                                    | 저축기<br>중지개월<br><u>소득상</u><br>용근로소득(국                                                                                         | 간 <u>36</u> 개<br>수 0<br>세<br>세청 일용근                                                    |
| ⊘ 가족<br>가구주<br>본                                                                                                    | 특사항<br>- 와관계<br>- 인                                                                                                    | 성명 4                                                                                                    | 주민등록번호                                                                                                    | 금총액<br><b>조사</b><br>자산형성                                                                                                    | 0<br>ID: R0100<br>취득자격<br>지원,요금김                                                                                                    | 저 축 횟<br>자격상<br>연(이 동통신                                                                                                    | 수<br>태 ☑ 탈수<br>③ 소득<br>소득대상                                                                                                    | 급 자<br>당 소득<br>일용근로<br>일용근로                                                                                                    | 종지횟수<br>활사업유형<br><b>구분 소</b><br>자소득                                                                                                    | 이 * 일<br>이 * 일<br>이 * 일                                                                                                    | 저축기<br>중지개월<br><b>소득상</b><br>용근로소득(국<br>용근로소득(국                                                                              | 간 36개<br>수 0<br>세<br>세청 일용근<br>세청 일용근                                                  |
| ◎ 가족<br>가구주<br>본                                                                                                    | 특사항<br><sup>=</sup> 와관계<br>- 인                                                                                                    | 성명 4                                                                                                    | 주민등록번호                                                                                                    | 금총액<br><b>조사</b><br>자산형성                                                                                                    | 0<br>ID: R0100<br>취득자격<br>지원,요금김                                                                                                    | 저축횟<br>자격상<br>*******                                                                                                    | 수<br>태 ☑ 탈수<br>③ 소득<br>소득대상                                                                                                    | 급 자<br>일용근로<br>일용근로<br>일용근로                                                                                                    | 중지횟수       활사업유형       각분     소       국분     소       자소득       감자소득       감자소득                                                                                                    | [10,000]<br>이 * 일<br>이 * 일<br>이 * 일                                                                                                    | 저축기<br>중지개월<br><u>소득상</u><br>용근로소득(국<br>용근로소득(국<br>용근로소득(국                                                                   | 간 36개<br>수 0<br>세<br>세청 일용근<br>세청 일용근<br>세청 일용근                                        |
| ♥ 가족<br>가구주<br>본                                                                                                    | 특사항<br>- 와관계<br>- 인                                                                                                    | 성명 3                                                                                                    | 주민등록번호                                                                                                    | 금총액<br>조사<br>자산형성                                                                                                    | 0<br>ID: R0100<br>취득자격<br>지원,요금김                                                                                                    | 저축횟<br>자격상<br>********                                                                                                    | 수 0<br>태                                                                                                    | 급         자           감용근로         일용근로           일용근로         일용근로           일용근로         3           상시근로         3                                                                                 | 중지횟수<br>활사업유형<br>각분 소<br>자소득<br>각자소득<br>각자소득<br>각자소득                                                                                                    | 0           0           0           0           0           0           0           0           0           0           0           0           0           0           0           0           0           0           1,500,000                                                                                                    | 저축기<br>중지개월<br>오르로소득(국<br>용근로소득(국<br>용근로소득(국                                                                                 | 간 36개<br>수 0<br>세성 일용근<br>세청 일용근                                                       |
| ⑦ 가족<br>가구주<br>본                                                                                                    | 특사항<br>- 와관계<br>- 인                                                                                                    | 성명 3                                                                                                    | 진 시천:<br>주민등록번호<br>행추                                                                                                    | 금총액<br>조사<br>자산형성<br>:가 행                                                                                                    | 0<br>ID: R0100<br>취득자격<br>지원, 요금김<br>색제 통합                                                                                                    | 저축횟<br>자격상<br>2215152011<br>면(이동통신<br>조사표조회                                                                                                    | 수                                                                                                    | 급 자<br>알 소득<br>일용근로<br>일용근로<br>일용근로<br>상시근로<br>1,500,0                                                                                                    | 중지횟수 [<br>중지횟수 ]<br>활사업유형<br>각산 호<br>조자소득<br>2자소득<br>2자소득<br>2자소득<br>2자소득<br>2자소득                                                                                                    | 특금액<br>이 * 일<br>이 * 일<br>이 * 일<br>1,500,000<br>행추가                                                                                                    | 저축기<br>중지개월<br>소득상사<br>용근로소득(국<br>용근로소득(국<br>용근로소득(국<br>용근로소득(국                                                              | 간 36 개<br>수 0<br>세<br>세청 일용근<br>세청 일용근<br>세청 일용근<br>중위소득기?                             |
| ⑦ 가족<br>가구주<br>본                                                                                                    | 특사항<br>도와관계<br>- 인                                                                                                    | 성명                                                                                                    | 이 시원<br>주민등록번호<br>행추                                                                                                    | 금총액<br>조사<br>자산형성<br>·가 행                                                                                                    | 0<br>ID: R0100<br>취득자격<br>지원, 요금김<br>색제 통합                                                                                                    | 저축횟<br>자격상<br>***********************************                                                                                                    | 수                                                                                                    | 급     자       급     조득       일용근로     일용근로       일용근로     일용근로       일용근로     3       가,500,00     0                                                                                                  | 종지횟수       종지횟수       활사업유형       구분     소       공자소득       감자소득       감자소득       감자소득       2자소득       2자소득       2자소득       00                                                                                                    | [ 100,000<br>이 * 일<br>이 * 일<br>이 * 일<br>1,500,000<br>행추가                                                                                                    | 저 촉기<br>중지개철<br>소득상사<br>용근로소득(국<br>용근로소득(국<br>용근로소득(국<br>용근로소득(국<br>왕국제                                                      | 간 36 개<br>수 0<br>세<br>세청 일용근<br>세청 일용근<br>제청 일용근<br>중위소득기를                             |
| <ul> <li>가족</li> <li>가구주</li> <li>본</li> </ul>                                                                                                    | 특사항<br>도와관계<br>- 인<br>                                                                                                    | 성명                                                                                                    | 이 시권<br>주민등록번호<br>행추                                                                                                    | 금총액<br>조사<br>자산형성<br>·가 행                                                                                                    | 0<br>ID: R0100<br>취득자격<br>지원, 요금김<br>색제 통합                                                                                                    | 저촉횟<br>자격상<br>***********************************                                                                                                    | 수<br>의 소득<br>소득 대 ∠<br>- 총 소득<br>생성제 외 /                                                                                                    | 값<br>금 자<br>일용근로<br>일용근로<br>일용근로<br>일용근로<br>상시근로<br>1,500,0                                                                                                    | 종지횟수       종지횟수       활사업유형       구분     소       공자소득       공자소득       공자소득       공자소득       공자소득       응가소득       이이       템에서 지운                                                                                                    | 0 * 일<br>0 * 일<br>0 * 일<br>0 * 2<br>0 * 2<br>1,500,000<br>행주가<br>1금 생성시 신                                                                                                    | 저 촉기<br>중지개철<br>소득상지<br>용근로소득(국<br>용근로소득(국<br>용근로소득(국<br>용근로소득(국<br>왕건지<br>양산지                                               | 간 36개<br>수 0<br>세세청 일용근<br>세청 일용근<br>세청 일용근<br>지축 일용근<br>조위소득기를                        |
| <ul> <li>가족</li> <li>가구주</li> <li>본</li> </ul>                                                                                                    | 사항           S 와관계           인           비금 산출           지급년 월                                                                                                    | 성명 2<br>2017-12                                                                                                    | 이 지원<br>주민등록번호<br>행취                                                                                                    | 금총액<br>조사<br>자산형성<br>·가 행<br>(성일자                                                                                                    | 0<br>ID: R0100<br>취득자격<br>지원,요금김<br><b>삭제 통합</b><br>2017-12-29                                                                                                    | 저촉횟<br>자격상<br>2015 ISON 11<br>면(이동통신<br>조사표조희)<br>※<br>생성제                                                                                           | 수 0<br>태 ☑ 탈수<br>③ 소득<br>소득대수<br>- 총소득<br>생성제 외사<br>외사유 론                                                                                                    | 급     자       급     자       일용근로     일용근로       일용근로     일용근로       일용근로     3       상시근로     1,500,0       나유는     시스       인적립금 미                                                                   | 종지횟수       종지횟수       활사업유형       구분     소       자소득       감자소득       감자소득       감자소득       감자소득       감자소득       감자소득       감자소득       감자소득       감자소득       감자소득       감자소득       감자소득       감자소득       감자소득       감자소득       감자소득       감자소득       감자소득       감자소득       감자소득       감자소득       감자소득       감자소득       감자소득       감자소득 | (100,000)<br>이 * 일<br>이 * 일<br>이 * 일<br>1,500,000<br>행추가<br>1금 생성시 상                                                                                                    | 저 촉기<br>중지개월<br>오드 소득 상과<br>용근로 소득 (국<br>용근로 소득(국<br>용근로 소득(국<br>행삭제<br>행석제                                                  | 간 36개<br>수 0<br>세성 일용근<br>세청 일용근<br>세청 일용근<br>조위소득기종<br>사유 입니!                         |
| <ul> <li>가족</li> <li>가구주</li> <li>본</li> <li>진원</li> <li>산·</li> </ul>                                                                                                    | 사항       SP2계       인       비금 산출       지급년 휠       정가구원수                                                                                                    | 성명 2<br>2017-12                                                                                                    | · · · · · · · · · · · · · · · · · · ·                                                                                                    | 금총액 <b>조사</b><br>조사<br>자산형성<br>가 행<br>(성일자 다<br>나구소득                                                                                                    | 0<br>ID: R0100<br>취득자격<br>지원, 요금김<br>석제 통합<br>2017-12-29<br>1,500,00                                                                                                    | 지축횟<br>자격상<br>2011 100011<br>면(이동통스<br>조사표조회<br>※<br>생성제<br>0 최저                                                                                     | 수 0<br>태 ☑ 탈수<br>2 소득<br>4 등 대 2<br>- 홍 소득<br>성 3 외 시<br>외 사유 _ 본<br>생 계 비                                                                                                    | 급         자           급         자           일용근로         일용근로           일용근로         일용근로           상시근로         1,500,0           나유는         시스           인적립금 0         661,172                    | 종지 횟수       종지 횟수       2활사업유형       구분     소       자소득       감자소득       감자소득       00       혐에서 지원       법 지급제외                                                                                                    |                                                                                                    | 저 촉기<br>종지개활<br>오드로소득(국<br>용근로소득(국<br>용근로소득(국<br>용근로소득(국<br>명 <b>석제</b><br>방성되지 않은                                           | 간 36개<br>수 0<br>세청 일용근<br>세청 일용근<br>세청 일용근<br>중위소득기존<br>사유 입니!                         |
| <ul> <li>가족</li> <li>가구주</li> <li>본</li> <li>3 지원</li> <li>산</li> </ul>                                                                                                    |                                                                                                    | 성명 2<br>2017-12                                                                                                    | · · · · · · · · · · · · · · · · · · ·                                                                                                    | 조사<br>조사<br>자산형성<br>·가 행<br>·(성일자<br>·구소득<br>·(용금액                                                                                                    | 0<br>ID: R0100<br>취득자격<br>지원, 요금길<br>식제 통합<br>2017-12-29<br>1,500,00                                                                                                    | 지축횟<br>자격상<br>2011 100111<br>면(이동통스<br>조사표조회<br>※<br>생성제<br>이 최저<br>이 적용                                                                             | 수     0       태     ♥ 탈수       ▲ 5 대 2       ▲ 5 대 2       - 총 소 5       생성제 외사       외사유       본       외사유       본       비비       개 월수                                                                                                    | 금         자           금         자           일용근로         일용근로           일용근로         일용근로           일용근로         3           가유는         시스           인적립금         0           661.172         0개월    | 종지 횟수<br>종지 횟수<br>활사업유형<br>각소득<br>감자소득<br>감자소득<br>2자소득<br>00<br>템에서 지원<br>납 지급제외                                                                                                    | 이 (00,000)<br>등금액<br>이 * 일<br>이 * 일<br>이 * 일<br>이 * 일<br>기 500,000<br>1금 생성시 상                                                                                                    | 저 촉기<br>중지개 활<br>소득상사<br>용근로소득(국<br>용근로소득(국<br>용근로소득(국<br>용근로소득(국<br>명상되지 않은<br>특 C 지근검적                                     | 간 36개<br>수 0<br>세성 일용근<br>세청 일용근<br>세청 일용근<br>중위소득기려<br>사유 입니                          |
| <ul> <li>가족</li> <li>가구주</li> <li>2</li> <li>지원</li> <li>산</li> <li>미비</li> </ul>                                                                                                    | · 나 한           · 아관계           · 인           · 인           · 이 · · · · · · · · · · · · · · · · · ·                                                                                                    | 성명 3<br>2017-12                                                                                                    | 0 시원<br>주민등록번호<br>행측<br>1 산정7<br>0 조                                                                                                    | ·가 행<br>성일자 [<br>·구소득 [<br>·응금액                                                                                                    | 0<br>ID: R0100<br>취득자격<br>지원, 요금길<br>식제 통합<br>2017-12-29<br>1,500,00                                                                                                    | 지축횟<br>자격상<br>***********************************                                                                                                    | 수 0<br>태                                                                                                    | 값<br>급 자<br>일용근로<br>일용근로<br>일용근로<br>일용근로<br>1,500,0<br>나유는 시스<br>인적립금 미<br>661,172<br>이개활                                                                                                    | 종지 횟수<br>종지 횟수<br>활사업유형<br>각자소득<br>감자소득<br>감자소득<br>2자소득<br>이이<br>명에서 지원<br>답 지급제외                                                                                                    | 100,000<br>이 * 일<br>이 * 일<br>이 * 일<br>기,500,000<br>1금 생성지 상                                                                                                    | 저 촉기<br>중지개 활<br>오드로소득(국<br>용근로소득(국<br>용근로소득(국<br>용근로소득(국<br>명상되지 않은<br>북 C 지급결정                                             | 간 36개<br>수 0<br>세청 일용근<br>세청 일용근<br>세청 일용근<br>중위소득기량<br>사유 입니!                         |
| <ul> <li>가족</li> <li>가구 주</li> <li>본</li> </ul>                                                                                                    | 사항       와관계       인       지급년 월       정가구원수       산출금액       외적용사유                                                                                                    | 성명 2<br>2017-12                                                                                                    | 0 시전<br>주민등록번호<br>행축<br>1 산정7<br>0 조                                                                                                    | 국홍액 조사<br>조사<br>자산형성<br>·가 행<br>··가 행<br>··구소득<br>··우소득                                                                                                    | 0<br>ID : R0100<br>취득자격<br>지원,요금김<br>2017-12-29<br>1,500,00                                                                                                    | 지축횟<br>자격상<br>*연(이동통신<br>조사표조회<br>생성제<br>0 최저<br>0 적용                                                                                                | 수     0       대     ▷       소득     소득       소득     소득       ·     ·       ·     ·       ·     ·       ·     ·       ·     ·       ·     ·       ·     ·       ·     ·       ·     ·       ·     ·       ·     ·       ·     ·       ·     ·       ·     ·       ·     ·       ·     ·       ·     ·       ·     ·       ·     ·       ·     ·       ·     ·       ·     ·       ·     ·       ·     ·       ·     ·       ·     ·       ·     ·       ·     ·       ·     ·       ·     ·       ·     ·       ·     ·       ·     ·       ·     ·       ·     ·       ·     ·       ·     ·       ·     ·       ·     ·       ·     ·       ·     · <t< td=""><td>값<br/>급<br/>값<br/>값<br/>값<br/>값<br/>값<br/>용<br/>こ<br/>값<br/>と<br/>ス<br/>年<br/>い<br/>ひ<br/>ス<br/>年<br/>い<br/>い<br/>ひ<br/>こ<br/>い<br/>い<br/>い<br/>い<br/>い<br/>い<br/>い<br/>い<br/>い<br/>い<br/>い<br/>い<br/>い</td><td>종지 횟수<br/>종지 횟수<br/>활사업유형<br/>구분 소<br/>자소득<br/>감자소득<br/>감자소득<br/>감자소득<br/>감자소득<br/>감자소득<br/>감자소득<br/>감자소득</td><td>100,000<br/>이 * 일<br/>이 * 일<br/>이 * 일<br/>이 * 일<br/>기,500,000<br/>행주가<br/>리금 생성시 성</td><td>저 촉기<br/>종지개철<br/>소득상지<br/>용근로소득(국<br/>용근로소득(국<br/>용근로소득(국<br/>왕건지 않은<br/>방성되지 않은</td><td>간 36개<br/>수 0<br/>세청 일용근<br/>세청 일용근<br/>중위소득기?<br/>사유 입니!</td></t<> | 값<br>급<br>값<br>값<br>값<br>값<br>값<br>용<br>こ<br>값<br>と<br>ス<br>年<br>い<br>ひ<br>ス<br>年<br>い<br>い<br>ひ<br>こ<br>い<br>い<br>い<br>い<br>い<br>い<br>い<br>い<br>い<br>い<br>い<br>い<br>い                                | 종지 횟수<br>종지 횟수<br>활사업유형<br>구분 소<br>자소득<br>감자소득<br>감자소득<br>감자소득<br>감자소득<br>감자소득<br>감자소득<br>감자소득                                                                                                    | 100,000<br>이 * 일<br>이 * 일<br>이 * 일<br>이 * 일<br>기,500,000<br>행주가<br>리금 생성시 성                                                                                                    | 저 촉기<br>종지개철<br>소득상지<br>용근로소득(국<br>용근로소득(국<br>용근로소득(국<br>왕건지 않은<br>방성되지 않은                                                   | 간 36개<br>수 0<br>세청 일용근<br>세청 일용근<br>중위소득기?<br>사유 입니!                                   |
| <ul> <li>가족</li> <li>가구주</li> <li>본</li> <li>전원</li> <li>산</li> <li>예</li> <li>전북</li> </ul>                                                                                                    | · 사항<br>· 와관계<br>· 안 · · · · · · · · · · · · · · · · · ·                                                                                                    | 성명                                                                                                    | - · · · · · · · · · · · · · · · · · · ·                                                                                                    | 국종액 조사<br>조사<br>자산형성<br>·가 행<br>·가 행<br>·구소득 [<br>·우고독 ]                                                                                                    | 0<br>ID: R0100<br>취득자격<br>지원, 요금길<br>2017-12-29<br>1,500,00<br>40%의 60                                                                                                    | 저 축횟<br>자격상<br>2015 120011<br>면(이동통신<br>로사표조회<br>※<br>생성제<br>이 최저<br>이 적용<br>에외적용사<br>※)] × 0.85(1                                                   | 수 0<br>태                                                                                                    | 값     값       값     소득       일용근로     일용근로       일용근로     일용근로       일용근로     1,500,0       나유는 시스     신       인적립금 미     661,172       이개월                                                           | 종지 횟수<br>종지 횟수<br>2 활사업유형<br>구분 소<br>자소득<br>자소득<br>2 자소득<br>2 자소득<br>0 0<br>템에서 지원<br>1 업 지급제외<br>2<br>달 송 소득인                                                                                                    | 100,000<br>이 * 일<br>이 * 일<br>이 * 일<br>1,500,000<br>행추가<br>1 금 생성지 실                                                                                                    | 저 촉기<br>중지개철<br>오드로소득(국<br>용근로소득(국<br>용근로소득(국<br>행석제<br>행성되지 않은<br>루 C 지급결정<br>과 시 지원금은                                      | 간 36개<br>수 0<br>세세청 일용근<br>세청 일용근<br>제청 일용근<br>중위소득기를<br>사유 입니<br>( 지급제<br>해당가구의       |
| <ul> <li>가족</li> <li>가구주</li> <li>로</li> <li>조원</li> <li>산</li> <li>예</li> <li>저축:</li> <li>목축:</li> </ul>                                                                                                    |                                                                                                    | 성명 2<br>2017-12<br>[<br>[가구홍소]<br>[가구홍소]<br>[가구홍소]<br>[<br>2 연 7 7 홍소]                                                                                       | · · · · · · · · · · · · · · · · · · ·                                                                                                    | 국종액 조사<br>조사<br>자산형성<br>'성일자<br>'구소득<br>'용금액<br>위소득의<br>위소득의                                                                                                    | 0<br>ID : R0100<br>취득자격<br>지원, 요금길<br>44제 통합<br>2017-12-29<br>1,500,00<br>40%의 60<br>40%의 60<br>20 후 지위                                                                                                    | 지축횟<br>자격상<br>연(이동통신<br>오사표조회)<br>※<br>생성제<br>이 최저<br>이 적용<br>에외적용사<br>※)] X 0.85(1<br>%)] X 0.85(2<br>%)] X 0.84(4<br>%)] X 0.84(4<br>%)] X 0.84(4) | 수 0<br>태                                                                                                    | 금         자           글 응근5         일 응근5           일 응근5         실 응근5           실 응근5         실 응근5           실 응근5         1,500,0           나유는 시스         신적 립금 미           661,172         0개 월 | 종지 횟수 [<br>종지 횟수 ]<br>활사업유형 ]<br>구분 소<br>자소득<br>자소득<br>자소득<br>3자소득<br>00<br>명에서 지원<br>법 지급제외<br>법 지급제외<br>도<br>다소득이<br>중위소득 1<br>8 우 전 기                                                                                                    | 이 이 이 이 이 이 이 이 이 이 이 이 이 이 이 이 이 이                                                                                                    | 저 촉기<br>중지개월<br>오르도소득(국<br>용근로소득(국<br>용근로소득(국<br>용근로소득(국<br>명<br>성되지 않은<br>루 〇 지급결정<br>다 시 지원금은<br>금이 재 사용되                  | 간 36개<br>수 0<br>세성일용근<br>세청일용근<br>제청일용근<br>중위소득기존<br>사유 입니<br>( 지급제<br>해당가구의           |
| <ul> <li>○ 가족</li> <li>가구주</li> <li>목</li> <li>전</li> <li>산</li> <li>예</li> <li>저혹</li> <li>저혹</li> <li>지 확 속</li> </ul>                                                                                                    | · 사항<br>· 와관계<br>· 인 · · · · · · · · · · · · · · · · · ·                                                                                                    | 성명 2<br>2017-12<br>2017-12<br>2<br>2<br>2<br>2<br>2<br>2<br>2<br>2<br>2<br>2<br>2<br>2<br>2<br>2<br>2<br>2<br>2<br>2                                         | 이 시원<br>주민등록번호<br>행취<br>1 산정7<br>이 조<br>녹특 - (기준종<br>독 - (기준종<br>독 - (기준종<br>독 - (기준종                                                                                                    | 금종액 <b>조사</b><br>조사<br>자산형성<br>·가 행<br>·가 행<br>· · · · · · · · · · · · · · · · · · ·                                                                                                     | 0<br>ID : R0100<br>취득자격<br>지원,요금김<br>2017-12-23<br>1,500.00<br>1,500.00<br>40%의 60<br>3 후 지원                                                                                                    | 지축횟<br>자격상<br>(이동통신<br>연(이동통신<br>조사표조회<br>(이 최저<br>이 적용<br>에외적용시<br>※)] × 0.43(<br>금재생성 비                                                            | 수 0<br>태 ☞ 탈수<br>▲ 특 대 2<br>▲ 특 대 2<br>- 홍소득 대 2<br>- 홍소득<br>생성제 외사<br>외사유 문<br>생계비<br>개월수<br>유 내용<br>(원금율)<br>5 월 클릭히                                                                                                    | 금     자       금     자       일 용근5     일 용근5       일 용근5     일 용근5       일 용근5     1,500,0       나유는 시스     시스       인적립금 미     661,172       이개월                                                      | 종지 횟수 [<br>종지 횟수 ]<br>활사업유형 [<br>구분 소<br>자소득<br>감자소득<br>감자소득<br>이이<br>템에서 지원<br>답 지급제외<br>도<br>당, 소득이<br>중위소득<br>대용으로 지                                                                                                    | 100,000<br>이 * 일<br>이 * 일<br>이 * 일<br>1,500,000<br>행추가<br>1금 생성시 산<br>기원금생성여 <sup>5</sup>                                                                                                    | 저 촉기<br>중지개 활<br>오득상시<br>용근로소득(국<br>용근로소득(국<br>용근로소득(국<br>용근로소득(국<br>용근로소득(국<br>우) 전 사용은<br>루 ○ 지급결정<br>라 시 지원금은<br>금이 재 산출됨 | 간 36개<br>수 0<br>세청 일용근<br>세청 일용근<br>세청 일용근<br>중위소득기원<br>( 지급제<br>해당가구의<br>대다.          |
| <ul> <li>가족</li> <li>가구 주</li> <li>조 지운</li> <li>산</li> <li>예</li> <li>저 축</li> <li>* 탈수</li> <li>3 지원</li> </ul>                                                                                                    | 사항       소 관관계       역 1 0만 원       액 10만 원       액 5만 원       급 대상자                                                                                                    | 성명 2<br>2017-12<br>2017-12<br>2<br>1<br>7<br>7<br>3<br>3<br>3<br>7<br>7<br>7<br>3<br>3<br>7<br>7<br>1                                                        | · · · · · · · · · · · · · · · · · · ·                                                                                                    | 금종액 <b>조사</b><br>조사<br>자산현성<br>'가 행<br>'성일자<br>나구소득<br>(용금액<br>위소득의<br>위소득의<br>위우소득의                                                                                                    | 0<br>ID : R0100<br>취득자격<br>지원,요금길<br>2017-12-29<br>1,500,00<br>2017-12-29<br>1,500,00<br>고<br>40%의 60<br>경후지원                                                                                                    | 저 축횟<br>자격상<br>연(이동통신<br>조사표조회<br>※<br>생성제<br>이 최저<br>이 적용<br>에외적용시<br>※)] × 0.85(7<br>%)] × 0.85(7<br>%)] × 0.85(7<br>%)] × 0.85(7<br>%)] × 0.85(7) | 수 0<br>태 ☑ 탈수<br>소득 대 2<br>- 총 소득<br>생성제 2<br>시<br>외 사유 본<br>생계 비<br>개 월 수<br>(원금 율)<br>등 클릭하                                                                                                    | 금     자       금     자       날 응근로     일용근로       일용근로     일용근로       일용근로     1,500       나유는 시스     1       인적립금 미     661,172       이개월     시면 변경।                                                  | 종지 횟수 [<br>종지 횟수 ]<br>활사업유형 [<br>구분 소<br>자소득<br>감자소득<br>감자소득<br>감자소득<br>감자소득<br>감가 고득<br>감기 금제외<br>[<br>당 지급제외<br>7<br>[<br>중위소득 ]<br>개용으로 지                                                                                                    | 100,000<br>이 * 일<br>이 * 일<br>이 * 의<br>이 * 의<br>이 · 이<br>이 · 이<br>이 · 이<br>이 · 이<br>이 · 이<br>· 이<br>· 이<br>· | 저축기<br>중지개철<br>오득상지<br>용근로소득(국<br>용근로소득(국<br>용근로소득(국<br>이 전급결정<br>루 이 지급결정<br>라시 지원금은<br>금이 재산출됨<br>금재생성 지                   | 간 36개<br>수 0<br>세성 일용근<br>세청 일용근<br>세청 일용근<br>조위소득기<br>( 지급제<br>해당가구의<br>입다.<br>월금지급이럼 |
| <ul> <li>가족</li> <li>가구주</li> <li>조주</li> <li>산·</li> <li>예</li> <li>저촉<sup>*</sup></li> <li>말수</li> <li>조지원</li> </ul>                                                                                                    | · 사항<br>· 사항<br>· 오관계<br>· 인<br>· · · · · · · · · · · · · · · · · ·                                                                                                     | 성명 2<br>2017-12<br>2017-12<br>2<br>2<br>2<br>1<br>7<br>7<br>8<br>2<br>7<br>7<br>8<br>2<br>7<br>7<br>8<br>2<br>7<br>7<br>8<br>2<br>7<br>7<br>8<br>2<br>7<br>7 | 이 지원<br>주민등록번호<br>행축<br>1 산정기<br>이 조<br>논득 - (기준종<br>독사항 및 소득                                                                                                    | 금종액 <b>조사</b><br>조사<br>자산형성<br>(성일자<br>(구소득<br>(용금액<br>위소득의<br>위소득의<br>위소득의                                                                                                    | 0<br>ID : R0100<br>취득자격<br>지원,요금입<br>417 돌합<br>2017-12-29<br>1,500,00<br>                                                                                                    | 저 축횟<br>자격상<br>연(이동통신<br>조사표조회<br>※<br>조사표조회<br>《성정제<br>0 최저<br>0 적용<br>』 예외적용사<br>※) 1 × 0.843(<br>금재생성 버                                           | 수 0<br>태                                                                                                    | 값<br>급<br>값<br>값<br>값<br>용<br>값<br>용<br>다<br>다<br>다<br>다<br>다<br>다<br>다<br>다<br>다<br>다<br>다<br>다<br>다                                                                                                 | 종지 횟수 [<br>종지 횟수 ]<br>활사업유형<br>각소득<br>감자소득<br>감자소득<br>감자소득<br>감자소득<br>감자소득<br>감자소득<br>감자소득<br>감기 기<br>입니 지금제의<br>2<br>답<br>지금제의<br>2<br>1<br>감 지금제의                                                                                                    | 100,000<br>이 * 일<br>이 * 일<br>이 * 길<br>이 * 길<br>이 * 길<br>이 * 길<br>이 * 길<br>이 * 길<br>이 * 길<br>이 * 길<br>이 * 길<br>이 * 길<br>이 * 길<br>이 * 길<br>이 * 길<br>이 * 길<br>이 * 길<br>이 * 길<br>이 * 길<br>이 * 길<br>이 * 길<br>이 * 길<br>이 * 길<br>이 · · · · · · · · · · · · · · · · · · ·                      | 저 촉기<br>종지개철<br>소득상J<br>용근로소득(국<br>용근로소득(국<br>용근로소득(국<br>왕건지 않은<br>북 C 지급결정<br>가 시 지원금은<br>금이 재 산출됨<br>금재생성 지                | 간<br>수<br>(<br>세세청 일<br>세성 일<br>세성 중<br>위소<br>사유<br>해당기<br>내다.                         |
| 天-                                                                                                    | 비축총액 👘                                                                                                    |                                                                                                    | 이 피인크                                                                                                    |                                                                                                    |                                                                                                    | 저축횟                                                                                                    | ÷ 0                                                                                                    |                                                                                                    | 중지횟수                                                                                                    | 0                                                                                                    | 저 축기<br>중지개윌                                                                                                    | 간<br>수                                                                                 |

#### ▶ 청년희망키움통장 지원금 상세화면

- '중위소득기준' 버튼을 클릭하여 년도별 중위소득기준을
   조회할 수 있습니다(2015년 이후)
- '지원금지급이력' 버튼을 클릭하시면 대상자의 지원금
   지급이력 화면이 팝업으로 보여집니다
- 그리드 상단에는 본인적립금 합계가 보여지며, 하단에는 지원금액 별 합계가 보여집니다
- 담당자확인란에 체크를 하시고 확인내용을 입력하신 후
   '저장' 버튼을 클릭하시면 담당자확인처리가 완료됩니다
- ※ 지급년월이 당월이고, 탈수급대상자의 경우에만 가족 사항 및 소득을 수정하고, 수정된 내용으로 지원금을 재 생성 할 수 있습니다 '행추가', '행삭제'버튼을 이용하여 가족사항 및 소득 정보를 수정하신 경우에 '지원금재생 성 ' 버튼을 클릭하시면 수정된 내용으로 지원금이 재생 성 됩니다

## 7-1. 근로소득공제금 생성 (통장사업팀)

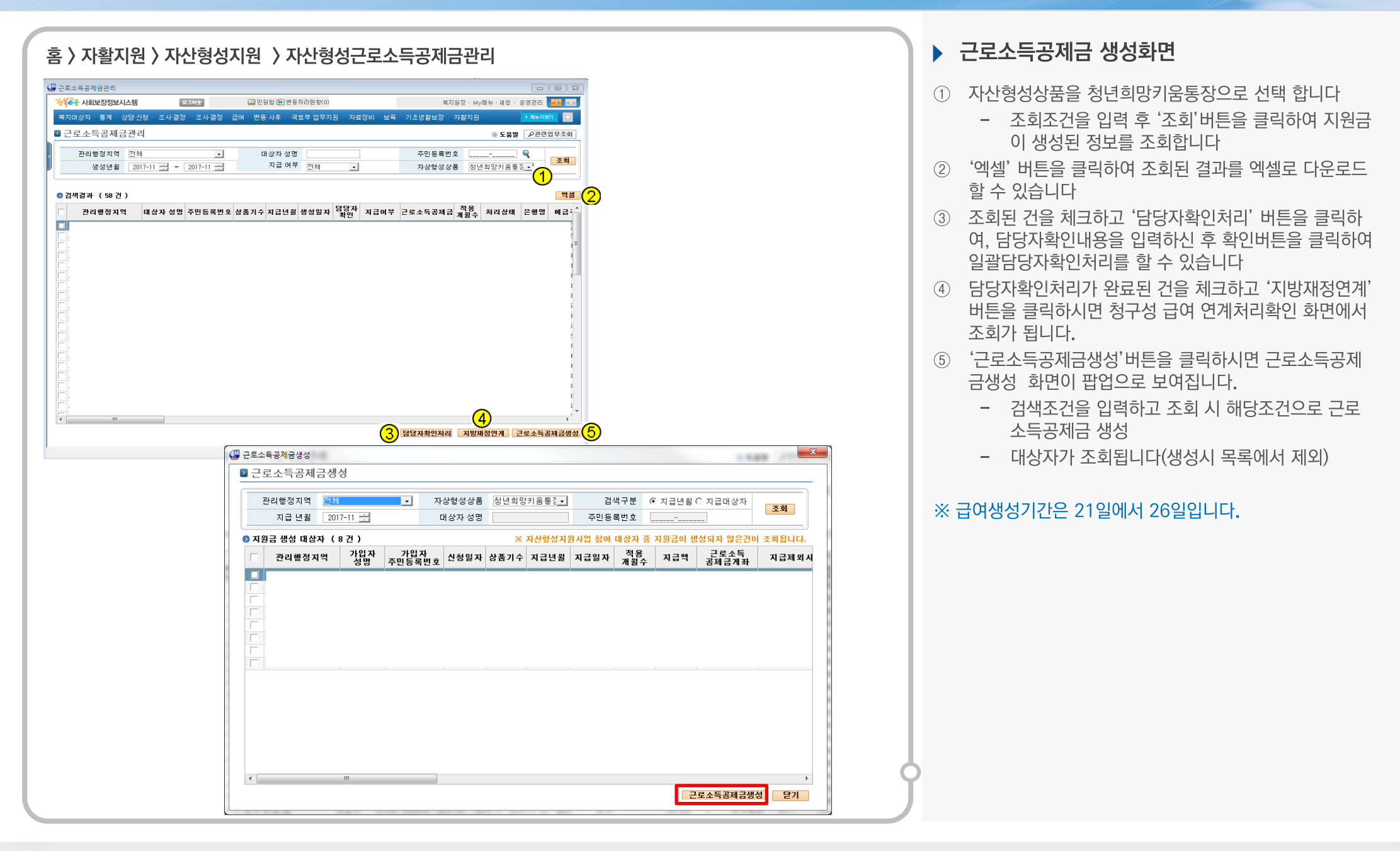

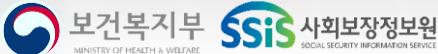

## 7-2, ə호조 전송 (생계급여팀)

| 정구성 급여연계 처리확인(e호조)       보지원장·My@뉴·새창·운영:         복지대상자 통계 상당신성 조사결정 조사결정 홈페 변동사후 국토부 업무지원 자료전비 보육 기초생활보장 자활지원       호         정구성 급여연계 처리확인(e호조)       ● 도움별         정구성 급여연계 처리확인(e호조)       ● 도움별         정구성 급여연계 처리확인(e호조)       ● 도움별         업무구분 정변화만위응물장 ①       ① 지급변철 2017-11         법역자 통계       산희만위응물장 ②         고려구분       장년희만위응물장 ③         소치구분       • 지급         · 지급       · 지급체외구분 □ 지급제외 포함         · · · · · · · · · · · · · · · · · · ·                                                                                                    |                                                                                                    |                                                                                  |                                                                                                    |                                                                                                    |                                            |                                                                                  |                                           |                                                                                                    |                |                                               |
|----------------------------------------------------------------------------------------------------|----------------------------------------------------------------------------------------------------|----------------------------------------------------------------------------------|----------------------------------------------------------------------------------------------------|----------------------------------------------------------------------------------------------------|--------------------------------------------|----------------------------------------------------------------------------------|-------------------------------------------|----------------------------------------------------------------------------------------------------|----------------|-----------------------------------------------|
| 정구성 급여연계 처리확인(호조)       복지암장 바/비누·배 * 2 (2)         복지대상자 특계 상담신청 조사결정 조사결정 대비 변동 사후 로로부 업무지원 자료정비 보육 기초생활보장 자활자원       ************************************                                                                                                    |                                                                                                    |                                                                                  |                                                                                                    |                                                                                                    |                                            |                                                                                  |                                           |                                                                                                    |                |                                               |
| 정구성 급여연계 처리확인(e초)       포미오 교면원철 또 면분처리험확(이       포미오 사장에 바 사장 · 운영         복지대상자 · 통계 · 상담신청 조사결정 · 조사결정 · 출시 결정 · 출사결정 · 조보결정 · 국토부 업무지원 · 자료정비 · 보육 · 기초생활보장 · 자활지원 · · · · · · · · · · · · · · · · · · ·                                                                                                    |                                                                                                    |                                                                                  |                                                                                                    |                                                                                                    |                                            |                                                                                  |                                           |                                                                                                    |                |                                               |
| 복지대상자       통제       응태 상담신정       조사결정       조사결정       출태 연통 사후       국토부 업무지원       자료정비       보유       기초생활보장       자활지원       호명         1 정 구성       급여 연계       지리 확인(e호조)       • 조금 별       2017-11       대상 사건구       • 오 종 ॰       • 오 종 ॰       • • 오 종 ॰       • • • • • • • • • • • • • • • • • • •                                                                                                    |                                                                                                    |                                                                                  |                                                                                                    |                                                                                                    |                                            |                                                                                  |                                           | 조)                                                                                                    | 계연계 처리확인(e호3   | 구성 급                                          |
| 복지대상자 · 통계 · 상당신청 · 조사결정 · 조사결정 · 금미 · 변동사후 · 국토부 업무지원 · 자료정비 보육 · 기초생활보장 · 자활지원 · · · · · · · · · · · · · · · · · · ·                                                                                                    | 복지원장・My메뉴・새창・운영관리 📔                                                                                                    | 복지원장 · My머                                                                       | 복                                                                                                    | 0)                                                                                                    | 변동처리현황(0)                                  | 📃 민원함 🔂                                                                          | 아웃                                        | 270                                                                                                    | 회보장정보시스템       | ۲ <mark>е</mark> н ۲                          |
| 정구상 급여연계 처리확인(e호조)       0 도 모 · · · · · · · · · · · · · · · · · ·                                                                                                    | │ 자활지원 │                                                                                                    | 장 [ 자활지원 ]                                                                       | - 기초생활보장                                                                                                    | ·<br>지원 [ 자료정비 [ 보                                                                                                    | 국토부 업무;                                    | <mark>급며</mark> 변동·사후                                                            | 조사·결정 I                                   | 생 F 조사·결정 F                                                                                                    | F I 통계 I 상담·신청 | 지대상                                           |
| अ पर पर पर पर पर पर पर पर पर पर पर पर पर                                                                                                    |                                                                                                    |                                                                                  |                                                                                                    |                                                                                                    |                                            |                                                                                  | <b>T</b>                                  | 과 하이/* 우그                                                                                                    | 그어여게 키ㅋ        | ᅯᄀ                                            |
| 업무구분       청년희망키용통장       1       1       1       1       1       1       1       1       1       1       1       1       1       1       1       1       1       1       1       1       1       1       1       1       1       1       1       1       1       1       1       1       1       1       1       1       1       1       1       1       1       1       1       1       1       1       1       1       1       1       1       1       1       1       1       1       1       1       1       1       1       1       1       1       1       1       1       1       1       1       1       1       1       1       1       1       1       1       1       1       1       1       1       1       1       1       1       1       1       1       1       1       1       1       1       1       1       1       1       1       1       1       1       1       1       1       1       1       1       1       1       1       1       1       1       1       <                                                                                                    | ◎ 도움말 _ ₽관련입득                                                                                                    |                                                                                  |                                                                                                    |                                                                                                    |                                            |                                                                                  | ድ <i>ነ</i>                                | 과확인(e오3                                                                                                    | 급 어떤게 처리       | 874<br>8                                      |
| Image: Serie Serie Ser | ·2                                                                                                    | 2                                                                                | 대상 시군구                                                                                                    |                                                                                                    | 2017-11                                    | 지급년울                                                                             | 11                                        | 망키움통장 🔽                                                                                                    | 업무구분 청년희       |                                               |
| 조회구분       ····································                                                                                                    |                                                                                                    | 3                                                                                | 성명                                                                                                    |                                                                                                    | ٤                                          | 주민등록번호                                                                           | ]                                         | 망키움통장 💌                                                                                                    | 급여구분 청년희       |                                               |
| 연계       전 송 한 환       오 류 한 환       ※ 지 급제 외는 해당 청구성 입무해서 처리가 가능 하며, 현재 화면에서는 조회 약         * 8 호 조 전송시 입부한 [지급일자]에 해당되는 자료만 전송됩니다.       자료 관 전송된 다.       ····································                                                                                                    |                                                                                                    |                                                                                  |                                                                                                    | 외 포함                                                                                                    | 🗄 🗖 지급제 !                                  | 지 급제 외 구분                                                                        | 급                                         | ·<br>[급 · 이미지]                                                                                                    | 조회구분 🔍 지       |                                               |
| 시 김 내 실 고 외       전 송현 황       오류현 황       ※ 지 급제 외는 해당 청구성 입무에서 처리가 가능 하며, 현재 화면에서는 조회         ※ 8호 조 전송시 입락한 [지급일자]에 해당되는 자료만 전송됩니다.       자료만 전송됩니다.       자료가 전송된 지 않는 지 않는 지 않는 지 않는 지 않는 지 않는 지 않는 지 않                                                                                                    |                                                                                                    |                                                                                  |                                                                                                    |                                                                                                    |                                            |                                                                                  |                                           |                                                                                                    | 비혀화            | 여계처                                           |
| No. 1     No. 1                                                                                                    | 내 형태 한명에서는 오희마 가는                                                                                                    | ะเท ซิเาม ซิเต                                                                   | 원리가 가는 하네                                                                                                    | 니다 처그서 어므에고                                                                                                    | 그데이드 해?                                    | хл                                                                               | 2 처 하                                     | 하                                                                                                    | 지하 지수하         |                                               |
| ※ ez 2 전송시 입당한 [지급일자]에 해당되는 자료만 전송됩니다.       Data (1)       Data (1)                                                                                                    | 이, 전체 최근에서는 도치는 가장                                                                                                    | 1917 2240 412                                                                    |                                                                                                    |                                                                                                    | 티제지는 예정                                    |                                                                                  | 128                                       | 8   IU                                                                                                    | IN 285         | 시 드 니                                         |
| サロ행정동       급여구분       수급자용       주민등록번호       예금주주민번호       금융가운명       기자번호       지급일:         1       1       1       1       1       1       1       1       1       1       1       1       1       1       1       1       1       1       1       1       1       1       1       1       1       1       1       1       1       1       1       1       1       1       1       1       1       1       1       1       1       1       1       1       1       1       1       1       1       1       1       1       1       1       1       1       1       1       1       1       1       1       1       1       1       1       1       1       1       1       1       1       1       1       1       1       1       1       1       1       1       1       1       1       1       1       1       1       1       1       1       1       1       1       1       1       1       1       1       1       1       1       1       1       1       1       1       1                                                                                                    | 3                                                                                                    |                                                                                  |                                                                                                    |                                                                                                    | •                                          | 료만 전송됩니다                                                                         | 해당되는 자                                    | 지급일자]에 혀                                                                                                    | 전송시 입력한 [      | K e I                                         |
| 번호         관리행정동         금여구분         수급자명         여민등록반호         예금주주민한호         금융가관명         개적번호         지급명           1         1         18527         기         1         12         12         12         12         12         12         12         12         12         12         12         12         12         12         12         12         12         12         12         12         12         12         12         12         12         12         12         12         12         12         12         12         12         12         12         12         12         12         12         12         12         12         12         12         12         12         12         12         12         12         12         12         12         12         12         12         12         12         12         12         12         12         12         12         12         12         12         12         12         12         12         12         12         12         12         12         12         12         12         12         12         12         12         12         12         12                                                                                                    | 지급일자: 2017-11-15                                                                                                    | 지급                                                                               |                                                                                                    |                                                                                                    | -                                          |                                                                                  |                                           |                                                                                                    |                |                                               |
| 1         음통장         2         7         12         KEB하나은행         4         2017-11-           2         1         18통장         2         94         1         12         KEB하나은행         4         2017-11-           3         1         18통장         0         94         1         12         KEB하나은행         4         2017-11-           4         1         18통장         0         94         1         12         KEB하나은행         4         2017-11-           4         1         18통장         0         94         1         12         KEB하나은행         4         2017-11-           5         18통장         30         KEB하나은행         4         2017-11-           6         18통장         2         64         12         KEB하나은행         4         2017-11-           6         18통장         2         88         1         4         30         KEB하나은행         4         2017-11-           7         18통장         2         7         1         4         30         KEB하나은행         4         2017-11-           7         18통장         2         7         1         4         30 <t< th=""><th>계좌번호 지급일자</th><th>계 좌번 호</th><th>금융기관명</th><th>예금주주민번호</th><th>예금주명</th><th>주민등록번호</th><th>수급자명</th><th>급여구분</th><th>란리행정동 급</th><th>번호</th></t<>                                                                                                    | 계좌번호 지급일자                                                                                                    | 계 좌번 호                                                                           | 금융기관명                                                                                                    | 예금주주민번호                                                                                                    | 예금주명                                       | 주민등록번호                                                                           | 수급자명                                      | 급여구분                                                                                                    | 란리행정동 급        | 번호                                            |
| 2       :       18 통장       :       94       :       12       KEB하나은행       4(       :       2017-11-         3       :       18 통장       01       90       :       12       KEB하나은행       4(       :       2017-11-         4       :       18 통장       01       90       :       12       KEB하나은행       4(       :       2017-11-         5       :       18 통장       30       KEB하나은행       4(       :       2017-11-         6       :       18 통장       :       :       :       :       :       :       :       :       :       :       :       :       :       :       :       :       :       :       :       :       :       :       :       :       :       :       :       :       :       :       :       :       :       :       :       :       :       :       :       :       :       :       :       :       :       :       :       :       :       :       :       :       :       :       :       :       :       :       :       :       :       :       :       :       : <td:< td=""><td>40 2017-11-24</td><td>40</td><td>B하나은행 4</td><td>5 12:</td><td></td><td>70</td><td>김아이</td><td> 움통장</td><td></td><td>1</td></td:<>                                                                                                    | 40 2017-11-24                                                                                                    | 40                                                                               | B하나은행 4                                                                                                    | 5 12:                                                                                                    |                                            | 70                                                                               | 김아이                                       | 움통장                                                                                                    |                | 1                                             |
| 3     1     1     1     1     1     1     1     1     1     1     1     1     1     1     1     1     1     1     1     1     1     1     1     1     1     1     1     1     1     1     1     1     1     1     1     1     1     1     1     1     1     1     1     1     1     1     1     1     1     1     1     1     1     1     1     1     1     1     1     1     1     1     1     1     1     1     1     1     1     1     1     1     1     1     1     1     1     1     1     1     1     1     1     1     1     1     1     1     1     1     1     1     1     1     1     1     1     1     1     1     1     1     1     1     1     1     1     1     1     1     1     1     1     1     1     1     1     1     1     1     1     1     1     1     1     1     1     1     1     1 <th1< th="">     1     1     1     1<td>4( / 2017-11-24</td><td>4(</td><td>B하나은행 4</td><td>5 12: k</td><td><u>}</u></td><td>94</td><td>김</td><td> 움통장</td><td></td><td>2</td></th1<>                                                                                                    | 4( / 2017-11-24                                                                                                    | 4(                                                                               | B하나은행 4                                                                                                    | 5 12: k                                                                                                    | <u>}</u>                                   | 94                                                                               | 김                                         | 움통장                                                                                                    |                | 2                                             |
| 4     1     1     1     1     1     1     1     1     1     1     1     1     1     1     1     1     1     1     1     1     1     1     1     1     1     1     1     1     1     1     1     1     1     1     1     1     1     1     1     1     1     1     1     1     1     1     1     1     1     1     1     1     1     1     1     1     1     1     1     1     1     1     1     1     1     1     1     1     1     1     1     1     1     1     1     1     1     1     1     1     1     1     1     1     1     1     1     1     1     1     1     1     1     1     1     1     1     1     1     1     1     1     1     1     1     1     1     1     1     1     1     1     1     1     1     1     1     1     1     1     1     1     1     1     1     1     1     1     1     1 <th1< th="">     1     1     1     1<td></td><td>4(</td><td>B하나은행 4</td><td>t 12: k</td><td></td><td>90</td><td></td><td> 움통장</td><td></td><td>3</td></th1<>                                                                                                    |                                                                                                    | 4(                                                                               | B하나은행 4                                                                                                    | t 12: k                                                                                                    |                                            | 90                                                                               |                                           | 움통장                                                                                                    |                | 3                                             |
| 5     7     1     1     2     1     1     2     1     1     2     1     1     2     1     1     1     1     1     1     1     1     1     1     1     1     1     1     1     1     1     1     1     1     1     1     1     1     1     1     1     1     1     1     1     1     1     1     1     1     1     1     1     1     1     1     1     1     1     1     1     1     1     1     1     1     1     1     1     1     1     1     1     1     1     1     1     1     1     1     1     1     1     1     1     1     1     1     1     1     1     1     1     1     1     1     1     1     1     1     1     1     1     1     1     1     1     1     1     1     1     1     1     1     1     1     1     1     1     1     1     1     1     1     1     1     1     1     1     1     1 <th1< th="">     1     1     1     1<td>4( 2017-11-24</td><td></td><td>B하나은행  4</td><td>9 12 18</td><td></td><td>92 1</td><td>0</td><td> 울통상</td><td></td><td>4</td></th1<>                                                                                                    | 4( 2017-11-24                                                                                                    |                                                                                  | B하나은행  4                                                                                                    | 9 12 18                                                                                                    |                                            | 92 1                                                                             | 0                                         | 울통상                                                                                                    |                | 4                                             |
| b     t     lases     e     a     t     s     a     a                                                                                                    | 4( 2017-11-24<br>4( 2017-11-24                                                                                                    | 4(                                                                               |                                                                                                    |                                                                                                    |                                            |                                                                                  | 7.4                                       |                                                                                                    |                | -                                             |
| 1 : I몸동상 소 1 : 30 KEB하나는행 4 · 2017-11-                                                                                                    | 4( 2017-11-24<br>4( 2017-11-24<br>4( 2017-11-24<br>4( 2017-11-24                                                                                                    | 4(                                                                               | B하나은행 4                                                                                                    | 12:                                                                                                    | 1 1                                        | 64                                                                               | 정                                         | 음통장                                                                                                    |                | 5                                             |
|                                                                                                    | 4(         1         2017-11-24           4(         1         2017-11-24           4(         1         2017-11-24           4(         1         2017-11-24           4(         1         2017-11-24                                                                                                    | 4(<br>4(<br>4)                                                                   | B하나은행 41<br>B하나은행 4                                                                                                   | 5 12:<br>5 30 k                                                                                                    |                                            | 64<br>86                                                                         | 정 송                                       | 움통장<br> 움통장                                                                                                    |                | 5                                             |
| 8 t 1580 12 12 KEBOLOG 44 ) 2017-1-                                                                                                    | 4(         i         2017-11-24           4(         i         2017-11-24           4(         i         2017-11-24           4(         i         2017-11-24           4(         i         2017-11-24           4(         i         2017-11-24           4(         i         2017-11-24                                                                                                    | 4(<br>4(<br>4)<br>4)                                                             | B하나은행 4<br>B하나은행 4<br>B하나은행 4                                                                                         | 12: k<br>30 k<br>30 k                                                                                                    |                                            | 64<br>86<br>72                                                                   | 정<br>송<br>조                               | 움통장<br> 움통장<br> 움통장                                                                                                    |                | 5<br>6<br>7                                   |
| 9 t 18동상 김 64 t t 11 KEBF나는행 41 ) 2017-11-                                                                                                    | 4(         i         2017-11-24           4(         i         2017-11-24           4(         i         2017-11-24           4(         i         2017-11-24           4(         i         2017-11-24           4(         i         2017-11-24           4(         i         2017-11-24           4(         i         2017-11-24                                                           | 40<br>40<br>41<br>41<br>41<br>42                                                 | B하나은행 44<br>B하나은행 44<br>B하나은행 44<br>B하나은행 44                                                                          | 5 12: k<br>5 30 k<br>5 30 k<br>5 12: k                                                                                                    |                                            | 64<br>86<br>72<br>6                                                              | 정<br>송<br>조<br>김                          | 금통장           금통장           금통장           금통장                                                                                                    |                | 5<br>6<br>7<br>8                              |
| 10 t 18분상 어 5 t 2017-11-                                                                                                    | 4(         i         2017-11-24           4(         i         2017-11-24           4(         i         2017-11-24           4(         i         2017-11-24           4(         i         2017-11-24           4(         i         2017-11-24           4(         i         2017-11-24           4(         i         2017-11-27           4(         i         2017-11-27                 | 4(<br>4(<br>4)<br>4)<br>4)<br>4)<br>42<br>42                                     | B하나은행 44<br>B하나은행 44<br>B하나은행 44<br>B하나은행 44<br>B하나은행 44                                                              | 12: k<br>30 k<br>30 k<br>30 k<br>12: k<br>4 12: k                                                                                                    |                                            | 64<br>86 1<br>72 1<br>67 1<br>64 1                                               | 정<br>종<br>김<br>김                          | 금통장       금통장       금통장       금통장       금통장                                                                                                    |                | 5<br>6<br>7<br>8<br>9                         |
| 11 1 1 1 1 1 1 1 2 1 1 2 1 1 2 1 1 2 1 1 2 1 1 2 1 1 2 1 1 2 1 1 2 1 1 2 1 1 2 1 1 2 1 1 2 1 1 2 1 1 2 1 1 2 1 2 1 1 2 1 1 1 2 1 1 2 1 1 2 1 1 2 1 1 2 1 1 2 1 1 2 1 1 2 1 1 2 1 1 2 1 1 2 1 1 2 1 1 2 1 1 2 1 1 2 1 1 2 1 1 2 1 1 2 1 1 2 1 1 2 1 1 2 1 1 2 1 1 2 1 1 2 1 1 2 1 1 2 1 1 2 1 1 2 1 1 2 1 1 1 1 1 1 1 1 1 1 1 1 1 1 1 1 1 1 1 1                                                                                                    | 4(         2017-11-24           4(         2017-11-24           4(         2017-11-24           4(         2017-11-24           4(         2017-11-24           4(         2017-11-24           4(         2017-11-24           4(         2017-11-27           4(         2017-11-27           4(         2017-11-27           4(         2017-11-27                                           | 4(<br>4)<br>41<br>41<br>41<br>42<br>42<br>42                                     | B하나은행 4<br>B하나은행 4<br>B하나은행 4<br>B하나은행 4<br>B하나은행 4<br>B하나은행 4<br>B하나은행 4                                             | E 12: F<br>2 30 F<br>2 30 F<br>2 30 F<br>2 30 F<br>2 30 F<br>2 30 F<br>4 30 F<br>4 30 |                                            | 64<br>86<br>77<br>67<br>67<br>67<br>1<br>57<br>7                                 | 정<br>종<br>김<br>김<br>어                     | 움통장<br> 움통장<br> 움통장<br> 움통장<br> 움통장<br> 움통장                                                                                                    |                | 5<br>6<br>7<br>8<br>9<br>10                   |
| 12 · · · · · · · · · · · · · · · · · · ·                                                                                                    | 4(     i     2017-11-24       4(     i     2017-11-24       4(     i     2017-11-24       4i     i     2017-11-24       4i     i     2017-11-24       4i     i     2017-11-24       4i     i     2017-11-24       4i     i     2017-11-27       4i     i     2017-11-27       4i     i     2017-11-27       4i     i     2017-11-27                                                             | 4(<br>4)<br>41<br>41<br>41<br>42<br>42<br>42<br>42<br>42                         | B하나은행 4<br>B하나은행 4<br>B하나은행 4<br>B하나은행 4<br>B하나은행 4<br>B하나은행 4<br>B하나은행 4<br>B하나은행 4                                  | 12:         4           30         4           12:         4           12:         4           12:         4           12:         4           12:         4           12:         4           12:         4           12:         4           12:         4           30:         4                                                                                                    |                                            | 64<br>86<br>77<br>67<br>67<br>67<br>1<br>57<br>7<br>95<br>1                      | 정<br>종<br>김<br>김<br>이<br>이                | 움통장<br> 움통장<br> 움통장<br> 움통장<br> 움통장<br> 움통장<br> 움통장                                                                                                    |                | 5<br>6<br>7<br>8<br>9<br>10<br>11             |
| 13 년   음통상 최 71 년 13 30 KEB하나은행 4: 2017-11-                                                                                                    | 4(     i     2017-11-24       4(     i     2017-11-24       4(     i     2017-11-24       4i     i     2017-11-24       4i     i     2017-11-24       4i     i     2017-11-24       4i     i     2017-11-24       4i     i     2017-11-27       4i     i     2017-11-27       4i     i     2017-11-27       4i     i     2017-11-24       4i     i     2017-11-24       4i     i     2017-11-24 | 4(<br>4)<br>41<br>41<br>42<br>42<br>42<br>42<br>42<br>43<br>47<br>47             | B하나은행 4<br>B하나은행 4<br>B하나은행 4<br>B하나은행 4<br>B하나은행 4<br>B하나은행 4<br>B하나은행 4<br>B하나은행 4<br>B하나은행 4                       | 12:     12:       \$ 30     14:       \$ 12:     14:       \$ 12:     14:       \$ 12:     14:       \$ 12:     14:       \$ 12:     14:       \$ 30     14:       \$ 30     14:       \$ 30     14:                                                                                                    |                                            | 64<br>86 i<br>77 l<br>67 i<br>57 i<br>93 l<br>66 l                               | 정<br>종<br>조<br>김<br>김<br>이<br>이           | 금통장       금통장       금통장       금통장       금통장       금통장       금통장       금통장       금통장       금통장       금통장       금통장       금통장                                                                                                    |                | 5<br>6<br>7<br>8<br>9<br>10<br>11<br>12       |
| 14 5 [움통장 한 76 'b \$30 [KEB하나운행 47 ] 2017-11-                                                                                                    | 4(     i     2017-11-24       4(     i     2017-11-24       4(     i     2017-11-24       4i     i     2017-11-24       4i     i     2017-11-24       4i     i     2017-11-24       4i     i     2017-11-27       4i     i     2017-11-27       4i     i     2017-11-27       4i     i     2017-11-27       4i     i     2017-11-24       4i     i     2017-11-24       4i     i     2017-11-24 | 40<br>40<br>41<br>41<br>42<br>42<br>42<br>42<br>42<br>44<br>47<br>47<br>47<br>47 | B하나은행 4<br>B하나은행 4<br>B하나은행 4<br>B하나은행 4<br>B하나은행 4<br>B하나은행 4<br>B하나은행 4<br>B하나은행 4<br>B하나은행 4<br>B하나은행 4<br>B하나은행 4 | 12:     4       30     4       12:     4       12:     4       12:     4       12:     4       12:     4       12:     4       12:     4       12:     4       12:     4       12:     4       12:     4       12:     4       12:     4       12:     4       12:     4       10:     4       10:     4       10:     4       10:     4       10:     4                                                                                                    | 7. Pol Pol Pol Pol Pol Pol Pol Pol Pol Pol | 64<br>86 1<br>77 1<br>67 1<br>57 1<br>57 1<br>56 1<br>56 1<br>56 1<br>56 1<br>71 | 정<br>종<br>고<br>김<br>김<br>이<br>이<br>회<br>최 | 1         6         8         8         9           1         6         8         8         9         9         9         9         9         9         9         9         9         9         9         9         9         9         9         9         9         9         9         9         9         9         9         9         9         9         9         9         9         9         9         9         9         9         9         9         9         9         9         9         9         9         9         9         9         9         9         9         9         9         9         9         9         9         9         9         9         9         9         9         9         9         9         9         9         9         9         9         9         9         9         9         9         9         9         9         9         9         9         9         9         9         9         9         9         9         9         9         9         9         9         9         9         9         9         9         9 |                | 5<br>6<br>7<br>8<br>9<br>10<br>11<br>12<br>13 |

### ▶ 근로소득공제금 e-호조 전송화면

- ① 업무구분에서 청년희망키움통장을 선택합니다.
- ② 조회할 지급년월, 대상 시군구와 급여구분을 설정합니다
- ③ 전송은 지급일자기준으로 전송버튼을 클릭하면 e호조 지방재정시스템으로 일괄 전송됩니다.
- ④ 전송 후 조회버튼을 클릭하여 전송 내역을 확인합니다.

🕥 보건복지부 📢 사회보장정보원

## 7-3. 근로소득공제금 전송 및 오류현황

#### 홈 > 급여 > 급여연계내역관리 > 청구성 급여연계 처리확인(e호조) 사회보장정보시스템(행복e음) - - -생활 사회보장정보시스템 님 로그아웃 🖃 민원함 🔂 변동처리현황(0) 복지원장 · My메뉴 · 새창 · 운영관리 😽 🔛 북지대상자 [통계] 상담·신청 | 조사·결정 | 조사·결정 | 쿱메 | 변동·사후 | 국토부 업무지원 | 자료정비 | 보육 | 기초생활보장 | 자활지원 정구성 급여연계 처리확인(e호조) 도움말 오관련업무조회 업무구분 청년희망키움통장 💽 🚺 지급년월 2017-11 대상 시군구 -(2) 조剌 급여구분 청년희망키움통장 🗩 연계현황 선택 -조회구분 ④ 지급 〇 미지급 👂 연계처리현황 지급대상조회 오류현황 ※ 지급제외는 해당 청구성 업무에서 처리가 가능 하며, 현재 화면에서는 조회만 가능 합니다. 엑셀 전송취소 계좌현황 선택 전송구분 급여구분 대상년도 대상월 <mark>월별</mark> 지급 예정일자 수급자수 재배정 며부 총금액 확정일자 지급일자 e호조진행현황 일반 압류 🚇 사회보장정보시스템(행복e음) - - -복지원장 · My메뉴 · 새창 · 운영관리 🛛 💽 생활은 사회보장정보시스템 님 로그아웃 🖃 민원함 🕞 변동처리현황(0) 번호 관리행정동 수급자명 복지대상자 · 통계 · 상담·신청 · 조사·결정 · 조사·결정 · <mark>금이</mark> · 변동·사후 · 국토부 업무지원 · 자료정비 · 보육 · 기초생활보장 · 자활지원 정구성 급여연계 처리확인(e호조) 업무구분 청년희망키움통장 🗸 -대상 시군구 지급년월 2017-11 -급여구분 청년희망키움통장 👤 (1) ত্র হা 조회구분 ⓒ 지급 〇 미지급 🕑 연계처리현황 지급대상조회 전송현황 ※ 지급제외는 해당 청구성 업무에서 처리가 가능 하며, 현재 화면에서는 조회만 가능 합니다 수급자의 주민번호와 지급계좌의 예금주 주민번호가 상이한 경우 지급예정일자: 2017-11-15 🕮 결재종료 결재취소 전자결재 e호조전송 전송제외 : 전송 제외된 경우 선택 번호 전송구분 급여구분 대상년도 대상월 서비스명 월별차수 지급예정일자 에러건수 전송건수 전송제외건수 총금액 반납입자 생계급여담당자 처리

## > 청년희망키움통장 전송현황 화면

계좌이상 등으로 e호조 전송이 실패한 목록을 표시하고 재 전송 을 처리합니다.

- ① 업무구분에서 청년희망키움통장을 선택합니다.
- ② 연계처리현황 항목에서 지급대상조회, 전송현황, 오류현황별로 전송내역을 확인할 수 있습니다.
- ③ 각 처리현황별 업무처리방법은 지방재정 연계처리확인 (e호조) 화면과 동일합니다.

#### ▶ 지방재정연계(e호조) 전송 오류 현황 화면

 계좌이상등으로 e호조 전송이 실패한 목록을 조회 하고 재 전송을 처리

## 8, 지원현황 조희 (공통화면)

| * 사회보장정보시 | 스템(행복e음)   |         |                       |       |                   |            |              |            |         |               |              |               |             |                      |            |                                     |      |
|-----------|------------|---------|-----------------------|-------|-------------------|------------|--------------|------------|---------|---------------|--------------|---------------|-------------|----------------------|------------|-------------------------------------|------|
| 장옥은음 사회보  | 장정보시스템 특   | ;재성님 📑  | 이웃                    | 📃 민   | 원함 🗈 변동처리컴        | 변황(0)      |              |            |         | 복지원           | 장· My메뉴      | • 새창 •        | 운영관리 🚺      |                      |            |                                     |      |
| 복지대상자     | 통계   상담·신청 | │ 조사·결정 | 1급여 1 변               | 동·사후  | 국토부 업무지원          | │ 자료정비     | / 보육 /       | 기초생활       | 성보      | 자활지           | 원            |               | > 메뉴더보기     | +                    |            |                                     |      |
| ▶ 자산형성    | 지원 현황      |         |                       |       |                   |            |              |            |         |               | (            | ) 도움말         | ₽관련업!       | 무조회                  |            |                                     |      |
| 과리해       | 정통 저체      |         | T                     | 자사형성  | 상품                |            | •1           | 시해산        | EH A    | 해준            | •            |               |             |                      |            |                                     |      |
| 신철        | 일자         | 1 ~ -   | - 11                  | 사업    | 기수 -              | -          |              | 71일        | 자       |               |              | -             |             | 조회                   |            |                                     |      |
|           | 2/1        |         |                       |       |                   |            | -            |            |         | (2            | ) (3         | )             | (4)         | 5                    |            |                                     |      |
| ව 검색결과    | (88건)      |         |                       |       |                   |            |              | 사          | 레관리:    | 기관변경          | 알림           | 대상지           | 상세정보        | 엑셀                   |            |                                     |      |
| 사프며       | 김미해저도      | 내어기소    | 시최인지                  | 7     | ⊦입 자              | 시해 사태      | 윌별           | 저축         | 잔며      | 본인            | !적립          | 근로소           | 득장려금        | <b>н</b> _           |            |                                     |      |
| 843       | 산다방성공      | *177    | 신성철사                  | 성명    | 주민등록번호            | 지행경대       | 저축액          | 기간         | 기간      | 횟수            | 총액           | 횟수            | 지급총액        | 횟                    |            |                                     |      |
|           |            | 2013-06 | 2013-08-20            |       |                   | 시행중        | 100,000      | 36         | -17     | 14            | 1, 400, 000  | 0             | (           | ) E                  |            |                                     |      |
|           |            | 2014-01 | 2014-03-11 2014-07-10 |       |                   | 시행중<br>시해주 | 100,000      | 36         | 11      | 3             | 300,000      | 0             | (           | 1                    |            |                                     |      |
|           |            | 2014-06 | 2014-08-04            |       |                   | 시행중        | 100,000      | 36         | -5      | 36            | 3, 600, 000  | 20            | 1, 900, 000 |                      |            |                                     |      |
| -         |            | 2015-01 | 2015-03-10            |       |                   | 시행중        | 100,000      | 36         | 2       | 0             | 0            | 0             | (           | )                    |            |                                     |      |
|           |            | 2015-01 | 2015-03-10            |       |                   | 시행중        | 100,000      | 36         | 2       | 33            | 3, 300, 000  | 24            | 2, 300, 000 | )                    |            |                                     |      |
|           |            | 2015-01 | 2015-03-10            |       |                   | 시행중        | 100,000      | 36         | 2       | 34            | 3, 400, 000  | 25            | 2, 400, 000 |                      |            |                                     |      |
|           |            | 2015-04 | 2015-06-0             | -     | ④ 자산형성대성          | 상자상세정보     | states and   |            |         | -             |              |               |             |                      | which a    |                                     |      |
|           |            | Ÿ       | 2-06                  |       | ◎ 신청인             |            |              |            |         |               |              |               |             |                      | 중위소        | 득기준 지원금                             | 37   |
|           |            |         | 0                     |       | 신청인               | 성명         |              |            | 주민동     | 록번호           |              | ···· )        | 네 대 주 와 의 관 | 계                    | 연락:        | ₩                                   |      |
| C         | 내상자 더들     | 글릭      |                       |       | 가입자               | 성명         |              |            | 주민등     | 록번호           |              |               | 신청인과의관      | 계                    | 연락:        | ₩ [                                 |      |
| ->        | ㆍ대상자 상     | 세정보     |                       |       | 비상연락              | 성명         |              | 6          | !청인과    | 의관계           |              |               | 연락          | 처                    |            |                                     |      |
|           |            |         | 5-12-10               |       | 8 서비스정            | 보          |              |            |         |               |              |               |             |                      |            |                                     |      |
| $\sim$    | ~          | ~       | 2015-12-11            |       | 자산형성상             | 품          |              | 사업기        | 수 20    | 017-10        | 신청           | 2일자 2         | 017-12-19   | 저축금역                 | 백 50,000   | 저축기간                                | C    |
|           | $\sim$     | 2015-10 | 2015-12-11            |       | 시행상               | 태 지원중      |              | 지급횟        | <b></b> | 0             | 저렴           | <u>북횟</u> 수   | 1           | 중지횟-                 | ÷ 0        | 중지개월수                               |      |
|           |            | 2016-02 | 2016-03-09            |       | 저축총               | 액          | 50,000       | 지원금총       | 역       |               | 0 자격         | 취상태 🗌         | 탈수급         | 자활사업유                | 헐          |                                     |      |
|           |            | 2016-02 | 2016-03-09            |       | 🕑 계좌압류            | 및 사례관리:    | 기관           |            |         |               |              | <b>(5</b> ) 7 | <b>비좌정보</b> |                      |            |                                     |      |
|           |            | 2016-03 | 2016-04-01            |       | 계좌압류여             | 부 이압류      | ◎ 해당없을       | 음 압루       | 정보수     | 신일자           |              |               | 계좌구는        | ŧ                    | 예금주        | 계좌변3                                | Ŷ    |
| < III     |            |         |                       |       | 사례관리기             | 완 미그내      | 일을 여는 집      |            |         |               |              |               | 본인적금계       | 계자                   | 주아지화       | -1010107003                         | -    |
|           |            |         |                       |       |                   |            |              |            |         |               |              |               |             | 711 mr               | 8945       |                                     |      |
|           |            |         |                       |       | ◎ 교육비수I<br>       | 개역 여러      | a.a.         |            |         | 2 사완진         | [비사항         |               |             |                      |            | 9 7004                              |      |
|           |            |         |                       |       | 72                | 인사         | 외사           | 미구일지       |         | A1:           | 발렌티형         |               | ·활사입단명      | · 사활;                | 근도규영 침여    | 월 근구일쑤                              | U    |
|           |            |         |                       |       |                   |            |              |            |         |               |              |               |             |                      |            |                                     |      |
|           |            |         |                       |       |                   |            |              |            |         |               |              |               |             |                      |            |                                     |      |
|           |            |         |                       |       |                   |            |              | -          |         |               |              |               | _           |                      |            |                                     |      |
|           |            |         |                       |       | ▷ 가속사항<br>가구즈 0.2 | 1.21 2.10  | 소사비<br>비 즈미니 | 니<br>드로비 차 |         | 치는            | 빌조사표조호<br>다겨 | I 🛛 :         | 2득          | ㅅ드그보                 | ㅅ드그에       | ~ 드 사 네                             |      |
|           |            |         |                       |       | 가 <b>구구 4</b> 1   |            | . +21        | : X        | 의료급     | 며, 부 <u>자</u> | 가족, 기초생      | .계            |             | <br>실용근로자 <u>소</u> 득 | 65,416 * 9 | <b>고 국 영계</b><br>일용근로소득 <u>(국</u> , | м    |
|           |            |         |                       |       | 자녀                |            |              |            | 의료급     | 며,부자          | 가족, 자산형      | 성             | 9           | 」용근로자소득              | ŧ 0 * 9    | 일용근로소득(국/                           | 세    |
|           |            |         |                       |       | 자녀                |            | ! 000        |            | 의료급     | :며, 가정        | 위탁아동, 초      | 8             |             | · 용근로자소득             | 1 0 +1     | 일용근로소득(국 <sub>/</sub>               | 세    |
| 사례관리기관    | 변경         |         |                       |       |                   |            |              |            |         |               |              |               |             | ×                    |            |                                     |      |
|           |            |         |                       |       | -                 |            |              |            |         |               |              |               |             |                      | 상자         | 파일명                                 |      |
| ව 사례관리기   | 관 변경  🕺    | 전입에 의   | I한 사례관                | 리 변경  | 은 변동관리의           | 의 사례관      | 리기관변         | 경을 0       | 용하      | 십시오           | -            |               |             |                      |            |                                     |      |
| オレムトラ     | 성 상품       | 乙       |                       | 219   | 니자                | 1          |              | 이전시        | 나례관     | 리기폰           | +            |               |             |                      | 1          |                                     |      |
| ALCIN     |            |         |                       | - 1 - | - '               |            |              |            |         |               |              |               |             |                      |            |                                     | 6    |
| 사건영       |            |         |                       |       |                   | -          |              |            |         |               |              |               |             |                      |            |                                     | - 18 |

#### 자산형성 지원현황 화면

 관리행정동, 자산형성상품, 시행상태, 신청일자, 사업기 수, 가입자명, 주민등록번호 정보를 검색 조건으로 '조회 ' 버튼을 클릭하여 대상자를 조회할 수 있습니다.

#### ※ 조회 항목

- 잔여기간 : 저축기간 (가입후 현재까지 개월수)
- 본인적립횟수 : 본인 저축 횟수
- 본인적립총액 : 현재 까지 본인 저축 총액
- 근로소득장려금횟수 : 근로소득장려금 지급 횟수
- 근로소득장려금지급총액:근로소득장려금지급총액
- 근로소득공제금횟수 : 근로소득공제금 지급 횟수
- 근로소득공제금지급총액:근로소득공제금지급총액
- 사례관리기관 : 사례관리기관
- 교육이수횟수 : 현재까지 교육/사례관리 이수횟수
- 적립중지횟수 : 현재 까지 적립중지 횟수
- 적립중지종료일자 : 대상자의 적립중지 종료일자
- 서비스종료일자 : 해지상태대상의 서비스종료일자
- 계좌압류여부 : 계좌압류 통지를 받은 대상자
- 탈수급여부 : 희망1 대상자 중 탈수급 여부
- 가구원수 : 희망1 대상자의 가구원 수
- 총소득 : 희망1 대상자의 가구 총 소득
- 3개월평균중위소득% : 중위소득 기준 대상자의 3 개월 근로사업소득 평균을 %로 표현

보건복지부 <<<>>

## 9-1. 대상자 변동관리 (공통화면)

#### -정성 수 사회보장정보시스템 로그아웃 🖃 민원함 🔂 변동처리현황(0) 복지원장 · My메뉴 · 새창 · 운영관리 😽 🕞 복지대상자 : 통계 : 상담·신청 : 조사·결정 : 급여 : 변동·사후 : 국토부 업무지원 : 자료정비 : 보육 : 기초생활보장 자활지원 . 자산형성지원대상자변동관리(SEL063) ◎ 도움말 🖉 관련업무조회 관리행정동 전체 -자산형성상품 전체 변동유형 전체 --1 시행상태 전체 -처리여부 전체 -변동일자 \_\_\_\_\_ ~ \_\_\_ **.**\_\_\_\_ **.**\_\_\_\_ **.**\_\_\_ 조회 \_\_\_\_\_ **Q** 가입자 **(5)** 6 $\overline{\mathbf{0}}$ (2)담당자정보전송 알림 담당자확인처리 전출입 처리 변동정보전송 🔊 변동현황 (9건) 사례관리기관변경 가입자 성명 가입자 주민변호 변동 전 내용 상품명 사업기수 변동유형 처리상태 관리행정동 시행상태 변동일자 변동 후 처리할일 처리할일 201710 지원중 2017-12-29 201710 처리학의 지위주 2017-12-29 201606 수급유형변경 처리할일 Ŀ, 1 지원중 2017-12-29 성명변경 201709 처리할일 김 지원중 2017-04-12 처리할일 지원중 201606 2017-12-29 처리할일 지원중 2017-07-11 201701 전출입(관외) 대상자 더블클릭 201603 전축입(관대) 인지할일 2 지원중 2017-09-15 > 대상자 상세정보 처리할일 .\_ 지원중 2017-12-29 201702 -**10** (8) (9) 담당자확인처리 조회 🔊 중지종료 및 해지 필요 대상자 해지신청 가입자 성명 가입자 주민번호 중지 종료일자 경 과 일 수 상품명 사업기수 관리행정동 신청일자 시행상태 중지종료및해지필요대상유형 지원중 2017-13 2017--10 지원중 14 2017-. 2017- -07 지원중 2017-1.32017--12 지원중 2017 $i \leq i$ 2017- -17 지원중 2017-\_! 2017--10 지원중 111 ◆ 처리상태 유형 ✤ 변동유형(전출입) - 처리할일 : "담당자확인처리", "전출입처리", - 전출입(관외) : 관외 전출입이 발생한 "사례관리기관 변경", "변동정보전송" 등 대상 전출지에서 "전출입처리" 후 처리가 필요한 대상자 전입지에서 "사례관리기관변경" - 인지할일 : 희망2 전출입(관내) 처리를 해야 합니다 - 처리완료(직권) : 처리할일을 담당자확인 - 전출입(관내) : 관내 전출입이 발생한 처리한 경우 대상 "전출입처리"하면 관리행정동이 - 처리완료 : 처리할일을 "전출입처리", 소재행정동으로 변경됩니다 "사례관리기관변경", "변동정보전송" 처리한 경우

## ▶ 대상자변동관리 화면

- 관리행정동, 자산형성상품, 변동유형, 시행상태, 처리여 부, 변동일자, 가입자명, 주민등록번호 정보를 검색 조 건으로 '조회' 버튼을 클릭하여 변동관리대상자를 조회 할 수 있습니다.
  - 상단에는 대상자의 변동현황이 조회되고, 하단에
     는 중지종료 및 해지 필요 대상자가 조회됩니다
  - 조회된 건을 더블 클릭하시면 대상자상세현황 팝업화면이 호출 됩니다.

## 9-2. 대상자 변동관리 (공통화면)

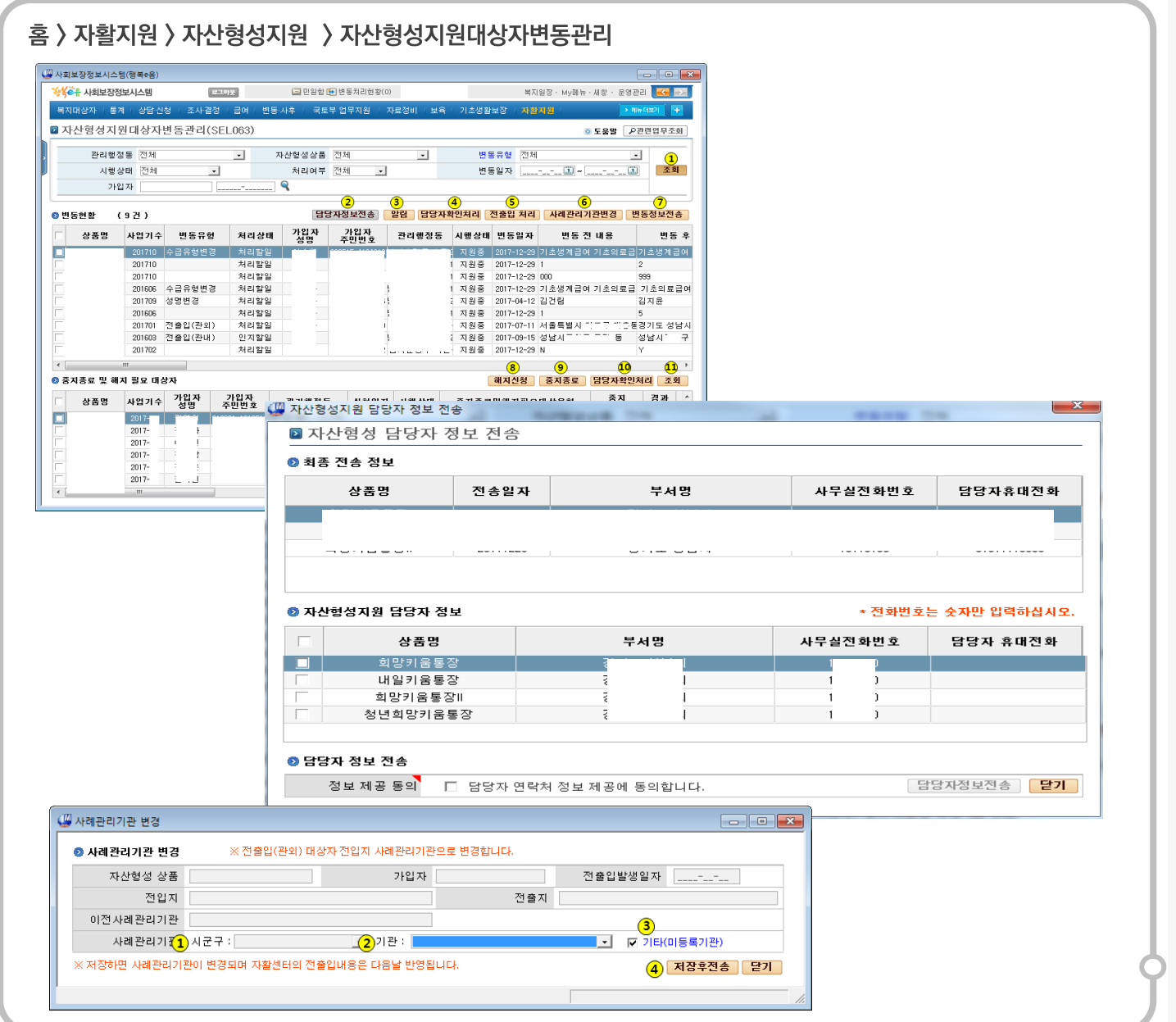

## ▶ 대상자변동관리 화면

- ② '담당자정보전송' 버튼을 클릭하면, 자산형성담당자 정 보전송화면이 팝업으로 보여집니다
  - 상단에는 중앙자활센터로 최근에 전송된
  - 자산형성지원상품별 담당자의 정보가 조회 됩니다
  - 최종 전송 정보가 없거나 변경이 발생한 경우 하단
     의 사무실전화번호와 담당자의 휴대전화번호를
     입력 후, 정보제공동의란에 체크하시면, '담당자정
     보 전송'버튼이 활성화 됩니다
  - '담당자정보전송' 버튼을 클릭하여 중앙자활센터
     로 담당자의 정보를 연계 전송할 수 있습니다
- ④ 조회된 변동현황 건을 체크하신 후 '담당자확인처리' 버 튼을 클릭하면 처리상태를 처리완료(직권) 상태로 변경 할 수 있습니다
- ⑤ '전출입처리'버튼을 클릭하여 대상자의 전출입 처리를 할 수 있습니다
  - 전출입처리는 전출/전입 구분에서 전출인 대상만
     단건씩 처리 가능합니다
- ⑥ '사례관리기관변경'버튼을 클릭하여 전출입 대상자의 사 례관리기관을 변경할 수 있습니다
  - 관할 시군구에 사례관리기관이 없는 경우 타 시군
     구의 사례관리기관을 선택할 수 있습니다.
  - 행복e음에 등록되지 않은 사례관리기관의 경우 " 기타(미등록기관)"을 체크합니다
  - 사례관리기관 선택 후 저장하면 전입정보와 사례 관리기관 정보를 저장 및 중앙자활센터 전송합니 다 중앙자활센터에서 다음 날 확인 가능합니다

## 9-3. 대상자 변동관리 (공통화면)

#### 홈 > 자활지원 > 자산형성지원 > 자산형성지원대상자변동관리

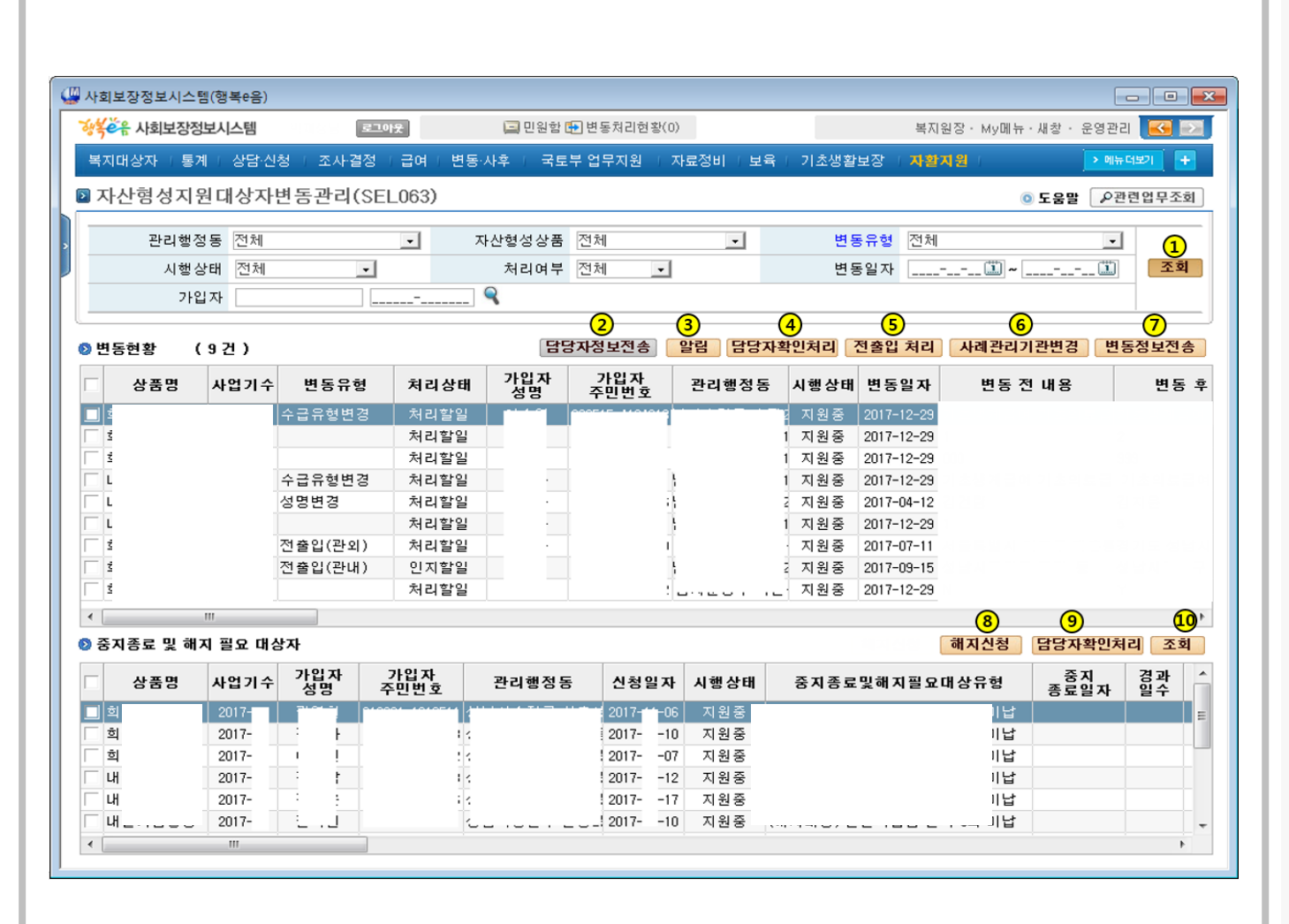

#### ▶ 대상자변동관리 화면

- ⑦ '변동정보전송' 버튼을 클릭하여 중앙자활 센터로 대상 자의 변동정보를 전송처리 할 수 있습니다
  - 전송처리가 완료된 건은 처리상태가 처리완료로
     변경되고 상단 그리드 항목에 처리일자가 보여집
     니다
- ⑧ 하단 중지종료 및 해지 필요 대상자 중 대상자를 선택(단 건)하신 후 '해지신청'버튼을 클릭하시면 자산형성해지 신청 화면으로 연결됩니다 단, (해지대상) 유형만 해지 신청 할 수 있습니다
- ⑨ 조회된 중지종료 및 해지 필요 대상자 건을 체크한 후 ' 담당자확인처리'버튼을 클릭하면 담당자확인처리가 되고 목록에서 제외됩니다
- (1) '조회' 버튼을 클릭하시면 하단 중지종료 및 해지 필요 대상자 리스트가 재조회 됩니다

오 보건복지부 SSiS 사회보장정보원

## 10. 적립중지신청관리 (공통화면)

#### 홈 > 자활지원 > 자산형성지원 > 자산형성적립중지신청관리

| 사회보장정보시스템(행복e음)                                                                                                    |                            |                                         |                                        |                  |                                        |                                                                                                    |             |                                                               |                                                 | ×                                     |
|----------------------------------------------------------------------------------------------------|----------------------------|-----------------------------------------|----------------------------------------|------------------|----------------------------------------|----------------------------------------------------------------------------------------------------|-------------|---------------------------------------------------------------|-------------------------------------------------|---------------------------------------|
| <del>상╪ӗ</del> ᠷ 사회복기테스트화면                                                                                                    | 로그아웃                       | 🗐 민원함 🔂 변동기                             | 리리현황(0)                                |                  | [                                      | 복지:                                                                                                    | 원장·My메뉴·/   | 내창•불편사항•운                                                     | e영관리 🔀 🖻                                        |                                       |
| 복지대상자   통계   상담·신청   조시                                                                                                    | 사결정 F 급여 F 병               | 변동·사후   국토                              | 부 업무지원                                 | 자료정비   .         | 보육   기초생활                              | 보장   <b>자활지</b>                                                                                                    | 월   의료급여    | 1                                                             | > 메뉴더보기 🛛 🕂                                     |                                       |
| 자산형성적립중지신청관리                                                                                                    | 4                          |                                         |                                        |                  |                                        |                                                                                                    |             | 💿 도움말                                                         | ₽관련업무조호                                         |                                       |
| 관리행정동 전체                                                                                                    | <u>·</u> 신                 | 신청일자 2017-                              | -12-18 🛄 ~ 2                           | 018-01-18 🛄      | <del>~</del>                           | 조회                                                                                                    | 구분 ⓒ 중기     | 지현황 C 중지                                                      | 이력 <b>1</b><br>조회                               |                                       |
| N0988872 2M                                                                                                    |                            | 1979                                    |                                        |                  | × [                                    | 28                                                                                                    | 8비 [관세      |                                                               | 2 3                                             |                                       |
| 👂 검색결과                                                                                                    |                            |                                         |                                        |                  |                                        |                                                                                                    | _           |                                                               | 엑셀 다음                                           | 3                                     |
| 관리행정동 신청인<br>성명 4                                                                                                    | 신청인<br>주민등록번호 저            | 자산형성상품                                  | 신청일자                                   | 시행상태             | 신청상태                                   | 적립중지<br>시작일                                                                                                    | 적립중지<br>종료일 | 적립중지<br>취소일                                                   | 중지 누적적<br>차수 중지월                                | 립<br>수                                |
|                                                                                                    |                            |                                         |                                        |                  |                                        |                                                                                                    |             |                                                               |                                                 |                                       |
| <ul> <li>자산형성적립중지신청</li> <li>자산형성적립중지</li> <li>자산형성적립중지</li> </ul>                                                                                                    | 티신청                        | 1911                                    |                                        |                  | 18411                                  |                                                                                                    | 19          | PR 21                                                         |                                                 |                                       |
| <ul> <li>재산형성적립중지신청</li> <li>자산형성적립중지</li> <li>가입자정보</li> <li>성명</li> <li>조소</li> </ul>                                                                                                    | 1신청                        | 주민등록번호                                  | [                                      | <b>Q</b>         | 세대주와의 관                                | 계                                                                                                    |             | 전화번                                                           | Ž                                               |                                       |
| <ul> <li>₩ 자산형성적립중지신청</li> <li>환자산형성적립중지</li> <li>● 가입자정보</li> <li>성명</li> <li>조</li> </ul>                                                                                                    | [신청<br>] 2                 | 주민등록번호<br>저축기간                          | 7H                                     | 2 P              | 세대주와의 관<br>자산형성상                       | 계<br>품                                                                                                    |             | 전 화번<br>휴대전<br>자활근로유                                          | 호<br>화<br>형                                     |                                       |
| ₩ 자산형성적립중지신청 과산형성적립중지 가입자정보 성명 조< 적립중지 유형 감수리) 근로사업소들 증가                                                                                                    | [신청<br>] <sup>2</sup>      | 주민등록번호<br>저축기간                          | 7                                      | <b>Q</b> ,       | 세대주와의 관<br>자산형성상                       | 계<br>품                                                                                                    |             | 전화번<br>휴대전<br>자활근로유                                           | 호<br>화<br>형                                     | <br>                                  |
| <ul> <li>₩ 자산형성적립중지신청</li> <li>의 자산형성적립중지</li> <li>● 가입자정보</li> <li>성명<br/>조</li> <li>● 적립중지 유형</li> <li>탈수급) 근로사업소득 증가</li> <li>탈수급) 가구원 증가</li> <li>탈수급) 재산소득증가(일반,금융,</li> </ul>                                                                                                    | 지신청<br>2<br>,자동차)          | 주민등록번호<br>저축기간<br>중지월수<br>중지사의          | ······································ | 옥 /<br>월<br>중지종료 | 세대주와의 관<br>자산형성상<br>일자                 | 계<br>품 2                                                                                                    | 통지차수        | 전화번<br>휴대전<br>자활근로유<br>차 누?                                   | 호<br>화<br>형<br>지원급<br>덕중지개월수                    | 3713                                  |
| <ul> <li>₩ 자산형성적립중지신청</li> <li>2 자산형성적립중지</li> <li>2 자산형성적립중지</li> <li>2 가입자정보</li> <li>성명<br/>조</li> <li>조 건립중지 유형</li> <li>발수급) 근로사업소득 증가</li> <li>발수급) 가구원 증가</li> <li>발수급) 재산소득증가(일반,금융,<br/>발수급) 수급권 포기</li> <li>국고환수) 연속 6회 이상 근로소</li> </ul>                                                                                                    | (신청<br>,자동차)<br>등 미만       | 주민등록번호<br>저축기간<br>중지월수<br>중지사유<br>1신청상태 | ······································ | 옥 ·<br>월<br>중지종료 | 세대주와의 관<br>자산형성상<br>일자<br>중지취소일        | 계<br>품 đ<br>자 ਰ                                                                                                    | 통지차수        | 전 화번<br>휴대전<br>자활근로유<br>차 누?<br>담당지                           | 호<br>화<br>형<br>적중지개월수<br>명                      |                                       |
| <ul> <li>자산형성적립중지신청</li> <li>자산형성적립중지</li> <li>가입자정보</li> <li>성명</li> <li>조</li> <li>적립중지 유형</li> <li>활수급) 근로사업소득 증가</li> <li>활수급) 가구원 증가</li> <li>활수급) 재산소득증가(일반,금융, 활수급) 수급권 포기</li> <li>국고환수) 연속 6회 이상 근로소</li> <li>국고환수) 본인사망</li> </ul>                                                                                                    | (신청<br>,자동차)<br>등 미만       | 주민등록번호<br>저축기간<br>중지월수<br>중지사유<br>1신청상태 | ·7                                     | 월 중지종료           | 세대주와의 판<br>자산형성상<br>일자<br>중지취소일        | 계 중                                                                                                    | 동지차수        | 전 화번<br>휴대전<br>자활근로유<br>                                      | 호<br>화<br>형<br>적중지개월수<br>명<br>명                 | ····································· |
| <ul> <li>₩ 자산형성적립중지신청</li> <li>2 자산형성적립중지</li> <li>● 가입자정보</li> <li>성명<br/>조</li> <li>● 가입자정보</li> <li>● 가입자정보</li> <li>● 자 않으며</li> <li>● 가 다입 등 가</li> <li>● 다 않는 한 다 않으며</li> <li>● 다 않으며</li> <li>● 다 ○ 다 않으며</li> <li>● 다 ○ 다 ○ 다 ○ 다 ○ 다 ○ 다 ○ 다 ○ 다 ○ 다 ○ 다</li></ul> | 지신청<br>2<br>,자동차)<br>.득 미만 | 주민등록번호<br>저축기간<br>중지월수<br>중지사유<br>1신청상태 | ·····································  | 옥 ·<br>월<br>중지종료 | 세대주와의 관<br>자산형성상<br>일자<br>중지취소일<br>출일자 | 계 중 중 중 중 중 중 중 중 7 77 7 7 777777777777777777777777777777777777777777777777777 | 통지차수        | 전 화번<br>휴대전<br>자활근로유<br>차 누 <sup>2</sup><br>담당지<br>점부파일<br>상자 | 호<br>화<br>형<br>적중지개월수<br>명<br>명<br>출력행추7<br>파일! | 금지급<br>[]<br>명<br>명                   |

## ▶ 적립중지신청관리 화면

- 관리행정동, 신청일자, 조회구분(중지현황, 중지이력),자 산형성상품, 신청인명, 주민등록 번호, 신청상태 정보를 검색 조건으로 '조회' 버튼을 클릭하여 적립중지신청관 리 대상자를 조회할 수 있습니다
  - 조회된 건을 더블클릭하시면 선택된 대상자의 자산형성중지신청 팝업화면이 보여집니다
- 2 조회된 결과 리스트가 100건 이상인 경우 '다음' 버튼을 클릭하여 100건씩 나누어 조회할 수 있습니다
- ③ '중지신청등록'버튼을 클릭하면, 자산형성중지 신청 화 면이 팝업으로 보여집니다
  - 적립중지 시작일자와 중지월수를 입력하면 중지 종료일자와 중지차수, 누적중지개월수가 자동으로 계산됩니다
  - 적립중지 신청 대상자의 정보 입력 및 첨부파일 등
     록 후 '저장후전송' 버튼을 클릭하면, 중지신청 정
     보가 저장되고, 중앙자활센터로 바로 전송됩니다
  - '적립중지취소'버튼을 클릭하면 적립중지 취소 및 적립중지철회가 처리되고, 중앙자활센터로 바로 전송됩니다

## 11-1. 해지신청관리 (공통화면)

#### 홈 > 자활지원 > 자산형성지원 > 자산형성해지신청관리 생활은 사회보장정보시스템 박재성님 로그아웃 🖃 민원함 🔂 변동처리현황(0) 복지원장 · My메뉴 · 새창 · 운영관리 **K** 복지대상자 [통계 ] 상담·신청 ] 조사·결정 [급여 ] 변동·사후 ] 국토부 업무지원 | 자료정비 | 보육 | 기초생활보장 | <mark>자활지원</mark> > 메뉴더보기 자산형성해지신청관리(SEL065) (1) 신청일자 311 ~ ЭШ 관리행정동 전체 -조회구분 ⊙ 해지현황 ○ 해지이력 조회 자산형성상품구분 전체 -신청인명 주민등록번호 \_\_\_\_-신청상태 전체 -(3) 엑셀 다음 🕑 검색결과 신청인 성명 신청인 주민등록번호 관리행정동 자산형성상품 신청일자 사업기수 시행상태 신청상태 해지구분 2동 2017-12-27 2017-10 해지 완료(종료.종결) 해지신청(중도해지) 도 2017-12-26 시행중 신청 해지신청(환수해지) 2017-10 2동 2017-12-26 2017-10 시행중 신청 해지신청(중도해지) 2017-12-26 2017-10 시행중 신청 해지신청(중도해지) 🍱 자산형성해지신청 X ☑ 자산형성해지신청 🔊 가입자정보 주민등록번호 🔍 세대주와의 관계 전화번호 성명 주소 휴대전화 저추기가 자사혜선 산품 자활근로유형 <u> 휨별저</u>축액 원 개윅 🔊 해지신청상세 해지신청상태 시행상태 해지구분 신청일자 해지사유 -해지사유내용 회해지지원금정보 (해지 시 누적된 적립지원금액을 수정해야할 경우 최종지원금액을 수정하고, 변경사유를 입력해 주세요.) 자산형성지원계좌구분 적립지원금액 최종지원금액 환수금액 변경사유 💿 지자체담당자정보 연락처 시군구 성명 6 (5) 🔊 교육미수정보 🚯 해지이체격과정보 해지후정산 해지상세정보 해지신청등록 여차 회 차 미수일자 이체일시 계좌구분 지급금액 환수금액 구부 ※ 해지신청서 저장 시 중앙자활센터로 바로 전송됩니다. 저장후전송 닫기 📀 해지지원금정보 (해지 시 누적된 적립지원금액을 수정해야할 경우 해지정산금액을 수정하고, 변경사유를 입력해 주세요.) 자산형성지원계좌구분 적립지원금액 해지후정산금액 환수금액 변경사유 해지처리되었으나 추가로 정산해야하는 금액이 발생하여 변경할

## 자산형성해지신청관리 화면

- 관리행정동, 신청일자, 조회구분(해지현황, 해지이력),자 산형성상품, 신청인명, 주민등록 번호, 신청상태 정보를 검색 조건으로 '조회' 버튼을 클릭하여 해지신청관리 대 상자를 조회할 수 있습니다
- ④ '해지신청등록'버튼을 클릭하면, 자산형성해지 신청 화 면이 팝업으로 보여집니다
  - 자산형성상품에 따라 해지사유가 다르게 보여 집 니다
  - 해지신청 가입자정보, 해지지원금정보, 교육이수 정보, 해지이체결과정보를 확인합니다
  - 해지사유와 해지사유내용, 지자체담당자연락처를 입력하고 '저장후전송' 버튼을 클릭하면, 해지신청 정보가 저장되고, 중앙자활센터로 바로전송됩니다
  - ※ 해지신청정보 저장 시 바로 해지처리가 되지 않고, 중앙자활센터에서 해지 결과를 수신해야 해 지처리가 완료됩니다
- ⑤ 해지신청 건을 상세조회하기 위해서 '해지상세정보' 버튼을 클릭합니다
- 중앙자활센터로부터 해지신청처리결과 정보를 수신한 경우 시행상태가 "해지"로 변경이 되며, 시행상태가 " 해지"인 경우 '해지후정산' 버튼이 활성화 되며, 클릭시 해지후정산을 위한 자산형성해지신청 화면이 팝업으로 보여 집니다
  - 해지처리 후 정산작업을 진행함에 따라 해지사유, 해지사유내용을 입력하고 '저장후전송' 버튼을 클릭하면 해지후정산정보가 저장되고, 중앙자활센 터로 바로 전송됩니다

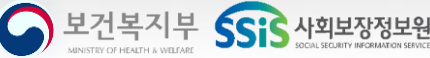

## 12-1. 계좌조회 (지자체 계좌)

| ····································· | 저답되人테                                      |           |                                                                       |                                                              |                                             |           |                          |                                                                                             |
|---------------------------------------|--------------------------------------------|-----------|-----------------------------------------------------------------------|--------------------------------------------------------------|---------------------------------------------|-----------|--------------------------|---------------------------------------------------------------------------------------------|
|                                       | 8포시스펌                                      | 님 로       | 그이웃 📃                                                                 | 민원함 🔁 변동처리현황                                                 | (0)                                         |           | 복지원장·My메뉴·               | 새창 · 운영관리 🔀 🖂                                                                               |
| 복지대상자   통                             | 계 / 상담·신청                                  | 성 I 조사·결정 | 성 F 급여 F 변동·사후 F                                                      | 국토부 업무지원                                                     | 자료정비   보육                                   | 기초생활보장    | 자활지원                     | > 메뉴더보기 +                                                                                   |
| 자산형성계                                 | 좌조회                                        |           |                                                                       |                                                              |                                             |           | ٥                        | 도움말 🖉 관련업무조회                                                                                |
| 지자체계3                                 | 좌 대                                        | 상자 적금계    | 좌 대상자 지원금                                                             | 금계좌                                                          |                                             |           |                          |                                                                                             |
|                                       | 여지체                                        |           |                                                                       |                                                              | 키 사체서 사포                                    |           |                          | 2                                                                                           |
|                                       | 며                                          |           |                                                                       | _                                                            | 자신영경영품                                      | 1         |                          | 조회                                                                                          |
| 10/10                                 | •                                          |           |                                                                       |                                                              | 72842x                                      |           |                          |                                                                                             |
| )계좌 정보                                |                                            |           |                                                                       |                                                              | ※계좌정보리                                      | 스트를 선택하시면 | 빈하단에 해당 계좌의              | 거래 정보가 보여집니다.                                                                               |
| 관리행정지                                 | 역 자신                                       | 산형성상품     | 예금주명                                                                  | 금융기관                                                         | 7                                           | 좌번호       | 개설일자                     | 만기일자                                                                                        |
|                                       |                                            |           | (재)중앙자활센터                                                             | KEB하나은행                                                      |                                             | 6605      | 2018-01-08               | 9999-12-31                                                                                  |
|                                       |                                            |           |                                                                       |                                                              |                                             |           |                          |                                                                                             |
|                                       |                                            |           | (재)중앙자활센터<br>(재)중앙자활센터                                                | KEB하나은행                                                      |                                             | 7205<br>  | 2018-01-08<br>2018-01-08 | 9999-12-31<br>9999-12-31                                                                    |
| 회자 거래 내역                              | 4                                          |           | (재)중앙자활센터<br>(재)중앙자활센터                                                | KEB하나은행                                                      |                                             | 7205<br>  | 2018-01-08<br>2018-01-08 | 9999-12-31<br>9999-12-31                                                                    |
| 》계좌 거래 내의<br>예크조며                     | 1 그유기과                                     |           | (재)중앙자활센터<br>(재)중앙자활센터                                                | KEB하나은행<br>KEB하나은행                                           | 711174                                      | 7205<br>  | 2018-01-08<br>2018-01-08 | 9999-12-31<br>9999-12-31<br>3 역설<br>자 약                                                     |
| 》계좌 거래 내역<br>에금주명                     | 박<br>금융기관                                  | H         | (재)중앙자활센터<br>(재)중앙자활센터<br><b>계좌번호</b>                                 | KEB하나은행<br>KEB하나은행<br>거래일시                                   | ·····<br>거래구분<br>지근                         | 7205<br>  | 2018-01-08<br>2018-01-08 | 9999-12-31<br>9999-12-31<br>3 역설<br>잔액                                                      |
| 》계좌 거래 내의<br>에금주명                     | 역<br>금융기관<br>KEB하나은역<br>KEB하나은역            |           | (재)종양자활센터<br>(재)종양자활센터<br><b>계 좌번호</b><br><u>15</u><br>55             | KEB하나은행<br>KEB하나은행<br>거래일시<br>I-14 12:30:50<br>1-13 20:08:30 | 거래구분<br>지급<br>입금                            | 7205<br>  | 2018-01-08<br>2018-01-08 | 9999-12-31<br>9999-12-31<br><b>3 역설</b><br><b>잔 역</b><br>5, 450, 000<br>5, 500, 000         |
| )계좌 거래 내의<br>예금주명                     | 역<br>금융기관<br>KEB하나은형<br>KEB하나은형<br>KEB하나은형 |           | (재)중앙자활센터<br>(재)중앙자활센터       (재)5000000000000000000000000000000000000 | KEB하나은행<br>KEB하나은행<br>거래일시<br>1-13 20:08:30<br>1-12 12:12:02 | 거래구분           지급           집금           지급 | 7205<br>  | 2018-01-08<br>2018-01-08 | 9999-12-31<br>9999-12-31<br>3 역설<br><b>간 약</b><br>5, 450, 000<br>5, 500, 000<br>5, 000, 000 |

#### 자산형성계좌조회 화면

- ① 자산형성상품을 선택합니다.
- ② '조회' 버튼을 클릭하면 해당 시군구의 지자체계좌(모 계좌) 정보가 상단에 보여지고, 첫 번째 조회된 계좌의 계좌 거래내역이 하단에 보여집니다
  - 목록의 계좌를 선택하면 해당 계좌의 거래내역이 하단에 보여집니다
- ③ '엑셀' 버튼을 클릭하여 조회된 결과를 엑셀로 다운로드 할 수 있습니다

오 보건복지부 SSIS 사회보장정보원

#### PART 12 🕨 계좌조회

## 12-2. 계좌조회 (대상자적립, 대상자지원금 계좌)

| .!보장정보시스템(행복) | e음)       |              |                          |                                                |                                                              |                                                                                                    |             |                                                                    |                                                                                                    |                |                                                                                                    |                                                                                                    |
|---------------|-----------|--------------|--------------------------|------------------------------------------------|--------------------------------------------------------------|----------------------------------------------------------------------------------------------------|-------------|--------------------------------------------------------------------|----------------------------------------------------------------------------------------------------|----------------|----------------------------------------------------------------------------------------------------|----------------------------------------------------------------------------------------------------|
| 🐕 사회보장정보시스    | .템 님 [    | 로그아웃         | 드 민                      | 원함 💽 변동처리한                                     | 1왕(0)                                                        | ×                                                                                                    | 지원장·My메뉴·새칭 | ! · 운영관리 💽                                                         |                                                                                                    |                |                                                                                                    |                                                                                                    |
| 대상자 / 통계 / 심  | 남신청 / 조사결 | 정 [급여]       | 변동·사후                    | 국토부 업무지원                                       | 자료정비   보육                                                    | · 기초생활보장 · <mark>자</mark>                                                                                                    | 환지원         | > 테뉴더보기                                                            | <b>E</b>                                                                                                    |                |                                                                                                    |                                                                                                    |
| 산형성계좌주회       | 1(SEL067) |              |                          |                                                |                                                              |                                                                                                    | <u></u> 도 : | age                                                                | 조회                                                                                                    |                |                                                                                                    |                                                                                                    |
|               |           | a a di a     | 11 21 21 01 7            |                                                |                                                              |                                                                                                    |             |                                                                    |                                                                                                    |                |                                                                                                    |                                                                                                    |
| 시사세 개좌        | 비상자 작금/   | 시작 내         | 상사 시원금                   | 세솨                                             |                                                              |                                                                                                    |             |                                                                    |                                                                                                    |                |                                                                                                    |                                                                                                    |
| 관리행정지역 📿      | 전체        | •            |                          |                                                | 자산형성상품                                                       | ····                                                                                                    | 1           |                                                                    | 2                                                                                                    |                |                                                                                                    |                                                                                                    |
| 가입자성명 [       |           |              |                          |                                                | 주민등록번호                                                       | •                                                                                                    |             |                                                                    | -                                                                                                    |                |                                                                                                    |                                                                                                    |
| 자저너           |           |              |                          |                                                | ※계좌정보리/                                                      |                                                                                                    | 구에 해당 계좌의 거 | 래 정보가 보여진                                                          | <u>ц</u> ц.                                                                                                    |                |                                                                                                    |                                                                                                    |
| 지이고           | 7111-0111 |              |                          |                                                |                                                              |                                                                                                    | 2017        |                                                                    |                                                                                                    |                |                                                                                                    |                                                                                                    |
| 판디행정시역        | 사진영상상품    | 세 좌구 한       | : 성급/                    | [후 가입사장영                                       | 3 가입자주민민호                                                    | 예금수영                                                                                                    | 금융기관        | 세 솨빈 오                                                             |                                                                                                    |                |                                                                                                    |                                                                                                    |
| P             |           |              | 2010                     |                                                |                                                              |                                                                                                    | 100010128   |                                                                    |                                                                                                    |                |                                                                                                    |                                                                                                    |
|               |           |              |                          |                                                |                                                              |                                                                                                    |             |                                                                    |                                                                                                    |                |                                                                                                    |                                                                                                    |
|               |           |              |                          |                                                |                                                              |                                                                                                    |             |                                                                    |                                                                                                    |                |                                                                                                    |                                                                                                    |
|               |           |              |                          |                                                |                                                              |                                                                                                    |             |                                                                    |                                                                                                    |                |                                                                                                    |                                                                                                    |
| 타 거래 내역       |           |              |                          |                                                |                                                              |                                                                                                    |             | 3 2                                                                | 1/2                                                                                                    |                |                                                                                                    |                                                                                                    |
| 예 큰 주 면       | 근유기       | 124          | -1-11                    |                                                |                                                              | 71 71 68                                                                                                    |             | -                                                                  |                                                                                                    |                |                                                                                                    |                                                                                                    |
| 4610          | KEB하나     | ·은행          | 🚇 사회보징                   | 정보시스템(행                                        | 복e음)                                                         |                                                                                                    |             |                                                                    |                                                                                                    |                |                                                                                                    |                                                                                                    |
|               | KEB하나     | 은행           | Wer .                    | 사회보장정보시                                        | <b> 스템</b> 님                                                 | 로그아웃                                                                                                    | 🖃 민원함       | 변동처리현황                                                             | (0)                                                                                                    |                | 복지원장 · Mv메뉴                                                                                                | ə · 새창 · 운영관리 🛛 😽 📄                                                                                                    |
|               | KEB하나     | 은행           |                          |                                                |                                                              |                                                                                                    |             |                                                                    |                                                                                                    |                |                                                                                                    |                                                                                                    |
|               | KEB하나     | - 18<br>- 은행 | 목지대성                     | '자   통계                                        | 상남·신청 / 조시                                                   | F결성   급여   변                                                                                                    | 면농·사후 / 국토  | 부 업무지원                                                             | 지료성비 보육                                                                                                    | 기조생활보상         | 자활지원                                                                                                    | > 메뉴더보기 +                                                                                                    |
|               | KEB하나     | 은행           | 🛯 자산                     | 형성계좌조                                          | 도회                                                           |                                                                                                    |             |                                                                    |                                                                                                    |                |                                                                                                    | 도움말 오람말                                                                                                    |
|               | KEB하나     | 은행           |                          |                                                | Ì                                                            |                                                                                                    |             |                                                                    |                                                                                                    |                |                                                                                                    |                                                                                                    |
|               | KEB하나     | 는 영<br>은 행   | N                        | 사제 계좌                                          | 비상자 석                                                        | 금계좌 비仑                                                                                                    | ·사 시원금계좌    |                                                                    |                                                                                                    |                |                                                                                                    |                                                                                                    |
|               | KEB하나     | 은행           | Z1:                      | 미해정자역                                          | 저눼                                                           |                                                                                                    |             |                                                                    | 지사형서사폭                                                                                                    |                |                                                                                                    | (2)                                                                                                    |
|               | KEB하나     | ·은행          |                          |                                                | 24                                                           |                                                                                                    |             |                                                                    | ACCORT                                                                                                    |                | •                                                                                                    | 조회                                                                                                    |
|               |           |              |                          | 가입자성명                                          |                                                              |                                                                                                    |             |                                                                    | 수민등록민오                                                                                                    | L              |                                                                                                    |                                                                                                    |
|               |           |              | 6)계좌 2                   | ан                                             |                                                              |                                                                                                    |             |                                                                    | ※계좌정보리                                                                                                    | -<br>스트를 선택하시면 |                                                                                                    | 의 거래 정보가 보여집니다                                                                                                    |
|               |           |              |                          | <b>5</b> -                                     |                                                              |                                                                                                    |             |                                                                    |                                                                                                    |                |                                                                                                    |                                                                                                    |
|               |           |              | 관i                       | <b>븨행정지역</b>                                   | 자산형성상품                                                       | 계좌구분                                                                                                    | 상품기수        | 가입자성명                                                              | 가입자주민번호                                                                                                    | 예금주명           | 금융기관                                                                                                    | 계좌번호                                                                                                    |
|               |           |              | 1                        |                                                | 동 4                                                          |                                                                                                    | 01          |                                                                    |                                                                                                    |                | KEB하나은행                                                                                                    |                                                                                                    |
|               |           |              |                          |                                                |                                                              |                                                                                                    |             |                                                                    |                                                                                                    |                |                                                                                                    |                                                                                                    |
|               |           |              |                          |                                                |                                                              |                                                                                                    |             |                                                                    |                                                                                                    |                |                                                                                                    | 3 엑셀                                                                                                    |
|               |           |              | 🔕 계좌 🗄                   | 거래 내역                                          |                                                              |                                                                                                    |             |                                                                    |                                                                                                    | 1              |                                                                                                    |                                                                                                    |
|               |           |              | 기좌 :                     | 거래 내역<br>예금주명                                  | 금융                                                           | 응기관                                                                                                    | 계좌번호        |                                                                    | 거래일시                                                                                                    | 적립액            |                                                                                                    | 누적적립금액                                                                                                    |
|               |           |              | <ul> <li>계좌 :</li> </ul> | 거래 내역<br>예금주명                                  | 금 된<br>KEB호                                                  | 응기관<br>나나은행                                                                                                    | 계좌번호        | 1 201                                                              | 거래일시<br>7-12-28 13:41:56                                                                                                    | 적립액            | 225,000                                                                                                    | 누적적립금액                                                                                                    |
|               |           |              | <ul> <li>계좌 :</li> </ul> | 거래 내역<br>예금주명                                  | KEB¢<br>KEB¢                                                 | <b>3기관</b><br>나나은행<br>나나은행                                                                                                    | 계좌번호        | 20                                                                 | 거래일시<br>7-12-28 13:41:56<br>7-11-29 10:33:56                                                                                                    | 적립액            | 225, 000<br>225, 000                                                                                       | <b>누적적립금액</b> 8,960,000<br>8,735,000                                                                                                    |
|               |           |              | ◎ 계좌 :                   | 거래 내역<br>예금주명                                  | KEBō<br>KEBō<br>KEBō                                         | <b>3기관</b><br>나나은행<br>나나은행<br>나나은행                                                                                                    | 계좌번호        | 201                                                                | <b>거래일시</b><br>7-12-28 13:41:56<br>7-11-29 10:33:56<br>7-10-30 14:58:40                                                                                                    | 적립액            | 225,000<br>225,000<br>225,000                                                                              | <b>누적적립금액 4</b>                                                                                                    |
|               |           |              | ◎ 계좌 :                   | 거래 내역<br>에금주명                                  | KEBÖ<br>KEBÖ<br>KEBÖ<br>KEBÖ                                 | <b>3기관</b><br>나나은행<br>나나은행<br>나나은행<br>나나은행                                                                                                    | 계좌번호        | 20<br>20<br>20<br>20                                               | 거래일시           7-12-28         13:41:56           7-11-29         10:33:56           7-10-30         14:58:40           7-03-28         19:22:55                                                                                                    | 적립액            | 225,000<br>225,000<br>225,000<br>225,000<br>225,000                                                        | +44461-34         -           8.960.00         -           8.750.00         -           8.750.00         -           8.500.00         -           8.500.00         -                                                                                                    |
|               |           |              | ⊘계좌:                     | 거래 내역<br>예금주명                                  | KEBŠ<br>KEBŠ<br>KEBŠ<br>KEBŠ<br>KEBŠ                         | <b>3 기관</b><br>나나은행<br>나나은행<br>나나은행<br>나나은행                                                                                                    | 계좌번호        | 201<br>201<br>201<br>201<br>201<br>201<br>201                      | 거래일시           7-12-28         13:41:56           7-11-29         10:33:56           7-10-30         14:58:40           7-03-28         19:22:55           7-02-28         19:20:32                                                                                                    | 적립액            | 225,000<br>225,000<br>225,000<br>225,000<br>225,000                                                        | 누적적급금액         4           8,960,000         8           8,735,000         8           8,510,000         8           8,285,000         8           8,060,000         8                                                                                                    |
|               |           |              | ⊘ 계좌 :                   | 가래 내역<br>에 금 주 명<br>!<br>!<br>!                | KEBS<br>KEBS<br>KEBS<br>KEBS<br>KEBS<br>KEBS                 | <b>3기관</b><br>나은은행<br>나는은행<br>나은한<br>나은행<br>나은행                                                                                                    | 계좌번호        | 200<br>200<br>200<br>200<br>200<br>200<br>200<br>200               | 거래일시           7-12-28         13:41:56           7-11-29         10:33:56           7-10-30         14:58:40           7-03-28         19:22:55           7-02-28         19:20:32           7-01-26         21:51:54                                                                       | 적립액            | 225,000<br>225,000<br>225,000<br>225,000<br>225,000<br>225,000<br>667,000                                  | 누적적립금액         *           8,960,000         8,735,000           8,735,000         8,510,000           8,826,000         8,600,000           7,835,000         7,835,000                                                                                                    |
|               |           |              | ⊘ 계좌 :                   | 거래 내역<br>에 금 주 명<br>!<br>!<br>!<br>!<br>!      | KEBÖ<br>KEBÖ<br>KEBÖ<br>KEBÖ<br>KEBÖ                         | <b>3기관</b><br>나은은행<br>나는은행<br>나은한<br>나은행<br>나은행<br>나는양행                                                                                                  | 계좌번호        | 200<br>200<br>200<br>200<br>200<br>200<br>200<br>200<br>200        | 거래일시           7-12-28         13:41:56           7-11-29         10:33:56           7-10-30         14:58:40           7-03-28         13:22:55           7-02-28         19:20:32           7-01-26         21:51:54           6-12-27         13:25:44                                    | 적립액            | 225,000<br>225,000<br>225,000<br>225,000<br>225,000<br>225,000<br>667,000<br>221,000                       | 누적적답금액         4           8,960,000         8,960,000           8,735,000         8,975,000           8,265,000         8,060,000           8,060,000         7,188,000                                                                                                    |
|               |           |              | ⊘ 계 좌 :                  | 거래 내역<br>에 금 주 명<br>!<br>!<br>!<br>!<br>!<br>! | KEBå<br>KEBå<br>KEBå<br>KEBå<br>KEBå<br>KEBå                 | 기관           나은행           나은행           나은행           나은행           나은행           나는은행                                                                  | 계좌번호        | 200<br>200<br>200<br>200<br>200<br>200<br>200<br>200<br>200<br>200 | 거래일시           7-12-28         13:41:56           7-11-29         10:33:56           7-10-30         14:58:40           7-03-28         19:22:54           7-02-28         19:20:32           7-01-26         21:51:54           6-12-27         13:25:44           6-10-31         13:34:16 | 적립액            | 225,000<br>225,000<br>225,000<br>225,000<br>225,000<br>225,000<br>225,000<br>221,000<br>221,000            | 누적적입금액         수           8,960,000         8,960,000           8,735,000         8,951,000           8,285,000         8,060,000           8,060,000         7,168,000           7,168,000         6,947,000                                                                                                    |
|               |           |              | ⊘ 계 좌 :                  | 거래 내역 에금 주명                                    | KEB8<br>KEB8<br>KEB8<br>KEB8<br>KEB8<br>KEB8<br>KEB8<br>KEB8 | 기관           나는은행           나나은행           나나은행           나나은행           나나은행           나나은행           나나은행           나나은행           나나은행           나나은행 | 계좌번호        | 200<br>200<br>200<br>200<br>200<br>200<br>200<br>200<br>200<br>200 | <b>7</b> +12-28         13:41:56           7-11-29         10:33:56           7-11-29         10:33:56           7-10-30         13:22:55           7-01-28         13:22:55           6-12-27         13:25:44           6-10-31         13:34:16           6-09-28         13:55:54        | 적립액            | 225,000<br>225,000<br>225,000<br>225,000<br>225,000<br>225,000<br>221,000<br>221,000<br>221,000<br>221,000 | 누적적입금액         4           8,960,000         8           8,735,000         8           8,855,000         8           7,835,000         7           7,168,000         6           6,947,000         6           6,947,000         6                                                                                                    |
|               |           |              | ◎ 계좌 :                   |                                                |                                                              | 기관           나나운행           나나운행           나나운행           나나운행           나나운행           나나운행           나나운행           나나운행           나나운행           나나운행 | 계좌변호        | 200<br>200<br>200<br>200<br>200<br>200<br>200<br>200<br>200<br>200 | <b>71:29 3 13:41:56</b><br>7-11-29 10:33:56<br>7-10-30 14:58:40<br>7-03-28 13:22:55<br>7-02-28 19:20:32<br>7-01-26 21:51:54<br>6-10-31 13:34:16<br>6-00-38 13:42:55<br>6-08-30 13:42:55                                                                                                    | 적립액            | 225,000<br>225,000<br>225,000<br>225,000<br>667,000<br>221,000<br>221,000<br>221,000<br>221,000<br>221,000 | + 적적업금액         -           8, 960,000         -           8, 735,000         -           8, 735,000         -           8, 735,000         -           8, 8, 060,000         -           7, 7355,000         -           7, 168,000         -           6, 947,000         -           6, 726,000         -           6, 506,000         - |

#### 자산형성계좌 대상자 계좌 화면

- ① 자산형성상품을 선택합니다
  - 가입자성명과 주민번호를 입력하여 해당 대상자 별 계좌정보를 조회할 수 있습니다.
- ② '조회' 버튼을 클릭하면 검색 조건의 본인 적금계좌 정보 가 상단에 보여지고, 첫 번째 조회된 계좌의 계좌거래내 역이 하단에 보여집니다
- ③ '엑셀' 버튼을 클릭하여 조회된 결과를 엑셀로 다운로드 할 수 있습니다

### ▶ 자산형성 대상자지원금계좌 화면

- ① 자산형성상품을 선택합니다
  - 가입자성명과 주민번호를 입력하여 해당 대상자 별 계좌정보를 조회할 수 있습니다.
- ② '조회' 버튼을 클릭하면 검색 조건의 본인 적금계좌 정보 가 상단에 보여지고, 첫 번째 조회된 거래내역이 하단에 보여집니다

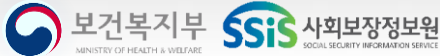

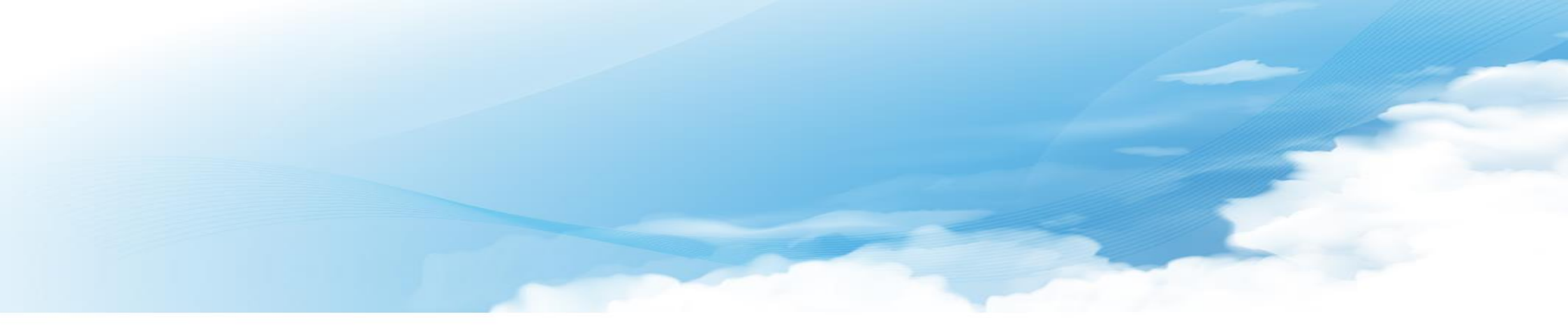

# Q & A

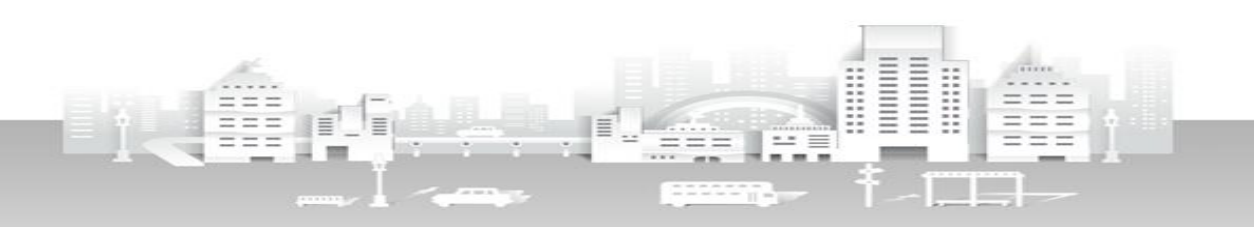

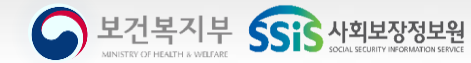

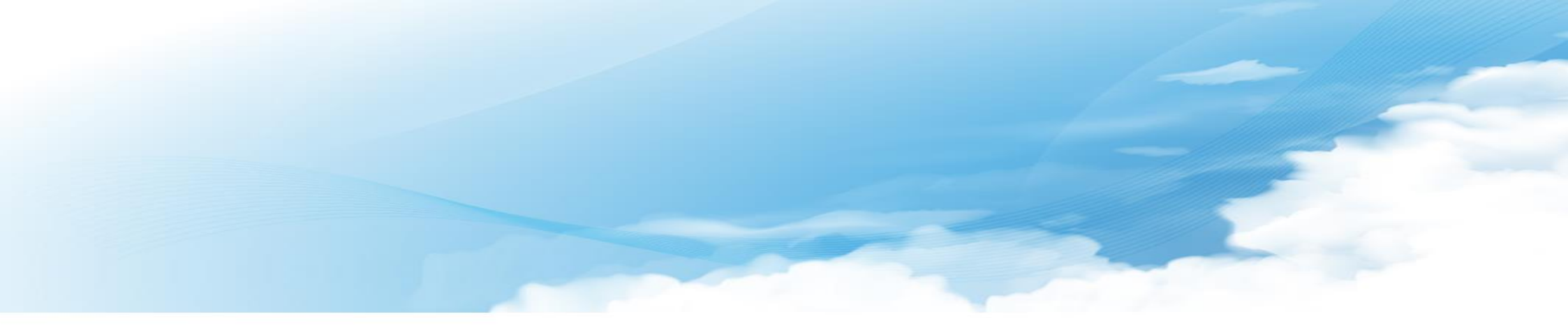

# 감사합니다.

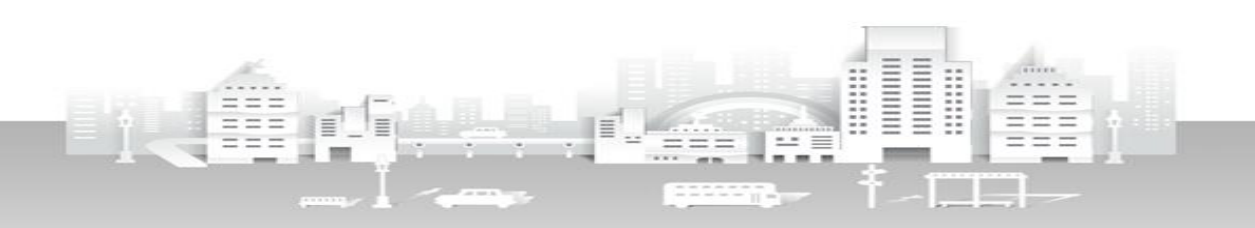

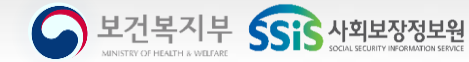